# Inhoudsopgave

| Inhoudsopgave                     | 1  |
|-----------------------------------|----|
| Gebruiksmededeling                | 2  |
| Veiligheidsinformatie             | 2  |
| Voorzorgsmaatregelen              | 3  |
| Waarschuwingen voor de            |    |
| oogbescherming                    | 5  |
| Producteigenschappen              | 5  |
| Inleiding                         | 6  |
| Overzicht verpakking              | 6  |
| Productoverzicht                  | 7  |
| Hoofdeenheid                      | 7  |
| Bedieningspaneel                  | 8  |
| Ingangen / uitgangen              | 9  |
| Afstandsbediening                 | 10 |
| Installatie                       | 11 |
| Aansluiten op de projector        | 11 |
| Aansluiten op de computer/        |    |
| notebook                          | 11 |
| Een videobron aansluiten          | 12 |
| 3D-videoapparatuur aansluiten     | 13 |
| De 3D-bril gebruiken              | 15 |
| De projector in-/uitschakelen     | 16 |
| De projector inschakelen          | 16 |
| De projector UITSCHAKELEN         | 17 |
| Waarschuwingsindicator            | 18 |
| Het geprojecteerde beeld          | 10 |
| aanpassen                         | 19 |
| De projectornoogte regelen        | 19 |
| De rocus van de projector regeler | 20 |
| projectiebeeld aanpassen          | 20 |
| Bedieningselementen gebruiker     | 23 |
| Bedieningspaneel en               | _  |
| afstandsbediening                 | 23 |
| Bedieningspaneel                  | 23 |
| Afstandsbediening                 | 24 |
| OSD-menu's                        | 27 |
| Het apparaat gebruiken            | 27 |
| Menustructuur                     | 28 |
| BEELD                             | 35 |
| BEELD   GEAVANC                   | 38 |

| WEERGAVE 43                                   | ł |
|-----------------------------------------------|---|
| WEERGAVE   Drie dimensies                     | } |
| INSTELLING50                                  | ) |
| INSTELLING   Audio-instellingen 53            | ; |
| INSTELLING   Beveiliging 55                   | , |
| INSTELLING   Netwerk 57                       | , |
| INSTELLING   Netwerk                          |   |
| LAN Settings58                                | 1 |
| INSTELLING   Netwerk  <br>Control Settings 60 | ) |
| INSTELLING   Signaal (RGB) 70                 | ) |
| INSTELLING   Signaal (Video) 72               | , |
| INSTELLING   GEAVANC 73                       | 2 |
| Opties                                        | 5 |
| Opties   Lampinstellingen                     | ) |
| Opties   GEAVANC                              |   |
| Opties   AB instellingen                      | ; |
| Opties   Filterinstellingen                   | l |
| Bijlagen85                                    | , |
| Probleemoplossing85                           | 5 |
| Beeldproblemen                                | 5 |
| Overige problemen87                           | , |
| Problemen met de                              |   |
| afstandsbediening87                           | , |
| Berichten LED-lamp88                          | ; |
| Berichten op het scherm                       | 1 |
| De lamp vervangen90                           | ) |
| Het stoffilter installeren en reinigen92      | 2 |
| Compatibiliteitsmodi93                        | ; |
| RS232 Functielijst opdrachten                 |   |
| en protocol95                                 | ; |
| RS232-pintoewijzingen                         | ; |
| Functielijst RS232-protocol96                 | ; |
| Installatie plafondmontage104                 | ! |
| Wereldwijde kantoren Optoma105                | ; |
| Voorschriften en                              |   |
| veiligheidsinstructies107                     | ' |
| FCC-verklaring107                             | , |
| Verklaring van conformiteit                   | , |
| voor <i>∟</i> ∪-ianɑen108                     | i |

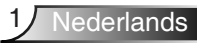

### Veiligheidsinformatie

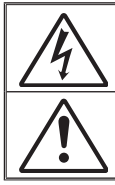

De oplichtende flits met pijlpunt in een gelijkzijdige driehoek is bedoeld om de gebruiker attent te maken op de nabijheid van niet ongeïsoleerd "gevaarlijk voltage" binnen de behuizing van het product dat groot genoeg is om elektrische schok aan mensen toe te brengen.

Het uitroepteken in een gelijkzijdige driehoek geeft aan dat er belangrijke gebruiks- en onderhoudsinstructies in de meegeleverde handleiding staan.

WAARSCHUWING: STEL DIT APPARAAT NIET BLOOT AAN REGEN OF VOCHT OM HET RISICO OP BRAND OF ELEKTRISCHE SCHOKKEN TE VOORKOMEN. ER IS GEVAARLIJKE HOGE SPANNING AANWEZIG BINNENIN DE BEHUIZING. OPEN DE BEHUIZING NIET. LAAT ONDERHOUD EN REPARATIES UITSLUITEND OVER AAN BEVOEGD PERSONEEL.

#### Emissiebeperkingen Klasse B

Dit digitaal apparaat van Klasse B voldoet aan alle vereisten van de Canadese voorschriften voor storingsveroorzakende apparatuur.

#### Belangrijke veiligheidsrichtlijnen

- De ventilatiegaten niet blokkeren. Om een betrouwbare werking van de projector te garanderen en het toestel te beschermen tegen oververhitting, is het aanbevolen de projector te installeren op een locatie waar de ventilatie niet wordt geblokkeerd. Plaats de projector bijvoorbeeld niet op een overvolle koffietafel, een sofa, een bed, enz. Plaats de projector niet in een ingesloten ruimte, zoals een boekenkast of een kast die de luchtstroom beperkt.
- Gebruik de projector niet in de buurt van water of vocht. Stel de projector niet bloot aan regen of vocht om het risico op brand en/of elektrische schok te vermijden.
- 3. Installeer het toestel niet in de buurt van warmtebronnen zoals radiators, verwarmingstoestellen, fornuizen of andere apparaten, zoals versterkers, die warmte uitstralen.
- 4. Alleen reinigen met een droge doek.
- 5. Gebruik alleen hulpstukken/accessoires die worden aangegeven door de fabrikant.
- Gebruik het apparaat niet als het fysiek is beschadigd of vervormd. Fysieke schade/vervorming kan het volgende omvatten (maar is niet beperkt tot deze situaties):
  - Het apparaat is gevallen.
  - De voedingskabel of stekker is beschadigd.
  - Er is vloeistof gemorst op de projector.
  - De projector werd blootgesteld aan regen of vocht.
  - Er is iets in de projector gevallen of er zit iets los in de projector. Probeer het apparaat niet zelf te repareren. Het openen of verwijderen van deksel kan u blootstellen aan gevaarlijke spanning of andere gevaren. Bel Optoma voordat u het apparaat terugstuurt voor reparatie.
- Zorg dat er geen objecten of vloeistoffen de projector binnendringen. Ze kunnen gevaarlijke spanningspunten raken en een kortsluiting veroorzaken in de onderdelen waardoor brand of elektrische schok kan ontstaan.
- Controleer de behuizing van de projector op markering met betrekking tot de veiligheid.
- 9. Het apparaat mag alleen worden gerepareerd door bevoegd onderhoudspersoneel.

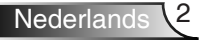

### Voorzorgsmaatregelen

Volg alle waarschuwingen, voorzorgsmaatregelen en onderhoudsvoorschriften die in deze gebruiksaanwijzing zijn aanbevolen.

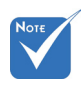

| Wanneer de lamp                                                                                                    | Waarschuwing | Kijk niet in de lens van de projector wanneer de<br>lamp is ingeschakeld. Het heldere licht kan uw                                                                                                    |  |  |  |  |  |
|----------------------------------------------------------------------------------------------------|--------------|----------------------------------------------------------------------------------------------------|--|--|--|--|--|
| het einde van<br>zijn levensduur                                                                                                    | Waarschuwing | Stel de projector niet bloot aan regen of vocht                                                                                                    |  |  |  |  |  |
| bereikt, kan de<br>projector niet<br>opnieuw worden                                                                                                    |              | om het risico op brand of elektrische schokken te vermijden.                                                                                                    |  |  |  |  |  |
| ingeschakeld<br>zolang de<br>lampmodule niet<br>is vervangen.<br>Om de lamp te<br>vervangen, volgt u<br>de procedures die<br>zijn beschreven in<br>de sectie "De lamp<br>vervangen" op<br>pagina's 90-91. | Waarschuwing | Open of demonteer de projector niet, anders loopt u het risico op elektrische schokken.                                                                                                    |  |  |  |  |  |
|                                                                                                    | Waarschuwing | Wanneer u de lamp vervangt, moet u het<br>apparaat laten afkoelen. Volg de instructies zoals<br>beschreven op pagina's 90-91.                                                                                                    |  |  |  |  |  |
|                                                                                                    | Waarschuwing | Deze projector detecteert zelf de levensduur<br>van de lamp. Zorg dat u de lamp vervangt<br>wanneer de waarschuwingsberichten worden<br>weergegeven.                                                                                                |  |  |  |  |  |
|                                                                                                    | Waarschuwing | Voer de functie "Reset Lamp" uit via het OSD-<br>menu "Opties Lampinstellingen" nadat u de<br>lampmodule hebt vervangen (zie pagina 79).                                                                                                    |  |  |  |  |  |
|                                                                                                    | Waarschuwing | Wanneer u de projector uitschakelt, moet u,<br>voordat u de stroom verbreekt, controleren<br>of de koelcyclus is voltooid. Laat de projector<br>gedurende 90 seconden afkoelen.                                                                     |  |  |  |  |  |
|                                                                                                    | Waarschuwing | Als de lamp het einde van zijn<br>levensduur nadert, verschijnt het bericht<br>"Levensduur van de lamp overschreden." op het<br>scherm. Neem zo snel mogelijk contact op met<br>uw lokale verdeler of onderhoudscentrum om de<br>lamp te vervangen. |  |  |  |  |  |

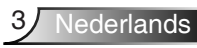

#### Dit moet u doen:

- Schakel de voeding uit en trek de stekker uit het stopcontact voordat u het product reinigt.
- Gebruik een zachte, droge doek met een zacht reinigingsmiddel om de behuizing van het scherm te reinigen.
- Trek de stekker van de voedingskabel uit het stopcontact als u het product gedurende langere tijd niet gebruikt.

#### U mag nooit:

- De sleuven en openingen van het apparaat die voor de ventilatie zijn voorzien, blokkeren.
- Schurende reinigingsmiddelen, was of oplosmiddelen gebruiken om het apparaat te reinigen.
- In de volgende omstandigheden gebruiken:
  - In een extreem warme, koude of vochtige omgeving.
    - Controleer of de omgevingstemperatuur binnen het bereik 5°C ~ 40°C ligt.
    - Relatieve vochtigheid is 10% ~ 85%
  - In gebieden die onderhevig zijn aan overmatig stof en vuil.
  - In de buurt van een apparaat dat een krachtig magnetisch veld genereert.
  - In direct zonlicht.

# Waarschuwingen voor de oogbescherming

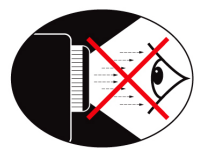

- Kijk nooit direct in de straal van de projector. Sta zo veel mogelijk met uw rug naar de straal gericht.
- Wanneer u de projector in een klaslokaal gebruikt, moet u de studenten de gepaste richtlijnen geven wanneer u ze vraagt iets op het scherm aan te wijzen.
- Om het lampvermogen te minimaliseren, kunt u blinden gebruiken die de lichtniveaus van de omgeving kunnen verminderen.

### Producteigenschappen

- 1080p (1920x1080)
- XGA (1024x768) / WXGA (1280x800) oorspronkelijke resolutie
- HD-compatibel ondersteuning voor 720p en 1080p
- ✤ BrilliantColor<sup>™</sup>-technologie
- Kensington-slot
- RS232-besturing
- Snel uitschakelen
- Volledig 3D (zie pagina 94)
- Crestron/Extron/ PJLinkTM-compatibiliteit.
- Eco+-modus voor meer economisch gebruik
- USB-lader
- Ondersteuning interactiviteit (alleen voor interactieve versie)

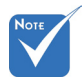

 De productfuncties kunnen verschillen afhankelijk van het model.

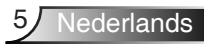

### **Overzicht verpakking**

Pak de verpakking uit en controleer of alle hieronder vermelde onderdelen in de doos aanwezig zijn. Als er iets ontbreekt, moet u contact opnemen met de klantendienst van Optoma.

#### Standaard toebehoren

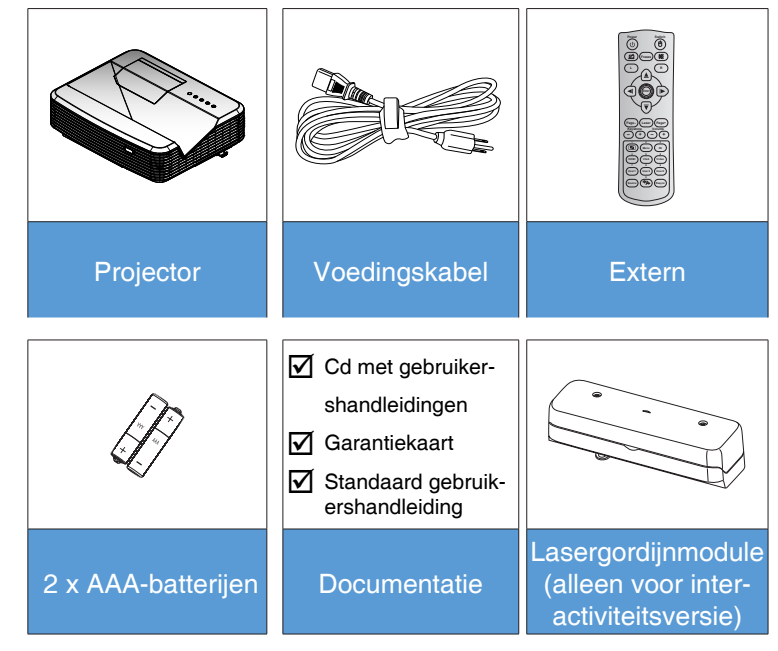

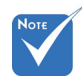

Raadpleeg de gebruikershandleiding van het lasergordijn voor andere lasergordijnaccessoires

#### **Optionele accessoires**

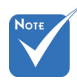

 Optionele toebehoren verschillen, afhankelijk van model, specificatie en regio.

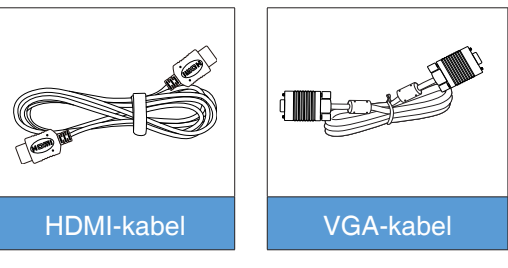

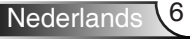

### Productoverzicht

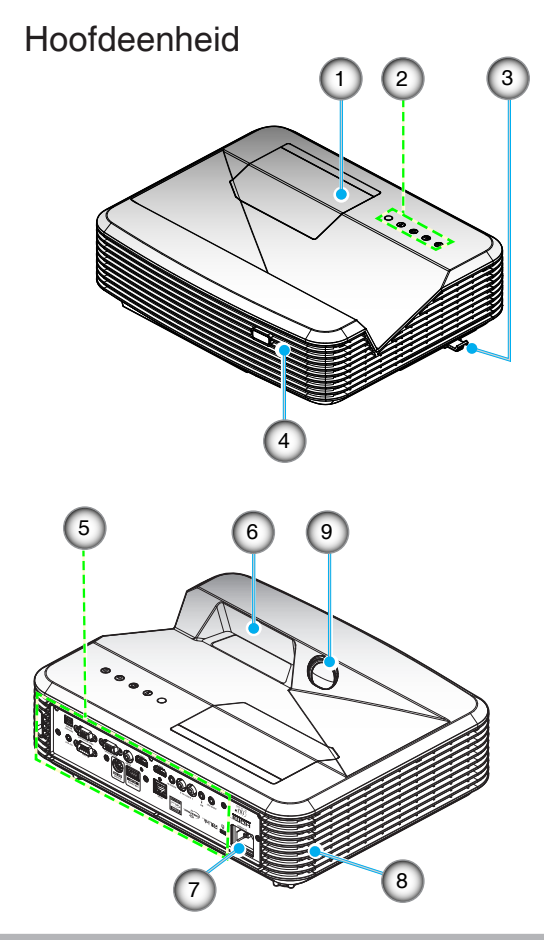

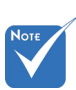

- Openingen voor in- en uitgaande lucht van de projector niet blokkeren.
- 1. Lampafdekking
- 2. Bedieningspaneel
- 3. Focusschakelaar
- 4. IR-ontvanger
- 5. Ingangen / uitgangen
- 6. Lens
- 7. Voedingsaansluiting
- 8. Luidspreker
- 9. IR-camera (alleen voor interactieve versie)

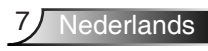

### Bedieningspaneel

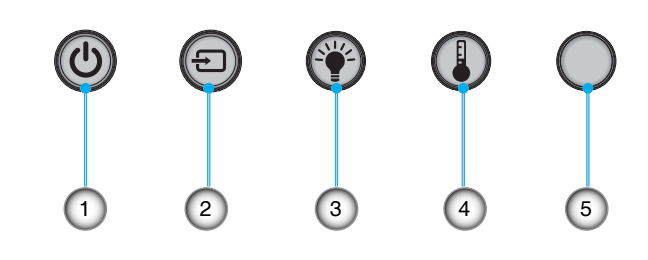

17

15

14

16

- 1. Voeding
- 2. Bron
- 3. Lampindicator
- 4. Temperatuurindicator (Temp)
- 5. IR-ontvanger

### Ingangen / uitgangen

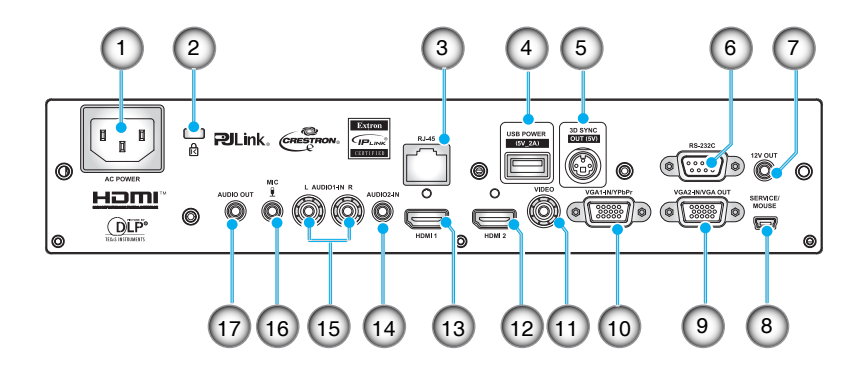

- 1. Voedingsaansluiting
- 2. Poort Kensington<sup>™</sup>-slot
- 3. RJ45-aansluiting
- 4. USB-voedingsaansluiting (5V/2A max.)
- 5. 3D-synchronisatieaansluiting (5V)
- 6. RS-232C-aansluiting (9-pins DIN-type)
- 7. 12V audio-uitgang
- 8. USB-aansluiting (aansluiten op de pc voor de functie Afstandsbediening muis)
- 9. VGA-uitgang/VGA2-ingang
- 10. VGA1-In/YPbPr-aansluiting (analoog pc-signaal/ Component Video-ingang/YPbPr)
- 11. Composiet-video-ingang
- 12. HDMI2-ingangsaansluiting
- 13. HDMI1-ingangsaansluiting
- 14. Audio 2-ingang (ministekker 3,5 mm)
- 15. Composiet audio-ingang (rechts/links)
- 16. Audio-ingang (microfoon)
- 17. Audio-uitgang (ministekker 3,5 mm)

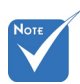

 Externe muis heeft speciale afstandsbediening nodig.

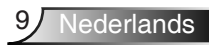

### Afstandsbediening

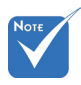

Sommige toetsen hebben mogelijk geen functie voor modellen die deze functies niet ondersteunen.

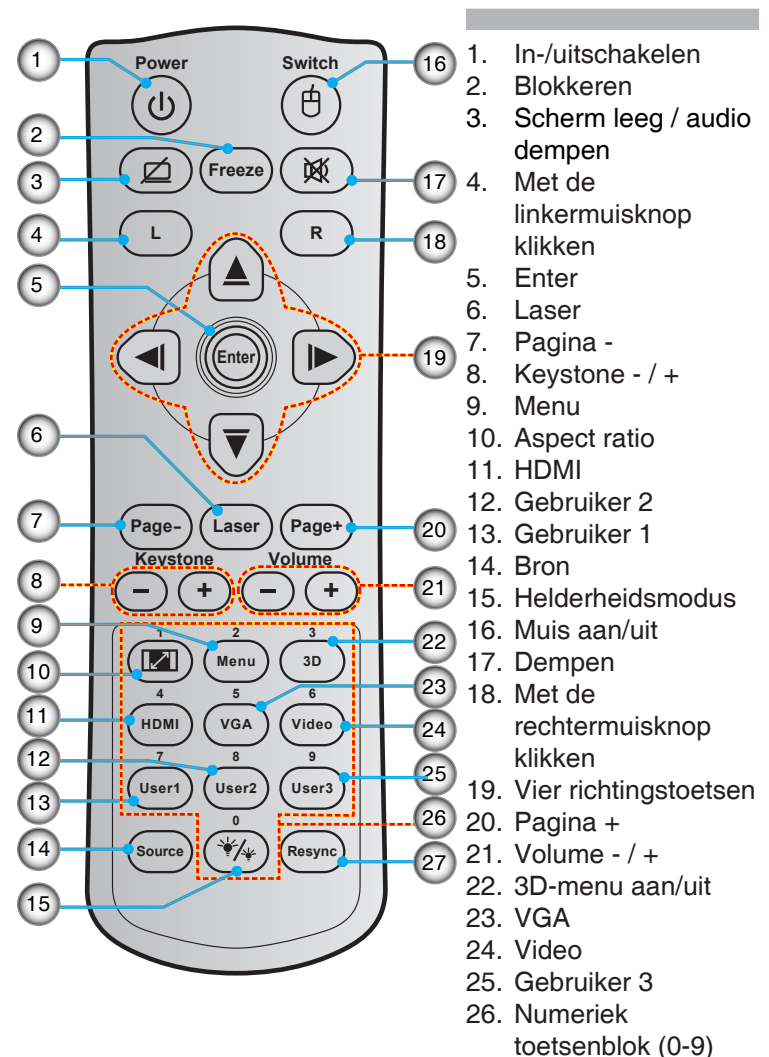

27. Re-sync

### Aansluiten op de projector

### Aansluiten op de computer/notebook

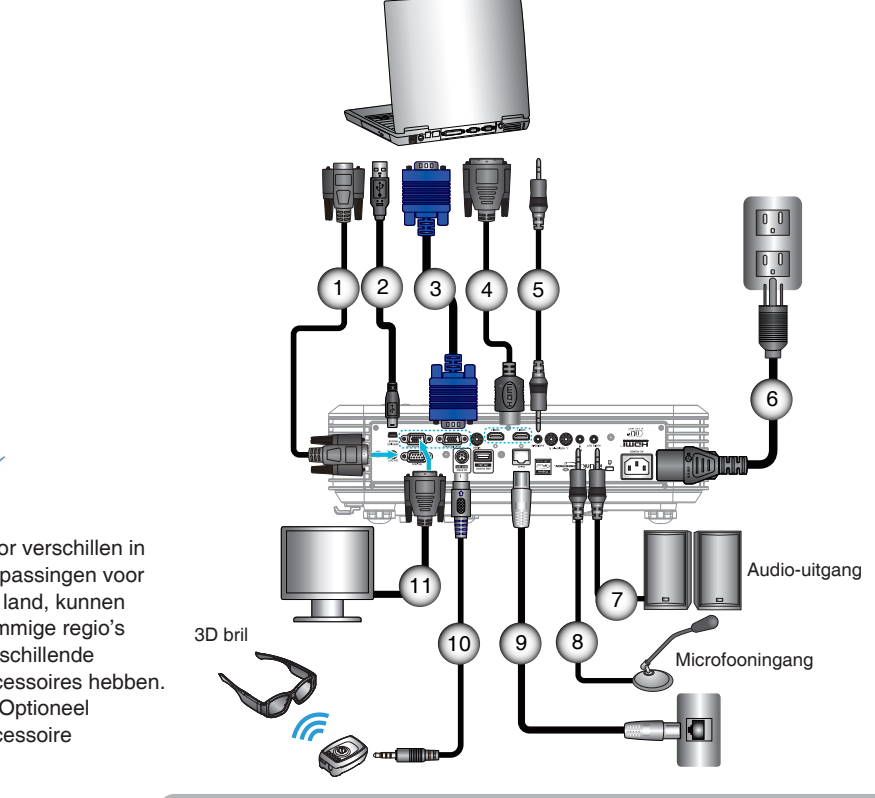

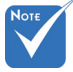

÷. Door verschillen in toepassingen voor elk land, kunnen sommige regio's verschillende accessoires hebben.

| • | (*) Optioneel |
|---|---------------|
|   | accessoire    |

| 1  | RS-232C-kabel                   |
|----|---------------------------------|
| 2  | USB-kabel muisafstandsbediening |
| 3  | VGA1-ingang /YPbPr-kabel        |
| 4  | *HDMI-kabel                     |
| 5  | Audio 2-ingangskabel            |
| 6  | Voedingskabel                   |
| 7  | Audio-uitgangskabel             |
| 8  | Audio-ingangskabel (microfoon)  |
| 9  |                                 |
| 10 | *3D zendkabel                   |
| 11 | VGA-uitgangs-/VGA2-ingangskabel |

#### Een videobron aansluiten

DVD-speler, Blu-ray speler, Settopbox, HDTVontvanger, spelconsole

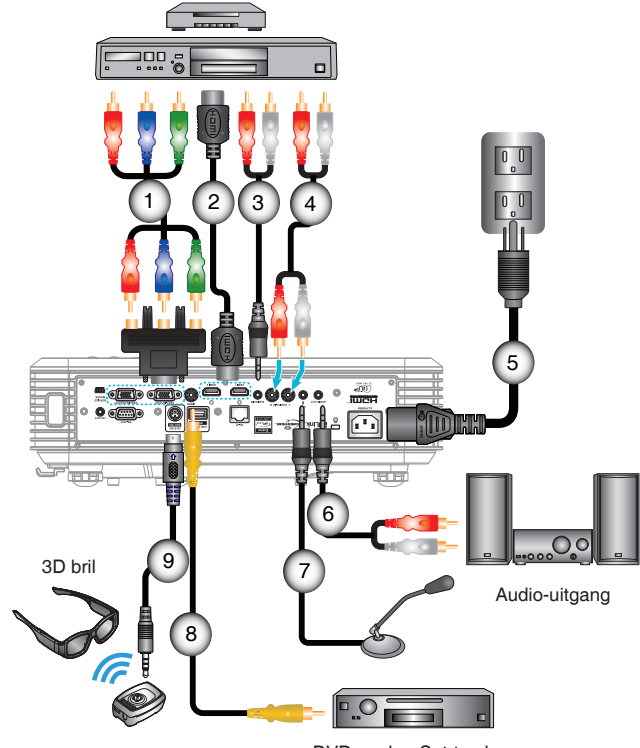

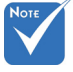

- Door verschillen in toepassingen voor elk land, kunnen sommige regio's verschillende accessoires hebben.
- (\*) Optioneel accessoire

DVD-speler, Set-top box, HDTV-ontvanger

| 1 | *3 RCA-componentkabel   |
|---|-------------------------|
| 2 | <sup>.</sup> HDMI-kabel |
| 3 | *Audio2-ingangskabel    |
| 4 | Audio-ingangskabel      |
| 5 | Voedingskabel           |
| 6 | *Audio-uitgangskabel    |
| 7 | Microfooningangskabel   |
| 8 | Videokabel              |
| 9 | *3D zendkabel           |

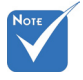

 De 3Dvideobron moet zijn ingeschakeld vóór de 3D projector.

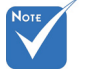

- Als de videoinvoer normaal 2D is, drukt u op "3D-Zoeken" en schakelt u naar "Auto".
- Als "SBS Mode" actief is, wordt video in 2D niet juist weergegeven.

### 3D-videoapparatuur aansluiten

Nadat u de apparaten met HDMI-kabels hebt aangesloten als in het schema, kunt u beginnen. Schakel de 3D-videobron en 3D-projector in.

#### PlayStation<sup>®</sup> 3 Games

- Zorg er voor dat u de console naar de laatste softwareversie hebt opgewaardeerd.
- Ga naar "menu Instellingen -> Weergave -> Video-uitgang -> HDMI". Selecteer "Automatic" en volg de aanwijzingen op het scherm.
- Plaats uw schijf met het 3D game. Of download games (en 3Dupdates) via het PlayStation<sup>®</sup> netwerk.
- Start het game. Selecteer in het spelmenu "Play in 3D".

#### Blu-ray 3D<sup>™</sup>-speler

- Controleer of uw speler 3D Blu-ray<sup>™</sup>-schijven ondersteunt en of de 3D-uitvoer is ingeschakeld.
- Plaats de 3D Blu-ray<sup>™</sup>-schijf in de speler en druk op "Play".
- 3D TV (zoals SKY 3D, DirecTV)
- Neem contact op met uw TV-service provider om 3D-kanalen op uw kanalenpakket te activeren.
- Wissel vervolgens naar het 3D-kanaal.
- U moet twee beelden naast elkaar zien.
- Ga naar de "SBS Mode" van de 3D-projector. Deze optie bevindt zich in het deel "WEERGAVE" van het OSD-menu van de projector.

### 3D-apparaat (zoals 3D DV/DC) met 2D 1080i side by side signaalafgifte

Sluit uw 3D-apparaat aan en ga naar 3D-materiaal met 2D sideby-side uitvoer naar de 3D Projector.

- U moet twee beelden naast elkaar zien.

• Ga naar de "SBS Mode" van de 3D-projector. Deze optie bevindt zich in het deel "WEERGAVE" van het OSD-menu van de projector.

Als u 3D-inhoud bekijkt van een HDMI 1.4a-bron (zoals 3D Blu-ray) moet uw 3D-bril altijd gesynchroniseerd zijn. Bij bekijken van 3Dinhoud van een HDMI 1.3-bron (zoals een 3D-uitzending in de SBS Mode) kan het noodzakelijk zijn om de optie 3D Sync-Invert van de projector te gebruiken om uw 3D-ervaring te optimaliseren. Deze optie bevindt zich in het deel "WEERGAVE ->Drie dimensies" van het OSD-menu van de projector.

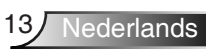

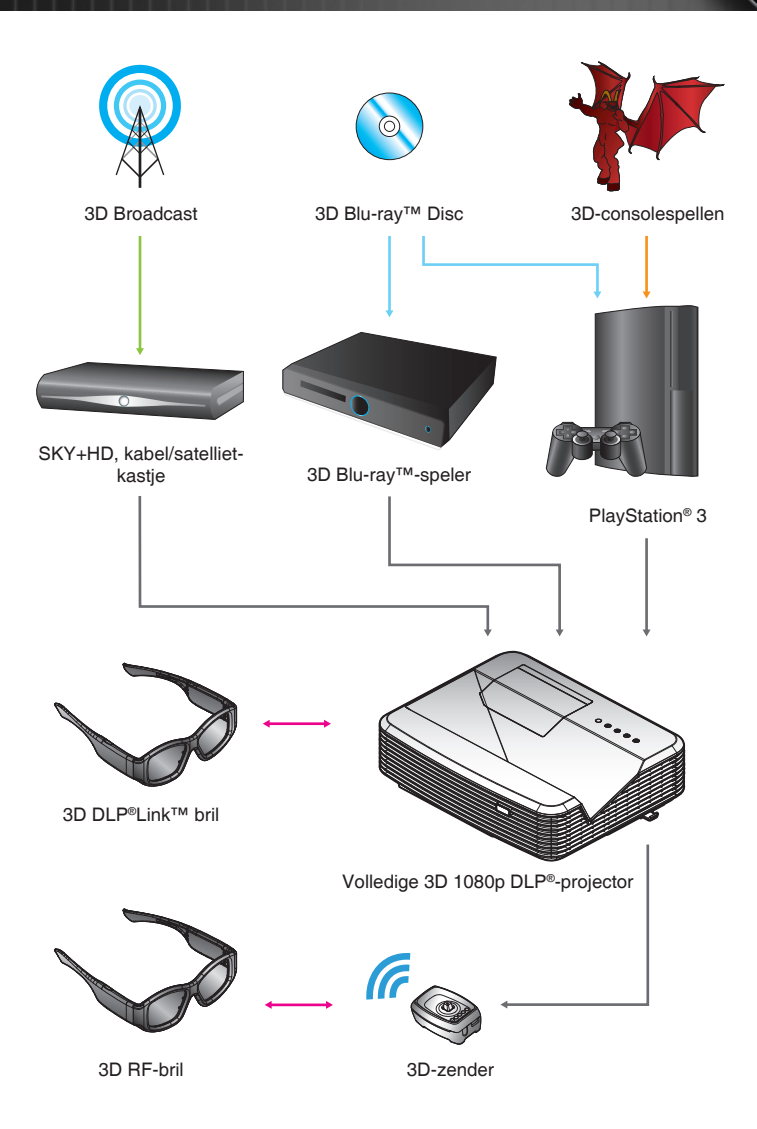

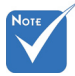

 Zie voor uitgebreider informatie de handleiding van de 3D-bril.

### De 3D-bril gebruiken

- 1. De 3D-bril inschakelen.
- 2. Controleer of 3D-materiaal naar de projector wordt gestuurd en of het signaal overeenkomt met de specificaties van de projector.
- Zet de "3D-stand" (Uit/ DLP-Link/ VESA 3D aan afhankelijk van het type bril dat u gebruikt) van de 3D-projector. Deze optie bevindt zich in het deel "WEERGAVE" van het OSD-menu van de projector.
- 4. Schakel de 3D-bril in en controleer of de beelden in 3D verschijnen zonder belasting van uw ogen.
- Als het beeld niet in 3D verschijnt, moet u controleren of het 3D-apparaat is ingesteld op het afgeven van 3Dbeelden. Of de "SBS Mode" moet inschakelen als het invoersignaal 2D 1080i side-by-side is; herhaal de stappen 1 ~ 4.
- 6. Het kan noodzakelijk zijn om de optie "3D synchr.omk." van de projector toe te passen om de 3D-ervaring te optimaliseren. Deze optie bevindt zich in het deel "WEERGAVE" van het OSD-menu van de projector.
- 7. De 3D-bril uitschakelen: Houd de "Power"-knop ingedrukt tot de LED dooft.
- 8. Zie de handleiding voor de 3D-bril of de website van de fabrikant voor uitgebreider informatie over de instellingen.

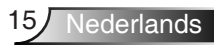

### De projector in-/uitschakelen

### De projector inschakelen

- 1. Maak de voedingskabel en signaalkabel stevig vast. Wanneer aangesloten, wordt de LED Aan/Stand-by rood.
- Schakel de lamp in door op de knop "U" op de bovenkant van de projector of op de afstandsbediening te drukken. De LED Aan/Stand-by wordt nu blauw.

Het opstartscherm wordt na ongeveer 10 seconden weergegeven. Wanneer u de projector de eerste keer gebruikt, wordt u gevraagd de taal van uw voorkeur en de energiebesparingsmodus te selecteren.

 U kunt nu de bron die u wilt weergeven op het scherm (computer, notebook, videospeler, enz) inschakelen en aansluiten. De projector zal de bron automatisch detecteren. Als dat niet het geval is, drukt u op de menuknop en gaat u naar "Opties".

Controleer of "Bronvergrendeling" is ingesteld op "Uit".

Als u meerdere bronnen tegelijk aansluit, kunt u de knop "Source" op de afstandsbediening of de directe bronknoppen op de afstandsbediening gebruiken om te schakelen tussen ingangen.

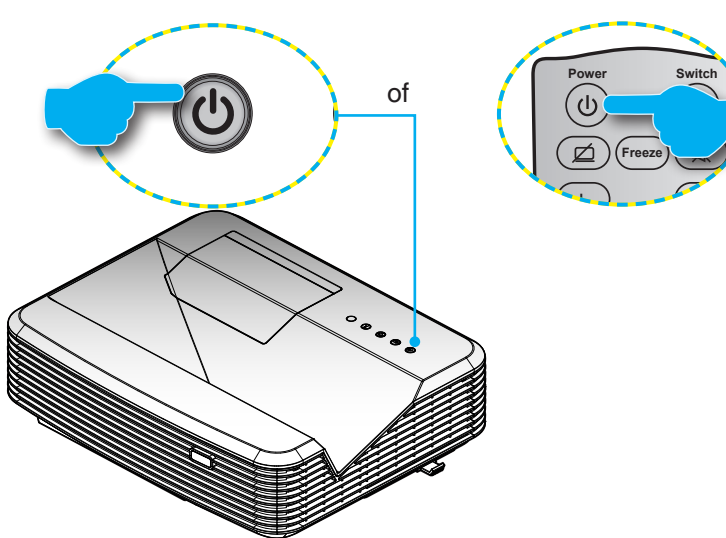

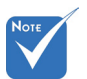

- Schakel eerst de projector in en selecteer vervolgens de signaalbronnen.
- (\*) Optioneel accessoire

Nederlands 16

### **De projector UITSCHAKELEN**

 Druk op de knop "U" op de afstandsbediening of op het bedieningspaneel om de projector uit te schakelen. Het volgende bericht verschijnt op het scherm.

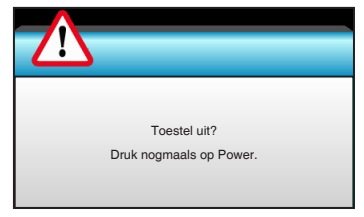

Druk opnieuw op de knop "**U**" om te bevestigen. Anders verdwijnt het bericht na 15 seconden. Wanneer u de tweede keer op de knop "**U**" drukt, zal de projector de afteltimer weergeven en uitschakelen.

 De koelventilators blijven nog ongeveer 10 seconden werken voor de koelcyclus en de LED Aan/Stand-by zal blauw knipperen. Wanneer de LED Aan/stand-by stabiel rood brandt, betekent dit dat de projector naar de standbymodus is gegaan.

Als u de projector opnieuw wilt inschakelen, moet u wachten tot de projector de koelcyclus heeft voltooid en in stand-by is. Wanneer de projector in stand-by is, drukt u opnieuw op de knop "**U**" om de projector opnieuw te starten.

- 3. Koppel de voedingskabel los van het stopcontact en de projector.
- 4. Schakel de projector niet onmiddellijk in nadat u het apparaat hebt uitgeschakeld.

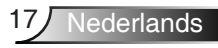

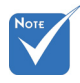

 Neem contact op met het dichtstbijzijnde servicecentrum als de projector deze symptomen vertoont. Zie pagina's 105-106 voor meer informatie.

### Waarschuwingsindicator

Wanneer de waarschuwingsindicators (zie hieronder), wordt de projector automatisch uitgeschakeld:

- wanneer de LED-indicator "LAMP" rood oplicht en als de indicator "Aan/Stand-by" rood knippert.
- wanneer de LED-indicator "TEMP" rood oplicht en als de indicator "Aan/Stand-by" rood knippert. Dit geeft aan dat de projector oververhit is. In normale omstandigheden kan de projector opnieuw worden ingeschakeld.
- wanneer de LED-indicator "TEMP" rood knippert en als de indicator "Aan/Stand-by" rood knippert.

Koppel de voedingskabel los van de projector, wacht 30 seconden en probeer het opnieuw. Als de waarschuwingsindicator opnieuw oplicht, moet u contact opnemen met een servicecentrum in de buurt voor hulp.

### Het geprojecteerde beeld aanpassen

### De projectorhoogte regelen

De projector is voorzien van afstelbare voetjes waarmee u de hoogte van het beeld kunt aanpassen.

- 1. Zoek de afstelbare voetjes die u wilt aanpassen op de onderkant van de projector.
- 2. Draai de afstelbare ring linksom om de projector hoger in te stellen en rechtsom om deze lager in te stellen. Herhaal deze bewerking met de resterende voetjes zoals nodig.

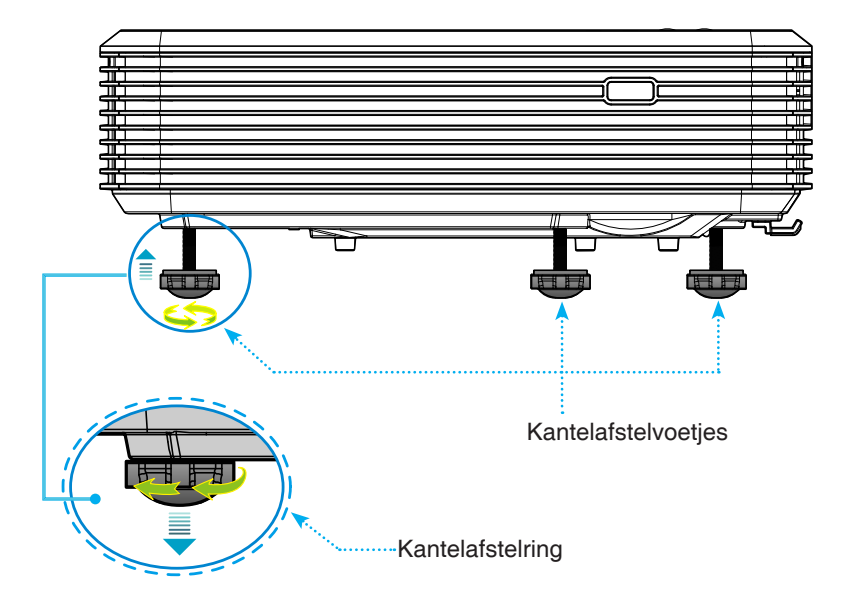

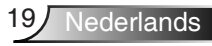

### De focus van de projector regelen

Om het beeld scherp te stellen, schuift u de focusschakelaar tot het beeld zuiver is.

- Standaard projectie-afstand reeks (XGA): De projector stelt scherp op een afstand van 0,47 tot 0,68 meter, geteld vanaf het midden van de lens.
- Standaard projectie-afstand reeks (WXGA): De projector stelt scherp op een afstand van 0.49 tot 0.66 meter, geteld vanaf het midden van de lens.
- Standaard projectie-afstand reeks (1080p): De projector stelt scherp op een afstand van 0,45 tot 0,56 meter, geteld vanaf het midden van de lens.

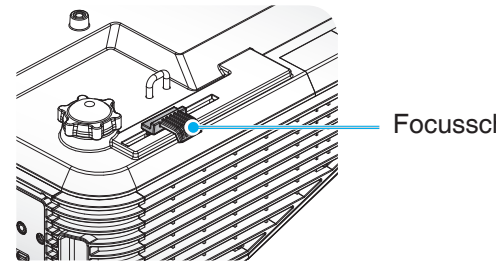

Focusschakelaar

### De grootte van het projectiebeeld aanpassen

- Grootte geprojecteerd beeld (XGA) van 1,78 tot 2,54 meter.
- Grootte geprojecteerd beeld (WXGA) van 2,16 tot 2,92 meter.
- Grootte geprojecteerd beeld (1080p) van 2,03 tot 2,54 meter.

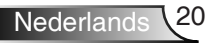

#### Variabelen:

- "a": beeldverschuiving (m) vanaf het midden van de lens tot de bovenkant van het verticale beeld.
- "b": afstand vanaf het midden van de lens tot de onderkant van de projector.
- "c": afstand van de muur (projectieoppervlak) tot de achterkant van de projector.
- "d": Beelddiagonaal.
- "g": afstand vanaf het midden van de lens tot de muur (projectieoppervlak).
- "m": afstand van de muur (projectieoppervlak) tot de voorkant van de projector.
- "p": Afstand vanaf de bovenkant van de projector tot de montageopening.
- "H": Hoogte van het beeld.
- "W":Breedte van het beeld.

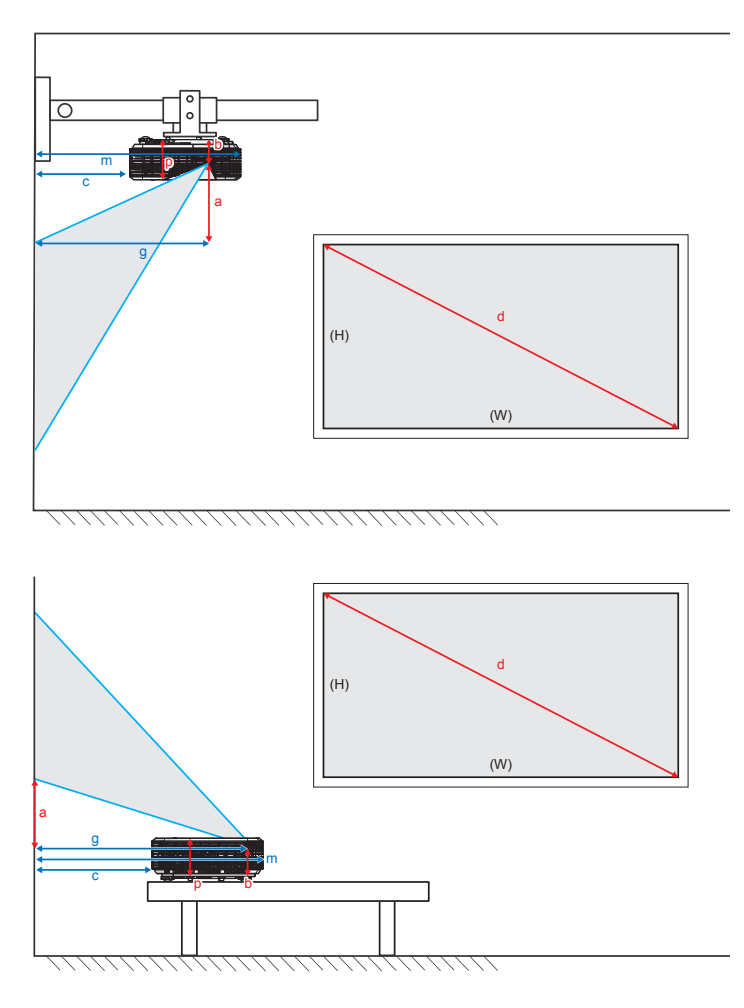

#### Standaard projectieafstand XGA (4:3)

| а                                                                                                    | b                                                                                      | с                                                                                       | d                        | w                  |                | ŀ              | ł                 |                                             | g                                              | m                                                                                         | Р                                                                                 |
|----------------------------------------------------------------------------------------------------|----------------------------------------------------------------------------------------|-----------------------------------------------------------------------------------------|--------------------------|--------------------|----------------|----------------|-------------------|---------------------------------------------|------------------------------------------------|-------------------------------------------------------------------------------------------|-----------------------------------------------------------------------------------|
| Beeldverschuiving<br>vanaf het midden<br>van de lens tot de<br>bovenkant van het<br>verticale beeld (m) | Afstand vanaf<br>het midden van<br>de lens tot de<br>onderkant van de<br>projector (m) | Afstand van<br>de muur<br>(projectieoppervlak)<br>tot de achterkant<br>van de projector | Beelddiagonaal<br>(inch) | Breedte<br>beeldgr | e van<br>ootte | Hoog<br>beeldç | te van<br>grootte | afstand<br>midder<br>lens tot<br>(projectie | vanaf het<br>n van de<br>de muur<br>oppervlak) | Afstand van<br>de muur<br>(projectieoppervlak)<br>tot de voorkant van<br>de projector (m) | Afstand vanaf de<br>bovenkant van de<br>projector tot de<br>montageopening<br>(m) |
|                                                                                                    |                                                                                        | (m)                                                                                     |                          | (inch)             | (m)            | (inch)         | (m)               | (ft)                                        | (m)                                            |                                                                                           |                                                                                   |
| 0,181                                                                                                   | 0,0631                                                                                 | 0,219                                                                                   | 70                       | 56,0               | 1,42           | 42,0           | 1,07              | 1,55                                        | 0,47                                           | 0,5289                                                                                    | 0,119                                                                             |
| 0,192                                                                                                   | 0,0631                                                                                 | 0,246                                                                                   | 74                       | 59,2               | 1,50           | 44,4           | 1,13              | 1,64                                        | 0,50                                           | 0,5559                                                                                    | 0,119                                                                             |
| 0,207                                                                                                   | 0,0631                                                                                 | 0,287                                                                                   | 80                       | 64,0               | 1,63           | 48,0           | 1,22              | 1,77                                        | 0,54                                           | 0,5969                                                                                    | 0,119                                                                             |
| 0,233                                                                                                   | 0,0631                                                                                 | 0,354                                                                                   | 90                       | 72,0               | 1,83           | 54,0           | 1,37              | 1,99                                        | 0,61                                           | 0,6639                                                                                    | 0,119                                                                             |
| 0,259                                                                                                   | 0,0631                                                                                 | 0,422                                                                                   | 100                      | 80,0               | 2,03           | 60,0           | 1,52              | 2,21                                        | 0,68                                           | 0,7319                                                                                    | 0,119                                                                             |

#### Standaard projectieafstand WXGA (16:10)

| а                                                                                                    | b                                                                                   | с                                                                                       | d                        | v                | /               | H               | 1               | !                                            | g                                              | m                                                                                         | Р                                                                             |
|----------------------------------------------------------------------------------------------------|-------------------------------------------------------------------------------------|-----------------------------------------------------------------------------------------|--------------------------|------------------|-----------------|-----------------|-----------------|----------------------------------------------|------------------------------------------------|-------------------------------------------------------------------------------------------|-------------------------------------------------------------------------------|
| Beeldverschuiving<br>vanaf het midden<br>van de lens tot de<br>bovenkant van het<br>verticale beeld (m) | Afstand vanaf het<br>midden van de lens<br>tot de onderkant van<br>de projector (m) | Afstand van<br>de muur<br>(projectieoppervlak)<br>tot de achterkant<br>van de projector | Beelddiagonaal<br>(inch) | Breedt<br>beeldg | e van<br>rootte | Hoogt<br>beeldg | e van<br>rootte | afstand<br>midder<br>lens tot<br>(projectier | vanaf het<br>I van de<br>de muur<br>oppervlak) | Afstand van<br>de muur<br>(projectieoppervlak)<br>tot de voorkant van<br>de projector (m) | Afstand vanaf<br>de bovenkant<br>van de<br>projector tot de<br>montageopening |
|                                                                                                    |                                                                                     | (m)                                                                                     |                          | (inch)           | (m)             | (inch)          | (m)             | (ft)                                         | (m)                                            |                                                                                           | (m)                                                                           |
| 0,172                                                                                                   | 0,0631                                                                              | 0,232                                                                                   | 85                       | 72,1             | 1,83            | 45,0            | 1,14            | 1,59                                         | 0,49                                           | 0,5419                                                                                    | 0,119                                                                         |
| 0,176                                                                                                   | 0,0631                                                                              | 0,245                                                                                   | 87                       | 74,0             | 1,88            | 46,2            | 1,17            | 1,63                                         | 0,50                                           | 0,5549                                                                                    | 0,119                                                                         |
| 0,182                                                                                                   | 0,0631                                                                              | 0,261                                                                                   | 90                       | 76,4             | 1,94            | 47,7            | 1,21            | 1,69                                         | 0,51                                           | 0,5709                                                                                    | 0,119                                                                         |
| 0,202                                                                                                   | 0,0631                                                                              | 0,318                                                                                   | 100                      | 84,8             | 2,15            | 53,0            | 1,35            | 1,87                                         | 0,57                                           | 0,6279                                                                                    | 0,119                                                                         |
| 0,222                                                                                                   | 0,0631                                                                              | 0,375                                                                                   | 110                      | 93,3             | 2,37            | 58,3            | 1,48            | 2,06                                         | 0,63                                           | 0,6849                                                                                    | 0,119                                                                         |
| 0,232                                                                                                   | 0,0631                                                                              | 0,403                                                                                   | 115                      | 97,5             | 2,48            | 60,9            | 1,55            | 2,15                                         | 0,66                                           | 0,7129                                                                                    | 0,119                                                                         |

#### Standaard projectieafstand 1080p (16:9)

| а                                                                                                    | b                                                                                      | с                                                                                           | d                        | w                                 |      | н                          |      | g                                                                              |      | m                                                                                      | Р                                                                                 |
|----------------------------------------------------------------------------------------------------|----------------------------------------------------------------------------------------|---------------------------------------------------------------------------------------------|--------------------------|-----------------------------------|------|----------------------------|------|--------------------------------------------------------------------------------|------|----------------------------------------------------------------------------------------|-----------------------------------------------------------------------------------|
| Beeldverschuiving<br>vanaf het midden<br>van de lens tot de<br>bovenkant van het<br>verticale beeld (m) | Afstand vanaf<br>het midden van<br>de lens tot de<br>onderkant van de<br>projector (m) | Afstand van<br>de muur<br>(projectieoppervlak)<br>tot de achterkant<br>van de projector (m) | Beelddiagonaal<br>(inch) | eelddiagonaal beeldgrootte (inch) |      | Hoogte van<br>beeldgrootte |      | afstand vanaf het<br>midden van de<br>lens tot de muur<br>(projectieoppervlak) |      | Afstand van de muur<br>(projectieoppervlak)<br>tot de voorkant van<br>de projector (m) | Afstand vanaf de<br>bovenkant van de<br>projector tot de<br>montageopening<br>(m) |
|                                                                                                    |                                                                                        |                                                                                             |                          | (inch)                            | (m)  | (inch)                     | (m)  | (ft)                                                                           | (m)  |                                                                                        |                                                                                   |
| 0,179                                                                                                   | 0,0631                                                                                 | 0,193                                                                                       | 80                       | 69,7                              | 1,77 | 39,2                       | 1,00 | 1,46                                                                           | 0,45 | 0,5029                                                                                 | 0,119                                                                             |
| 0,200                                                                                                   | 0,0631                                                                                 | 0,244                                                                                       | 89                       | 77,6                              | 1,97 | 43,7                       | 1,11 | 1,63                                                                           | 0,50 | 0,5539                                                                                 | 0,119                                                                             |
| 0,202                                                                                                   | 0,0631                                                                                 | 0,249                                                                                       | 90                       | 78,4                              | 1,99 | 44,1                       | 1,12 | 1,65                                                                           | 0,50 | 0,5589                                                                                 | 0,119                                                                             |
| 0,224                                                                                                   | 0,0631                                                                                 | 0,305                                                                                       | 100                      | 87,2                              | 2,21 | 49,0                       | 1,25 | 1,83                                                                           | 0,56 | 0,6149                                                                                 | 0,119                                                                             |

\* Deze tabellen zijn uitsluitend bedoeld als referentie voor de gebruiker.

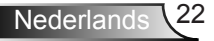

# Bedieningspaneel en afstandsbediening

### Bedieningspaneel

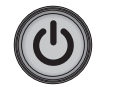

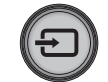

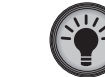

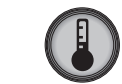

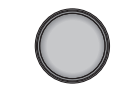

| Het bedieningspaneel gebruiken |                                                                    |                                                         |  |  |  |
|--------------------------------|--------------------------------------------------------------------|---------------------------------------------------------|--|--|--|
| VOEDING                        | Baadpleeg sectie "De projector in/uitschakelen" op pagina's 16-17. |                                                         |  |  |  |
| SOURCE                         | Ð                                                                  | Druk op 🕣 om een invoersignaal te selecteren.           |  |  |  |
| Lamp-LED                       | -¥-                                                                | Geeft de status van de projectorlamp aan.               |  |  |  |
| Temperatuur-<br>LED            | ]                                                                  | Geeft de status van de projectortemperatuur<br>aan.     |  |  |  |
| IR-ontvanger                   |                                                                    | Ontvangt infraroodsignalen van de<br>afstandsbediening. |  |  |  |

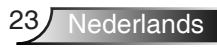

### Afstandsbediening

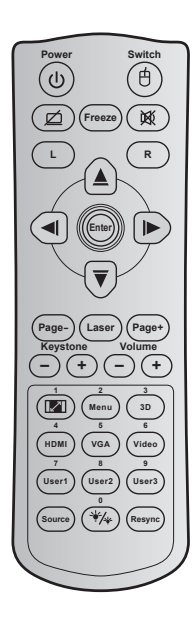

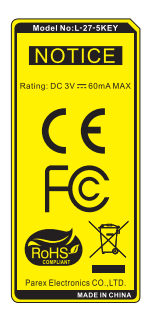

| De afstands                            | sbedien | ing gebruiken                                                                                                    |  |  |  |  |
|----------------------------------------|---------|----------------------------------------------------------------------------------------------------|--|--|--|--|
| Power                                  |         | Indrukken om de projector in/uit te schakelen.                                                                                                    |  |  |  |  |
| Switch                                 | Ċ       | Indrukken om de USB-muis in/uit te schakelen.                                                                                                    |  |  |  |  |
| Scherm leeg /<br>audio dempen          | ø       | Indrukken om het schermbeeld weer te<br>geven/te verbergen en de audio in/uit te<br>schakelen.                                                                           |  |  |  |  |
| Freeze                                 |         | Indrukken om het projectorbeeld te bevriezen.                                                                                                    |  |  |  |  |
| Dempen                                 | 效       | Indrukken om de audio tijdelijk uit/in te schakelen.                                                                                                    |  |  |  |  |
| Met de link-<br>ermuisknop<br>klikken  | L       | Gebruiken als klikken met de<br>linkermuisknop.                                                                                                    |  |  |  |  |
| Met de rech-<br>termuisknop<br>klikken | R       | Gebruiken als klikken met de<br>rechtermuisknop.                                                                                                    |  |  |  |  |
| Vier<br>richtingsto-<br>etsen          |         | Gebruik $\blacktriangle$ $\checkmark$ $\checkmark$ $\blacklozenge$ om items te selecteren<br>of aanpassingen aan te brengen aan uw<br>selectie.                          |  |  |  |  |
| Enter                                  |         | Bevestig uw itemselectie.                                                                                                    |  |  |  |  |
| Page -                                 |         | Indrukken om pagina omlaag te gaan.                                                                                                    |  |  |  |  |
| Laser                                  |         | Gebruiken als laseraanwijzer.                                                                                                    |  |  |  |  |
| Page +                                 |         | Indrukken om pagina omhoog te gaan.                                                                                                    |  |  |  |  |
| Keystone                               | -+      | Indrukken om de beeldvervorming aan<br>te passen die door het kantelen van de<br>projector wordt veroorzaakt.                                                            |  |  |  |  |
| Volume                                 | -+      | Indrukken om het volume te verhogen/<br>verlagen.                                                                                                    |  |  |  |  |
| Beeldverhoud-<br>ing / 1               | 1/1     | <ul> <li>Indrukken om de beeldverhouding van<br/>een weergegeven beeld te wijzigen.</li> <li>Gebruiken als cijfer "1" van het<br/>numerieke toetsenblok.</li> </ul>      |  |  |  |  |
| Menu / 2                               |         | <ul> <li>Indrukken om de OSD-menu's van de<br/>projector weer te geven of af te sluiten.</li> <li>Gebruiken als cijfer "2" van het<br/>numerieke toetsenblok.</li> </ul> |  |  |  |  |

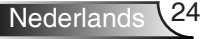

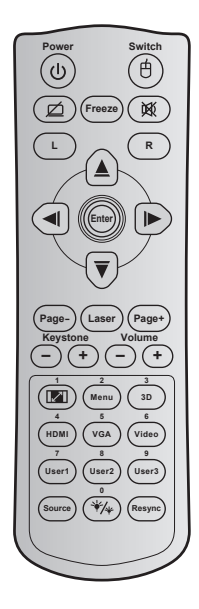

| De alstanus                        | De alstallusbediening gebruiken |                                                                                                    |  |  |  |
|------------------------------------|---------------------------------|----------------------------------------------------------------------------------------------------|--|--|--|
| 3D / 3                             |                                 | <ul> <li>Indrukken om handmatig een 3D-modus<br/>te selecteren die past bij uw 3D-inhoud.</li> <li>Gebruiken als cijfer "3" van het<br/>numerieke toetsenblok.</li> </ul>                       |  |  |  |
| HDMI / 4                           |                                 | <ul> <li>Indrukken om een HDMI-bron te kiezen.</li> <li>Gebruiken als cijfer "4" van het<br/>numerieke toetsenblok.</li> </ul>                                                                  |  |  |  |
| VGA / 5                            |                                 | <ul> <li>Indrukken om een VGA-bron te kiezen.</li> <li>Gebruiken als cijfer "5" van het<br/>numerieke toetsenblok.</li> </ul>                                                                   |  |  |  |
| Video / 6                          |                                 | <ul> <li>Indrukken om de composiet video-bron<br/>te kiezen.</li> <li>Gebruiken als cijfer "6" van het<br/>numerieke toetsenblok.</li> </ul>                                                    |  |  |  |
| User1 / 7; User2 / 8;<br>User3 / 9 |                                 | <ul> <li>Door de gebruiker gedefinieerde toetsen.</li> <li>Overeenkomstig gebruiken als numerieke<br/>toetsenbloknummers "7", "8" en "9".</li> </ul>                                            |  |  |  |
| Source                             |                                 | Indrukken om een invoersignaal te selecteren.                                                                                                    |  |  |  |
| Helderheids-<br>modus / 0          |                                 | <ul> <li>Indrukken om automatisch de helderheid<br/>van het beeld aan te passen voor een<br/>optimaal contrast.</li> <li>Gebruiken als cijfer "0" van het<br/>numerieke toetsenblok.</li> </ul> |  |  |  |
| Re-sync                            |                                 | Indrukken om de projector automatisch te synchroniseren met de invoerbron.                                                                                                    |  |  |  |

#### De afstandsbediening gebruiken

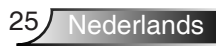

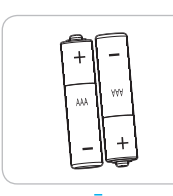

#### Batterijen plaatsen

Voor de afstandsbediening zijn twee AAA-batterijen meegeleverd.

Alleen vervangen door hetzelfde of een equivalent type dat wordt aanbevolen door de fabrikant.

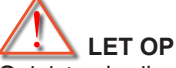

Onjuist gebruik van batterijen kan chemische lekkage of een ontploffing veroorzaken. Volg de onderstaande aanwijzingen.

Gebruik verschillende soorten batterijen niet door elkaar. Verschillende soorten batterijen hebben verschillende kenmerken.

Gebruik geen oude en nieuwe batterijen door elkaar. Door elkaar gebruiken van oude en nieuwe batterijen kan de levensduur van nieuwe batterijen verkorten of chemische lekkage in oude batterijen veroorzaken.

Verwijder batterijen zodra ze versleten zijn. Chemicaliën die uit batterijen lekken en die in contact met de huid komen, kunnen uitslag veroorzaken. Als u lekkende chemicaliën aantreft, moet u dit grondig met een doek opvegen.

De met dit product geleverde batterijen kunnen als gevolg van de opslagomstandigheden een kortere levensduur hebben.

Als u de afstandsbediening voor langere tijd niet gebruikt, moet u de batterijen er uit halen.

Als u de batterij weggooit, moet u dit overeenkomstig de plaatselijke voorschriften doen.

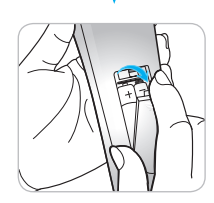

### OSD-menu's

De projector beschikt over meertalige OSD-menu's waarmee u aanpassingen kunt aanbrengen aan het beeld en verschillende instellingen kunt wijzigen. De projector zal de bron automatisch detecteren.

#### Het apparaat gebruiken

- 1. Om het OSD-menu te openen, drukt u op de afstandsbediening of op het bedieningspaneel op "Menu".
- 2 Wanneer het OSD wordt weergegeven, kunt u de knoppen ◀► gebruiken om een item in het hoofdmenu te selecteren. Terwijl u een selectie maakt op een bepaalde pagina, drukt u op ▼ of op de "Enter"-toets om naar het submenu te gaan.
- Druk op de knoppen ▲ ▼ om het gewenste onderdeel in het submenu te selecteren en druk op ► of "Enter" om nog meer instellingen weer te geven. Pas de instellingen aan met de toets
   ▲ ► .
- 4. Selecteer het volgende item dat u wilt aanpassen in het submenu en pas het aan zoals hierboven beschreven.
- 5. Druk op "Enter" of "Menu" om uw keuze te bevestigen. Het scherm zal terugkeren naar het hoofdmenu.
- Druk opnieuw op "Menu" om af te sluiten. Het OSD-menu wordt gesloten en de projector zal de nieuwe instellingen automatisch opslaan.

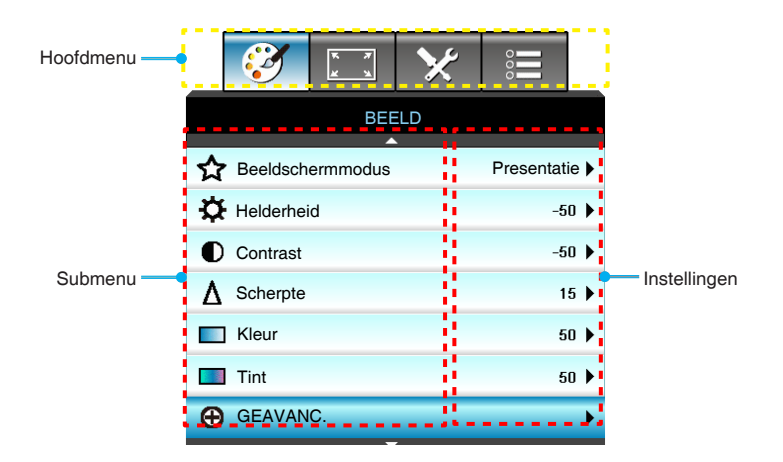

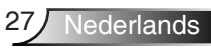

#### Menustructuur

| Hoofdmenu | Submenu          | Geavanceerd menu  | Parameter        | Enkel item in het menu                                                                         | Waarde of<br>standaard                                                                                   | Opmerkingen                                                                   |
|-----------|------------------|-------------------|------------------|------------------------------------------------------------------------------------------------|----------------------------------------------------------------------------------------------------|-------------------------------------------------------------------------------|
|           | Beeldschermmodus |                   |                  | Presentatie / Licht / Film / sRGB<br>/ Blackboard / DICOM SIM. /<br>Drie dimensies / Gebruiker |                                                                                                    | Elke modus kan<br>worden aangepast<br>en opgeslagen in de<br>gebruikersmodus. |
|           | Helderheid       |                   |                  |                                                                                                | -50~ +50                                                                                                 |                                                                               |
|           | Contrast         |                   |                  |                                                                                                | -50~ +50                                                                                                 |                                                                               |
|           | Scherpte         |                   |                  |                                                                                                | 1~ 15                                                                                                    |                                                                               |
|           | Kleur            |                   |                  |                                                                                                | -50~ +50                                                                                                 |                                                                               |
|           | Tint             |                   |                  |                                                                                                | -50~ +50                                                                                                 |                                                                               |
|           |                  | Ruisonderdrukking |                  |                                                                                                | 0~10                                                                                                    |                                                                               |
|           |                  | Brilliant Color™  |                  |                                                                                                | 1~10                                                                                                    |                                                                               |
|           |                  | Gamma             |                  | Film/ Afbeeldingen/ 1.8/2.0/<br>2.2/2.6/Blackboard /<br>DICOM SIM. / Drie dimensies            |                                                                                                    | Elk gamma kan<br>worden geselecteerd<br>voor alle weergav-<br>emodi.          |
|           |                  | Kleurtemperatuur  |                  | Standaard/ Cool / Koel Auto / RGB Auto                                                         |                                                                                                    |                                                                               |
|           |                  |                   |                  |                                                                                                | Auto                                                                                                    |                                                                               |
| BEELD     |                  | Kleurruimte       |                  | HDMI-ingang: Auto/<br>RGB(0~255) / RGB(16~235)/<br>YUV                                         | Auto                                                                                                    |                                                                               |
|           |                  |                   | Rood versterken  |                                                                                                |                                                                                                    |                                                                               |
|           |                  |                   | Groen versterken |                                                                                                |                                                                                                    |                                                                               |
|           | GEAVANC.         |                   | Blauw versterken |                                                                                                |                                                                                                    |                                                                               |
|           |                  |                   | Afwijking rood   |                                                                                                |                                                                                                    |                                                                               |
|           |                  | DCB (             | Afwijking groen  |                                                                                                |                                                                                                    |                                                                               |
|           |                  | afwijken          | Afwijking blauw  |                                                                                                |                                                                                                    |                                                                               |
|           |                  | Reset             |                  |                                                                                                | Om de huidige<br>bron te resetten<br>met de huidige<br>weergavemodus voor<br>RGB versterken/<br>afwijken |                                                                               |
|           |                  |                   | Afsluiten        |                                                                                                |                                                                                                    |                                                                               |
|           |                  |                   | Rood             | Tint/ Verzadiging /Versterking/<br>Afsluiten                                                   | -50~ +50                                                                                                 |                                                                               |
|           |                  | Kleurovereenkomst | Groen            | Tint/ Verzadiging /Versterking/<br>Afsluiten                                                   | -50~ +50                                                                                                 |                                                                               |
|           |                  |                   | Blauw            | Tint/ Verzadiging /Versterking/<br>Afsluiten                                                   | -50~ +50                                                                                                 |                                                                               |

| Hoofdmenu | Submenu        | Geavanceerd menu | Parameter | Enkel item in het menu                                                                       | Waarde of<br>standaard | Opmerkingen                                                                                                    |  |
|-----------|----------------|------------------|-----------|----------------------------------------------------------------------------------------------|------------------------|----------------------------------------------------------------------------------------------------|--|
|           |                |                  | Cyaan     | Tint/ Verzadiging / Versterking/<br>Afsluiten                                                | -50~ +50               |                                                                                                    |  |
|           |                |                  | Magenta   | Tint/ Verzadiging / Versterking/<br>Afsluiten                                                | -50~ +50               |                                                                                                    |  |
|           |                | Color Matching   | Geel      | Tint/ Verzadiging / Versterking/<br>Afsluiten                                                | -50~ +50               |                                                                                                    |  |
|           | GEAVANC.       |                  | Wit       | R/G/B/Afsluiten                                                                              | -50~ +50               |                                                                                                    |  |
| REELD     |                |                  | Reset     |                                                                                              |                        | Om de huidige                                                                                                    |  |
| BEELD     |                |                  | Afsluiten |                                                                                              |                        | bron te resetten<br>met de huidige<br>weergavemodus voor<br>CMS-instellingen<br>Om de huidige<br>bron te resetten<br>met de huidige<br>weergavemodus voor<br>bod-kiret-Bilroorn |  |
|           |                | Afsluiten        |           |                                                                                              |                        |                                                                                                    |  |
|           | Reset          |                  |           | Ja/Nee                                                                                       |                        | Om de huidige<br>bron te resetten<br>met de huidige<br>weergavemodus voor<br>beeldinstellingen.                                                                                 |  |
|           |                |                  |           | 4:3                                                                                          |                        |                                                                                                    |  |
|           |                |                  | İ         | 16:9/16:10 [WXGA]                                                                            |                        |                                                                                                    |  |
|           | Zoeken         |                  |           | LBX                                                                                          | Auto                   |                                                                                                    |  |
|           | Locken         |                  |           | Native                                                                                       | 1                      |                                                                                                    |  |
| WEEDCANE. |                |                  |           | Auto                                                                                         | Standaard<br>is "Auto" |                                                                                                    |  |
| WEEKGAVE  | Zoom           |                  | 1         |                                                                                              | -5 ~ +25               |                                                                                                    |  |
|           | Rand verbergen |                  | 1         |                                                                                              | 0~10                   |                                                                                                    |  |
|           |                | н                |           |                                                                                              | -50~ +50               | Omhoog/omlaag/                                                                                                    |  |
|           | Image Shift    | V                |           |                                                                                              | -50~ +50               | rechts/links<br>(pictogram in het<br>midden)                                                                                                    |  |
|           | Ver. Keystone  |                  |           |                                                                                              | -40~ +40               |                                                                                                    |  |
|           |                | 3D-stand         |           | DLP-Link/ VESA 3D / Uit<br>(Voor projectors die geen VESA-<br>poort hebben, gebruikt u "IR") | DLP-Link               |                                                                                                    |  |
|           |                | 3D->2D           |           | Drie dimensies/ L/ R                                                                         |                        | Dellanandar                                                                                                    |  |
| BEELD     | Drie dimensies | 3D-Zoeken        |           | Auto/ SBS Mode/<br>Top and Bottom/<br>Frame Sequential                                       |                        | grijs weergegeven<br>wanneer de<br>3D-modus wordt                                                                                                    |  |
|           |                | 3D synchr.omk.   |           | Aan/Uit                                                                                      | Uit                    | ingesteld op Uit.                                                                                                    |  |
|           |                | Afsluiten        |           |                                                                                              |                        |                                                                                                    |  |

| Hoofdmenu  | Submenu     | Geavanceerd menu | Parameter | Enkel item in het menu                                                                                                    | Waarde of<br>standaard                         | Opmerkingen |
|------------|-------------|------------------|-----------|----------------------------------------------------------------------------------------------------|------------------------------------------------|-------------|
|            | Taal        |                  |           | English / Deutsch / Français /<br>Italiano / Español / Portugués /<br>Polski / Nederlands / Svenska /<br>Norsk/Dansk / Soumi / Eλληνικά/<br>繁體中文 / 尚体中文 / 日本語 /<br>한국어 / Русский / Magyar /<br>Čeština / عزبی / Türkçe / عربی /<br>Română/Slovenčina | Nederlands                                     |             |
|            |             |                  |           | Vooraan-bureau 🕢 🛋                                                                                                    | Vooraan-<br>plafond<br>Standaard<br>is "16:10" |             |
|            | Projectie   |                  |           | Achteraan-bureau 🕢 📜                                                                                                    |                                                |             |
| INSTELLING | Tiojeene    |                  |           | Vooraan-plafond                                                                                                    | plafond                                        | blafond     |
|            |             |                  |           | Achteraan-plafond                                                                                                    |                                                |             |
|            | Schermtype  |                  |           | 16:10/16:9 (WXGA-MODEL)                                                                                                    | Standaard<br>is "16:10"                        |             |
|            |             |                  |           | Bovenaan links                                                                                                    |                                                |             |
|            |             |                  |           | Bovenaan rechts                                                                                                    |                                                |             |
|            | Menulocatie |                  |           | Midden                                                                                                    | Midden                                         |             |
|            |             |                  |           | Onderaan links                                                                                                    |                                                |             |
|            |             |                  |           | Onderaan rechts                                                                                                    |                                                |             |

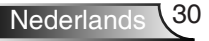

| Hoofdmenu  | Submenu              | Geavanceerd menu       | Parameter                    | Enkel item in het menu      | Waarde of<br>standaard | Opmerkingen                                                       |
|------------|----------------------|------------------------|------------------------------|-----------------------------|------------------------|-------------------------------------------------------------------|
|            |                      | Beveiligingsinstelling |                              | Aan/Uit                     | Uit                    |                                                                   |
|            |                      |                        |                              | Maand                       | 0~12                   | Wachtwoord<br>is vereist als<br>"Beveiliging" is<br>geselecteerd. |
|            |                      | D                      |                              | Dag                         | 0~30                   |                                                                   |
|            | Beveiliging          | Beveiligingstimer      |                              | Uur                         | 0~24                   |                                                                   |
|            |                      |                        |                              | Afsluiten                   |                        |                                                                   |
|            |                      | Wachtwoord wijzigen    |                              |                             |                        |                                                                   |
|            |                      | Afsluiten              |                              |                             |                        |                                                                   |
|            |                      | Frequentie             |                              |                             | -5~+5                  |                                                                   |
|            |                      | Fase                   |                              |                             | 0~63                   | Afhankelijk van het                                               |
|            |                      | H. Positie             |                              |                             | -5~+5                  | signaal                                                           |
|            | Signaal (RGB)        | V. Positie             |                              |                             | -5~+5                  |                                                                   |
|            |                      | Automatic              | Inschakelen/<br>Uitschakelen |                             |                        |                                                                   |
|            |                      | Afsluiten              |                              |                             |                        |                                                                   |
| INSTELLING |                      | Witniveau              |                              |                             | -50~+50                |                                                                   |
|            | Signaal (Video)      | Zwartniveau            |                              |                             | -50~+50                |                                                                   |
|            |                      | Afsluiten              |                              |                             |                        |                                                                   |
|            | Projector-ID         |                        |                              |                             | 00~99                  |                                                                   |
|            |                      | Internal Speaker       |                              | Aan/Uit                     | Aan                    |                                                                   |
|            |                      | Dempen                 |                              | Aan/Uit                     | Uit                    | Audio 1 (RCA) voor                                                |
|            | A sudia installinana | Volume                 | Audio                        |                             | 0-10                   | composiet                                                         |
|            | Audio-instellingen   | volune                 | Microfoon                    |                             | 0-10                   | (ministekker) voor                                                |
|            |                      | Audio-ingang           |                              | Standaard/ AUDIO1/ AUDIO2   | Standaard              | VGA                                                               |
|            |                      | Afsluiten              |                              |                             |                        |                                                                   |
|            |                      | Logo                   |                              | Optoma/ Neutraal/ Gebruiker | Optoma                 |                                                                   |
|            | CEANANG              | Logo-opname            |                              |                             |                        |                                                                   |
|            | GEAVANC.             | Gesloten bijschrift    |                              | CC1/CC2/Uit                 | Uit                    |                                                                   |
|            |                      | Afsluiten              |                              |                             |                        |                                                                   |

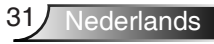

| Hoofdmenu  | Submenu                       | Geavanceerd menu | Parameter               | Enkel item in het menu                                           | Waarde of<br>standaard | Opmerkingen                                                                                                    |
|------------|-------------------------------|------------------|-------------------------|------------------------------------------------------------------|------------------------|----------------------------------------------------------------------------------------------------|
|            |                               |                  | Netwerkstatus           | Alleen lezen                                                     |                        |                                                                                                    |
|            |                               |                  | DHCP                    | Aan/Uit                                                          |                        |                                                                                                    |
|            |                               |                  | IP-adres                |                                                                  |                        |                                                                                                    |
|            |                               |                  | Subnetmasker            |                                                                  |                        | Nooit time-out op                                                                                                    |
|            |                               | LAN Settings     | Gateway                 |                                                                  |                        | deze pagina.                                                                                                    |
|            |                               |                  | DNS                     |                                                                  |                        |                                                                                                    |
|            |                               |                  | Toepassen               | Ja/Nee                                                           |                        |                                                                                                    |
| INSTELLING | Netwerk                       |                  | MAC Address             | Alleen lezen                                                     |                        |                                                                                                    |
|            |                               |                  | Afsluiten               |                                                                  |                        |                                                                                                    |
|            |                               |                  | Crestron                | Aan/Uit                                                          | Aan                    |                                                                                                    |
|            |                               |                  | Extron                  | Aan/Uit                                                          | Aan                    |                                                                                                    |
|            |                               |                  | PJ Link                 | Aan/Uit                                                          | Aan                    |                                                                                                    |
|            |                               | Control Settings | AMX Device<br>Discovery | Aan/Uit                                                          | Aan                    |                                                                                                    |
|            |                               |                  | Telnet                  | Aan/Uit                                                          | Aan                    |                                                                                                    |
|            |                               |                  | Afsluiten               |                                                                  |                        |                                                                                                    |
|            | Invoerbron                    |                  |                         | HDMI 1/ HDMI 2/ VGA1/<br>VGA2/ Video                             |                        | Wanneer er geen<br>signaal wordt<br>ingevoerd, kan de<br>gebruiker nog steeds<br>selecteren voor<br>"Invoerbron" van<br>het OSD. |
|            |                               |                  |                         | Afsluiten                                                        |                        |                                                                                                    |
|            | Bronvergrendeling             |                  |                         | Aan/Uit                                                          | Uit                    |                                                                                                    |
|            | Grote hoogte                  |                  |                         | Aan/Uit                                                          | Uit                    |                                                                                                    |
| Onties     | Info verbergen                |                  |                         | Aan/Uit                                                          | Uit                    |                                                                                                    |
| opnes      | Toetsenblokver-<br>grendeling |                  |                         | Aan/Uit                                                          | Uit                    |                                                                                                    |
|            | Testpatroon                   |                  |                         | Geen / Raster (Wit)/<br>Raster (Groen)/<br>Raster (Magenta)/ Wit | Geen                   |                                                                                                    |
|            | Achtergrondkleur              |                  |                         | Blauw / Zwart / Rood /<br>Groen/ Wit                             | Blauw                  | Standaard is "Blauw"                                                                                                    |
|            | 12 V activering               |                  |                         | Aan/Uit                                                          | Aan                    |                                                                                                    |
|            | VGA2-schakelaar               |                  |                         | Ing/Uit                                                          | Uit                    |                                                                                                    |

| Hoofdmenu | Submenu          | Geavanceerd menu                                                                                              | Parameter                                                                                                    | Enkel item in het menu                                                                                                    | Waarde of<br>standaard                                                                                                    | Opmerkingen |
|-----------|------------------|----------------------------------------------------------------------------------------------------|----------------------------------------------------------------------------------------------------|----------------------------------------------------------------------------------------------------|----------------------------------------------------------------------------------------------------|-------------|
| Opties    |                  | Direct inschakelen                                                                                            |                                                                                                    | Aan/Uit                                                                                                    |                                                                                                    |             |
|           |                  | Signaal inschakelen                                                                                           |                                                                                                    | Aan/Uit                                                                                                    |                                                                                                    |             |
|           |                  | Auto uitschakelen (min)                                                                                       |                                                                                                    |                                                                                                    | 0~180                                                                                                    |             |
|           |                  | Slaaptimer (min)                                                                                              |                                                                                                    |                                                                                                    | 0~990                                                                                                    |             |
|           |                  | Voedingsmodus<br>(Stand-by)                                                                                   |                                                                                                    | Actief/ Eco.                                                                                                    | Eco.                                                                                                    |             |
|           |                  | Quick Resume                                                                                                  |                                                                                                    | Aan/Uit                                                                                                    | Uit                                                                                                    |             |
|           | GEAVANC.         | Gebruiker1<br>Gebruiker1<br>HDMI 2/ V<br>LAN/ Held<br>Sleep Timer<br>Bronvergrei<br>Lampinstell<br>Storzetten | HDMI 2/ VGA2/ Testpatroon/<br>LAN/ Helderheid/ Contrast/<br>Sleep Timer/ Color Matching/<br>Kleurtemperatuur/ Gamma/<br>Bronvergrendeling / Projectie/<br>Lampinstellingen/ Zoom/<br>Stopzetten | HDMI 2                                                                                                    |                                                                                                    |             |
|           |                  | AB instellingen                                                                                               | Gebruiker2                                                                                                    | HDMI 2/ VGA2/ Testpatroon/<br>LAN/ Helderheid/ Contrast/<br>Sleep Timer/ Color Matching/<br>Kleurtemperatuur/ Gamma/<br>Bronvergrendeling / Projectie/<br>Lampinstellingen/ Zoom/<br>Stopzetten | VGA2                                                                                                    |             |
|           |                  |                                                                                                    | Gebruiker3                                                                                                    | HDMI 2/ VGA2/ Testpatroon/<br>LAN/ Helderheid/ Contrast/<br>Sleep Timer/ Color Matching/<br>Kleurtemperatuur/ Gamma/<br>Bronvergrendeling / Projectie/<br>Lampinstellingen/ Zoom/<br>Stopzetten | Testpatroon                                                                                                    |             |
|           |                  | Afsluiten                                                                                                    |                                                                                                    |                                                                                                    |                                                                                                    |             |
|           |                  | Lampuren                                                                                                    |                                                                                                    | Alleen lezen [Bereik 0~9999]                                                                                                    |                                                                                                    |             |
|           |                  | Reset Lamp                                                                                                    |                                                                                                    | Ja/Nee                                                                                                    | 0~180           0~990           Eco.           Uit           HDMI 2           VGA2           VGA2           restpatroon           Nee           Aan           Licht           John 1           S00 hr           Nee           Image: Some set of the set of the set of |             |
|           | Lampinstellingen | Lampherinnering                                                                                               |                                                                                                    | Aan/Uit                                                                                                    | Aan                                                                                                    |             |
|           |                  | Helderheidsmodus                                                                                              |                                                                                                    | Licht/ Eco./ Dynamic/ Eco+                                                                                                    | Licht                                                                                                    |             |
|           |                  | Afsluiten                                                                                                    |                                                                                                    |                                                                                                    |                                                                                                    |             |
|           |                  | Filter Usage Hours                                                                                            |                                                                                                    | Alleen lezen [Bereik 0~9999]                                                                                                    |                                                                                                    |             |
|           | Filter Settings  | Filter Reminder                                                                                               |                                                                                                    | Uit/ 300 hr/ 500 hr/ 800 hr/<br>1000 hr                                                                                                    | 500 hr                                                                                                    |             |
|           |                  | Filter Reset                                                                                                  |                                                                                                    | Ja/Nee                                                                                                    | Nee                                                                                                    |             |
|           |                  | Afsluiten                                                                                                    |                                                                                                    |                                                                                                    |                                                                                                    |             |

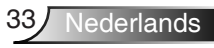

| Hoofdmenu | Submenu | Geavanceerd menu | Parameter | Enkel item in het menu | Waarde of<br>standaard | Opmerkingen                                                                                                    |
|-----------|---------|------------------|-----------|------------------------|------------------------|----------------------------------------------------------------------------------------------------|
| Opties    | Reset   |                  |           | Huidige/Alles          |                        | De definitie van<br>Huidige: Om alle<br>OSD-instellingen<br>te resetten naar de<br>standaardinstelling<br>voor de huidige<br>bron en de huidige<br>timing.<br>De definitie van<br>Alles: Om alle<br>OSD-instellingen<br>te resetten naar de<br>standaardinstelling<br>voor alle tronnen en<br>alle timings. |

BEELD

|   |            | * *      | ×   | 000        |      |
|---|------------|----------|-----|------------|------|
|   |            | BEI      | ELD |            |      |
| ☆ | Beeldsch   | ermmodus |     | Presentati | ie 🕨 |
| ⊅ | Helderhei  | d        |     | -5         | 0 🕨  |
| C | ) Contrast |          |     | -5         | 0 🕨  |
| Δ | Scherpte   |          |     | 1          | 5 🕨  |
|   | ] Kleur    |          |     | 5          | 0 🕨  |
|   | Tint       |          |     | 5          | 0 🕨  |
| Ð | GEAVAN     | C.       |     |            | ►    |

#### **Beeldschermmodus**

Er zijn talrijke instellingen die vooraf in de fabriek zijn gedefinieerd en voor verschillende typen beelden zijn geoptimaliseerd.

- Presentatie: deze modus is geschikt voor weergave vóór de openbare ingang naar de pc.
- Licht: maximale helderheid van pc-ingang.
- Film: deze modus is geschikt voor het bekijken van de video.
- Gebruiker: gebruikersinstellingen onthouden.
- Blackboard: deze modus moet worden geselecteerd om optimale kleurinstellingen te bereiken wanneer u projecteert op een blackboard (groen).
- DICOM SIM.: deze modus kan een monochroom medisch beeld, zoals een röntgenfoto, MRI, enz. projecteren.
- sRGB: gestandaardiseerde nauwkeurige kleur.
- Drie dimensies: om het 3D-effect te ervaren hebt u een 3D-bril nodig. Zorg dat uw PC/draagbaar apparaat een 120 Hz quad buffered grafische kaart voor signaaluitgang heeft en dat er een 3D-speler is geïnstalleerd.

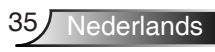

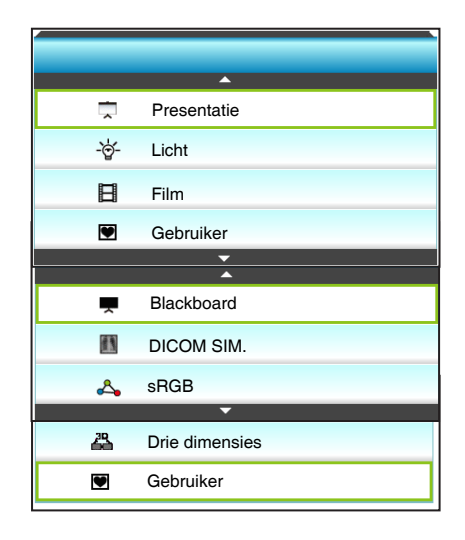

#### Helderheid

Past de helderheid van het beeld aan.

- ▶ Druk op ◀ om het beeld donkerder te maken.
- ▶ Druk op ▶ om het beeld helderder te maken.

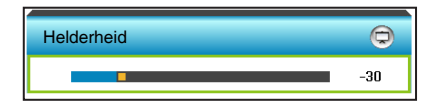

#### <u>Contrast</u>

Het contrast beheert het verschil tussen de helderste en donkerste gedeelten van het beeld.

- ▶ Druk op ◀ om het contrast te verlagen.
- ▶ Druk op ▶ om het contrast te verhogen.

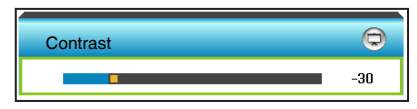

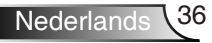
### Scherpte

Past de scherpte van het beeld aan.

- ▶ Druk op ◀ om de scherpte te verminderen.
- ▶ Druk op ▶ om de scherpte te verhogen.

| Scherpte | Ø   |
|----------|-----|
|          | -30 |

### <u>Kleur</u>

Past een videobeeld aan van zwart-wit naar volledig verzadigde kleuren.

- Druk op b om de hoeveelheid verzadiging in het beeld te verhogen.

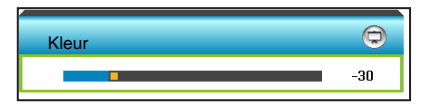

### <u>Tint</u>

Past de kleurbalans van rood en groen aan.

- ▶ Druk op ▶ om de hoeveelheid rood in het beeld te verhogen.

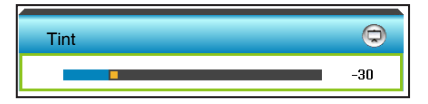

### Reset

Selecteer "Ja" om de standaard fabrieksinstellingen voor "BEELD" opnieuw in te stellen.

### <u>Afsluiten</u>

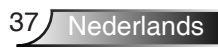

### BEELD | GEAVANC.

|                         | Ĩ                | * *         | ×    | 000  |   |
|-------------------------|------------------|-------------|------|------|---|
|                         |                  | BEE         | LD   |      |   |
|                         |                  | GEA         | ANC. |      |   |
|                         | Ruisond          | lerdrukking |      | 2    | - |
|                         | Gamma            |             |      | Film | • |
| Brilliant Color         |                  |             | 2    | •    |   |
| RGB versterken/afwijken |                  |             |      | •    |   |
| Kleurtemperatuur        |                  |             | Cool | •    |   |
| Color Matching          |                  |             |      | •    |   |
| X                       |                  |             |      |      |   |
|                         | Kleurruimte Auto |             |      | ►    |   |
|                         | Afsluiter        |             |      |      | n |

### Ruisonderdrukking

Selecteer een filtergevoeligheid voor ruis. Een hoger waarde kan bronnen met veel ruis verbeteren, maar zal het beeld verzachten.

- Druk op ◀ om de ruis in het beeld te verlagen.
- ▶ Druk op ▶ om de ruis in het beeld te verhogen.

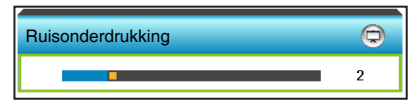

### <u>Gamma</u>

Hiermee kunt u een curvetype voor het gamma instellen. Na de initiële installatie en fi jnafstelling is voltooid, gebruikt u de stappen voor gamma-afstelling om uw beelduitvoer te optimaliseren.

- Film: voor thuisbioscoop.
- Afbeeldingen: voor pc/fotobron.
- Blackboard: deze modus moet worden geselecteerd om optimale kleurinstellingen te bereiken wanneer u projecteert op een blackboard (groen).
- DICOM SIM.: deze modus kan een monochroom medisch beeld, zoals een röntgenfoto, MRI, enz. projecteren.

Druk op  $\blacktriangleleft$  of  $\blacktriangleright$  om de modus te selecteren.

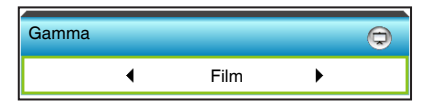

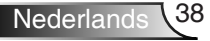

### Brilliant Color™

Dit aanpasbare item maakt gebruik van een nieuw kleurverwerkingsalgoritme en verbeteringen om de hogere helderheid mogelijk te maken terwijl het beeld ware, helderdere kleuren vertoont.

- Druk op < om het beeld te versterken.
- ▶ Druk op ▶ om het beeld minder te versterken.

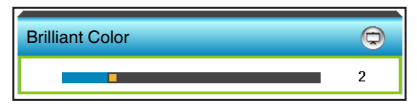

### RGB versterken/afwijken

Met deze instellingen kunt u de helderheid (versterking) en het contrast (afwijking) van een beeld configureren.

- Druk op ▶ om de versterking en afwijking van een gekozen kleur te vermeerderen.

| RGB versterken/afwi | ijken |    | Ø   |
|---------------------|-------|----|-----|
| Rood versterken     |       |    | -15 |
| Groen versterken    |       |    | -15 |
| Blauw versterken    |       |    | -15 |
| Afwijking rood      |       |    | -15 |
| Afwijking groen     |       |    | -15 |
| Afwijking blauw     |       |    | -15 |
| 🗘 Reset 🔶 Afsluiten |       | en |     |

### <u>Kleurtemperatuur</u>

Druk op  $\blacktriangleleft$  of  $\blacktriangleright$  om een kleurtemperatuur te selecteren tussen Standaard, Cool en Koel.

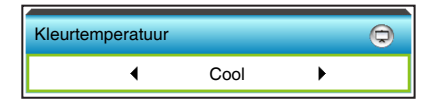

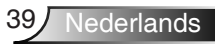

### Color Matching

Druk op  $\blacktriangleright$  om naar het volgende menu te gaan zoals hieronder weergegeven en gebruik vervolgens  $\blacktriangle$  of  $\blacktriangledown$  of  $\blacklozenge$  of  $\blacklozenge$  om het item te selecteren.

| Color Matching | 0           |  |
|----------------|-------------|--|
| Rood           | Cyaan       |  |
| Groen          | Magenta     |  |
| Blauw          | Geel        |  |
| Wit            | Reset       |  |
|                | 🚗 Afsluiten |  |

Rood: druk op ▲ of ▼ om Tint, Verzadiging of Kleurversterking te selecteren. Druk dan op ◀ of ► om de waarde respectievelijk te verlagen of te verhogen.

| Rood        | 0           |
|-------------|-------------|
| Tint        | -30         |
| Verzadiging | -30         |
| Versterking | -30         |
|             | 🚗 Afsluiten |

Cyaan: druk op ▲ of ▼ om Tint, Verzadiging of Kleurversterking te selecteren. Druk dan op ◀ of ► om de waarde respectievelijk te verlagen of te verhogen.

| Cyaan       | Q           |
|-------------|-------------|
| Tint        | -30         |
| Verzadiging | -30         |
| Versterking | -30         |
|             | 🚗 Afsluiten |

Groen: druk op ▲ of ▼ om Tint, Verzadiging of Kleurversterking te selecteren. Druk dan op ◀ of ► om de waarde respectievelijk te verlagen of te verhogen.

| Groen       | Q           |
|-------------|-------------|
| Tint        | -30         |
| Verzadiging | -30         |
| Versterking | -30         |
|             | 🚗 Afsluiten |

Magenta: druk op ▲ of ▼ om Tint, Verzadiging of Kleurversterking te selecteren. Druk dan op ◀ of ► om de waarde respectievelijk te verlagen of te verhogen.

| Magenta     | Ø           |
|-------------|-------------|
| Tint        | -30         |
| Verzadiging | -30         |
| Versterking | -30         |
|             | 🚗 Afsluiten |

Blauw: druk op ▲ of ▼ om Tint, Verzadiging of Kleurversterking te selecteren. Druk dan op ◄ of ► om de waarde respectievelijk te verlagen of te verhogen.

| Blauw       | Ø         |
|-------------|-----------|
| Tint        | -30       |
| Verzadiging | -30       |
| Versterking | -30       |
|             | Afsluiten |

Geel: druk op ▲ of ▼ om Tint, Verzadiging of Kleurversterking te selecteren. Druk dan op ◀ of ► om de waarde respectievelijk te verlagen of te verhogen.

| Geel        | Q           |
|-------------|-------------|
| Tint        | -30         |
| Verzadiging | -30         |
| Versterking | -30         |
|             | 🚗 Afsluiten |

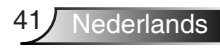

Wit: druk op ▲ of ▼ om Tint, Verzadiging of Kleurversterking te selecteren. Druk dan op ◀ of ► om de waarde respectievelijk te verlagen of te verhogen.

| Wit         | Q           |
|-------------|-------------|
| Tint        | -30         |
| Verzadiging | -30         |
| Versterking | -30         |
|             | 🚗 Afsluiten |

Reset: Selecteer "Selecteer" om de standaard fabrieksinstellingen voor de kleuraanpassingen opnieuw in te stellen.

### **Kleurruimte**

Druk op  $\blacktriangleleft$  of  $\blacktriangleright$  om een gepast kleurmatrixtype te selecteren uit het volgende:

- Niet-HDMI-ingang: Auto, RGB of YUV
- HDMI-ingang: Auto, RGB(0-255), RGB(16-235) of YUV.

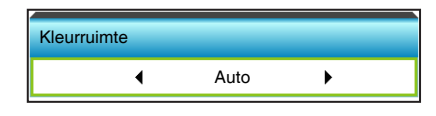

### **Reset**

- Huidige: kies "Ja" om de weergaveparameters van dit menu opnieuw in te stellen volgens de fabrieksinstellingen.
- Alles: kies "Ja" om de weergaveparameters in alle menu's opnieuw in te stellen volgens de fabrieksinstellingen.

### <u>Afsluiten</u>

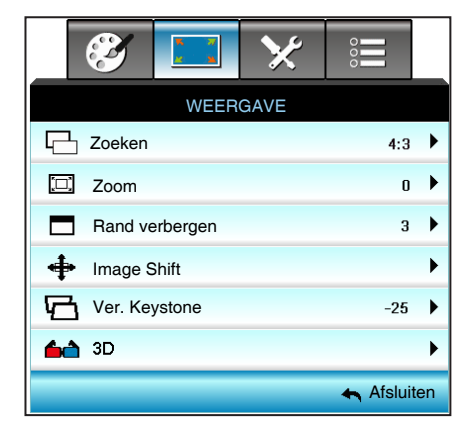

### <u>Zoeken</u>

WEERGAVE

Druk op  $\blacktriangleleft$  of  $\blacktriangleright$  om de gewenste beeldverhouding te kiezen uit 4:3, 16:9/16:10 (WXGA), LBX, Native en Auto.

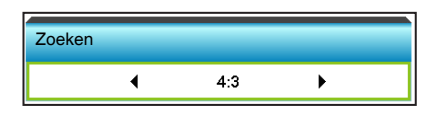

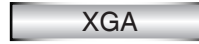

- ▶ 4:3: Deze opmaak is voor 4:3-invoerbronnen.
- 16:9: Dit formaat is voor 16:9-invoerbronnen, zoals HDTV en DVD die verbeterd zijn voor breedbeeld-tv.
- Native: dit formaat geeft het originele beeld weer zonder enige schaalindeling.

| Bron   | 480i/p                                                                                                    | 576i/p    | 1080i/p | 720p |  |
|--------|----------------------------------------------------------------------------------------------------|-----------|---------|------|--|
| 4:3    | Schaal naar 1024 x 768                                                                                                    |           |         |      |  |
| 16:9   | Schaal naar 10                                                                                                    | )24 x 576 |         |      |  |
| Native | Er wordt niet geschaald; de resolutie is afhankelijk van de invoerbron en wordt overeenkomstig weergegeven.                                                                                                    |           |         |      |  |
| Auto   | <ul> <li>Als de bron 4:3 is, wordt de grootte automatisch aangepast naar 1024 x 768</li> <li>Als de bron 16:9 is, wordt de grootte automatisch aangepast naar 1024 x 576</li> <li>Als de bron 15:9 is, wordt de grootte automatisch aangepast naar 1024 x 614</li> <li>Als de bron 16:10 is, wordt de grootte automatisch aangepast naar 1024 x 614</li> </ul> |           |         |      |  |

Auto: Selecteert automatisch het geschikte beeldformaat.

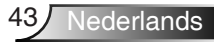

### WXGA

- 4:3: dit formaat is voor 4:3-ingangsbronnen.
- 16:9: Dit formaat is voor 16:9-invoerbronnen, zoals HDTV en DVD die verbeterd zijn voor breedbeeld-tv.
- 16:10: Dit formaat is voor 16:10-invoerbronnen, zoals breedbeeldlaptops.
- LBX: dit formaat is voor een letterbox-bron die geen 16x9 is en voor gebruikers die een externe 16x9 lens gebruiken om een hoogte-breedteverhouding van 2,35:1 weer te geven op volledige resolutie..
- Native: dit formaat geeft het originele beeld weer zonder enige schaalindeling.
- Auto: Selecteert automatisch het geschikte beeldformaat. Gedetailleerde informatie over de LBX-modus:
- Sommige LBX-dvd's zijn niet verbeterd voor 16x9 televisietoestellen. In deze situatie zal het beeld er niet juist uitzien wanneer het wordt weergegeven in de modus 16:9. Probeer in deze situatie de 4:3-modus te gebruiken om de dvd te bekijken. Als de inhoud geen 4:3 is, zullen bij weergave op 16:9 zwarte balken rond het beeld worden weergegeven. Voor dit type inhoud kunt u de LBX-modus gebruiken om het beeld op het 16:9 beeldscherm te vullen.
- Als u een externe anamorfe lens gebruikt, kunt u met deze LBXstand ook 2,35:1-inhoud weergeven (inclusief anamorfe DVD en HDTV-filmbron) die de functie ondersteunen dat anamorf breed wordt verbeterd voor 16x9-weergave in een breed 2,35:1-beeld. In dit geval zijn re geen zwarte balken. Het lampvermogen en de verticale resolutie worden volledig gebruikt.

| 16:9 scherm | 480i/p                                                                                                    | 576i/p                                                                                                    | 1080i/p                                                                                                    | 720p                                                                                               | Pc                                                    |  |  |  |
|-------------|----------------------------------------------------------------------------------------------------|----------------------------------------------------------------------------------------------------|----------------------------------------------------------------------------------------------------|----------------------------------------------------------------------------------------------------|-------------------------------------------------------|--|--|--|
| 4:3         | Schaal na                                                                                                    | Schaal naar 960 x 720                                                                                                   |                                                                                                    |                                                                                                    |                                                       |  |  |  |
| 16:9        | Schaal na                                                                                                    | ar 1280                                                                                                    | x 720                                                                                                    |                                                                                                    |                                                       |  |  |  |
| LBX         | Schaal na<br>720 weer                                                                                                    | ar 1280<br>te gever                                                                                                    | x 960 om het o<br>op het schern                                                                                                    | centrale beeld                                                                                     | op 1280 x                                             |  |  |  |
| Native      | 1:1 toewij:<br>gecentree                                                                                                    | zing<br>erd                                                                                                    | 1:1 toewijzing<br>scherm 1280<br>× 720                                                                                                    | 1280 x 720<br>gecentreerd                                                                          | 1:1 toewijzing<br>gecentreerd                         |  |  |  |
| Auto        | <ul> <li>Als dit fo<br/>automat</li> <li>Als de b<br/>naar 960</li> <li>Als de b<br/>aangepa</li> <li>Als de b<br/>aangepa</li> <li>Als de b<br/>aangepa</li> </ul> | ormaat is<br>isch inge<br>ron 4:3 is<br>0 x 720<br>ron 16:9<br>ast naar<br>ron 15:9<br>ast naar<br>ron 16:1<br>ast naar | geselecteerd,<br>seteld op 16:9 (<br>s, wordt de gro<br>1280 x 720<br>is, wordt de gr<br>1200 x 720<br>0 is, wordt de gr<br>1200 x 720<br>0 is, wordt de gr | wordt het sch<br>(1280x720)<br>ootte automatie<br>rootte automa<br>rootte automa<br>grootte automa | iermtype<br>sch aangepast<br>tisch<br>tisch<br>atisch |  |  |  |

Nederlands 44

| 16:10 scherm | 480i/p                                                                                                    | 576i/p                                                                                              | 1080i/p                                                                                                    | 720p                                                                                        | Pc                                                                       |
|--------------|----------------------------------------------------------------------------------------------------|----------------------------------------------------------------------------------------------------|----------------------------------------------------------------------------------------------------|---------------------------------------------------------------------------------------------|--------------------------------------------------------------------------|
| 4:3          | Schaal na                                                                                                    | ar 1066                                                                                             | x 800                                                                                                    |                                                                                             |                                                                          |
| 16:10        | Schaal na                                                                                                    | ar 1280                                                                                             | x 800                                                                                                    |                                                                                             |                                                                          |
| LBX          | Schaal na<br>weer te ge                                                                                                    | ar 1280<br>even op                                                                                  | x 960 om het o<br>het scherm.                                                                                   | centrale beeld                                                                              | op 1280 x 800                                                            |
| Native       | 1:1 toewij<br>gecentree                                                                                                    | zing<br>erd                                                                                         | 1:1 toewijzing<br>scherm 1280<br>× 800                                                                          | 1280 x 720<br>gecentreerd                                                                   | 1:1 toewijzing<br>gecentreerd                                            |
| Auto         | <ul> <li>Invoerbr<br/>en beho</li> <li>Als de b<br/>1066 x 8</li> <li>Als de b<br/>1280 x 7</li> <li>Als de b<br/>1280 x 7</li> <li>Als de b<br/>1280 x 7</li> </ul> | ron word<br>udt zijn (<br>ron 4:3 i<br>300<br>ron 16:9<br>720<br>ron 15:9<br>768<br>ron 16:1<br>300 | t gepast in het<br>originele beeld<br>s, grootte auto<br>is, grootte aut<br>is, grootte aut<br>0 is, grootte au | 1280x800 we<br>verhouding<br>matisch aanp<br>omatisch aan<br>omatisch aan<br>itomatisch aan | ergavegebied<br>assen naar<br>bassen naar<br>bassen naar<br>npassen naar |

#### 1080P

- 4:3: dit formaat is voor 4:3-ingangsbronnen.
- 16:10: Dit formaat is voor 16:10-invoerbronnen, zoals breedbeeldlaptops.
- LBX: dit formaat is voor een letterbox-bron die geen 16x9 is en voor gebruikers die een externe 16x9 lens gebruiken om een hoogte-breedteverhouding van 2,35:1 weer te geven op volledige resolutie..
- Native: dit formaat geeft het originele beeld weer zonder enige schaalindeling.
- Auto: Selecteert automatisch het geschikte beeldformaat.

| 16:9 scherm | 480i/p                                                                                                    | 576i/p                                                                                       | 1080i/p                                                                                    | 720p                                                                               | Pc                                                               |  |  |
|-------------|----------------------------------------------------------------------------------------------------|----------------------------------------------------------------------------------------------|--------------------------------------------------------------------------------------------|------------------------------------------------------------------------------------|------------------------------------------------------------------|--|--|
| 4:3         | Schalen na                                                                                                    | aar 1440                                                                                     | x1080                                                                                      |                                                                                    |                                                                  |  |  |
| 16:10       | Schalen na                                                                                                    | aar 1920>                                                                                    | (1080                                                                                      |                                                                                    |                                                                  |  |  |
| LBX         | Schaal naa<br>1080 weer                                                                                                    | Schaal naar 1920 x 1440 om het centrale beeld op 1920 x<br>1080 weer te geven op het scherm. |                                                                                            |                                                                                    |                                                                  |  |  |
| Native      | 1:1 toewijzing gecentreerd<br>Er wordt niet geschaald; de resolutie is afhankelijk van de<br>invoerbron en wordt overeenkomstig weergegeven. |                                                                                              |                                                                                            |                                                                                    |                                                                  |  |  |
| Auto        | <ul> <li>Als dit fo<br/>automati</li> <li>Als de br<br/>x 1080</li> <li>Als de br<br/>1920 x 1</li> <li>Als de br<br/>1200 en</li> </ul>     | rmaat is g<br>sch 16:9<br>ron 4:3 is,<br>ron 16:9 is<br>080<br>ron 16:10<br>gebied 19        | geselecteerd, w<br>grootte autom<br>s, grootte autor<br>is, automatiscl<br>200 x 1080 uits | vordt het sche<br>atisch aanpas<br>natisch aanpa<br>n aanpassen i<br>nijden voor w | rmtype<br>ssen naar 1440<br>assen naar<br>naar 1920 x<br>eergave |  |  |

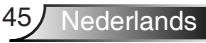

### <u>Zoom</u>

- ▶ Druk op ◀ om een beeld te verkleinen.
  - Druk op ▶ om het beeld op het projectiescherm te vergroten.

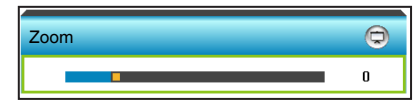

### Rand verbergen

Verberg de rand van het beeld om de videocoderingsruis aan de randen van de videobron te verwijderen.

- Druk op ▶ om Rand verbergen van de rand in het beeld te vermeerderen.

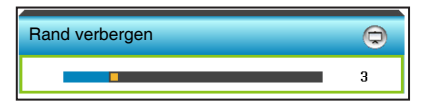

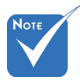

### Image Shift

Druk op  $\blacktriangleright$  om naar het volgende menu te gaan zoals hieronder weergegeven en druk dan op  $\blacktriangle$  of  $\checkmark$  of  $\blacklozenge$  of  $\blacktriangleright$  om het item te selecteren.

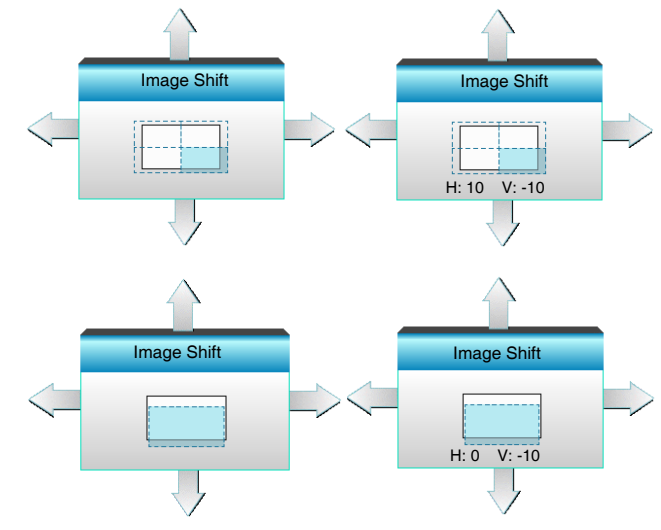

- H: druk op ◀► om het geprojecteerde beeld horizontaal te verschuiven.
- V: druk op ▲ ▼ om het geprojecteerde beeld verticaal te verschuiven.

- Elke I/O heeft verschillende instellingen voor "Rand verbergen".
- "Rand verbergen" en "Zoom" kunnen niet tegelijkertijd actief zijn.

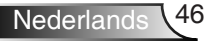

### Ver. Keystone

Druk op  $\blacktriangleleft$  of  $\blacktriangleright$  om de beeldvervorming verticaal aan te passen en een meer vierkant beeld te maken.

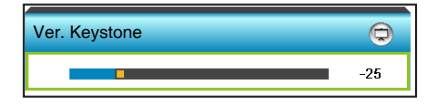

### <u>Afsluiten</u>

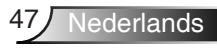

### WEERGAVE | Drie dimensies

| <br>3    |          | ×       | 000        |    |
|----------|----------|---------|------------|----|
|          | WEER     | GAVE    |            |    |
|          | Drie din | nensies |            |    |
| 3D-stand |          |         | DLP-Link   | ۲  |
| 3D->2D   |          | Drie    | dimensies  | ►  |
| 3D-Zoeke | n        | Frame   | Sequential | ►  |
| 3D synch | r.omk.   |         | Uit        | ►  |
|          |          |         | 🚗 Afsluit  | en |

### <u>3D-stand</u>

- Uit: Selecteer "Uit" om de 3D-modus uit te schakelen.
- Druk op ◀ of ► om de 3D-modus te selecteren.

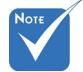

- 3D-Zoeken wordt alleen ondersteund op 3D-timing op pagina 94.
- "3D-Zoeken" wordt alleen ondersteund door non-HDMI 1.4a 3D timing.

- 3D-stand DLP-Link
- DLP-Link: selecteer "DLP-Link" voor het gebruiken van geoptimaliseerde instellingen voor DLP Link 3D-bril. (zie pagina 15).
- VESA 3D: selecteer "VESA 3D" voor het gebruiken van geoptimaliseerde instellingen voor VESA 3D-bril. (zie pagina 15).

### <u>3D->2D</u>

Druk op ◀ of ► om 3D -> 2D te selecteren.

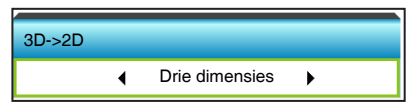

- Drie dimensies: Geeft het 3D-signaal weer.
- L (Links): geeft het linkerbeeld van de 3D-inhoud weer.
- R (Rechts): geeft het rechterbeeld van de 3D-inhoud weer.

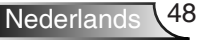

### 3D-Zoeken

▶ Druk op ◀ of ▶ om 3D format te selecteren.

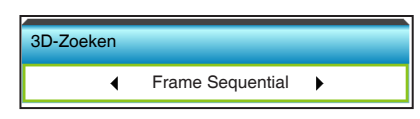

- Auto: Bij detectie van een 3D-identificatiesignaal wordt het 3Dformaat automatisch geselecteerd.
- SBS Mode: toon 3D-signaal in de indeling "Naast elkaar".
- Top and Bottom: Geeft het 3D-signaal in de indeling "Top and Bottom" weer.
- Frame Sequential: Geeft het 3D-signaal in de indeling "Frame Sequential" weer.

### 3D synchr.omk.

▶ Druk op ◀ of ▶ om 3D synchr.omk. te selecteren.

| 3D synchr.omk. |     |
|----------------|-----|
| Uit            | Aan |

- Druk op "Aan" om de inhoud van het linker- en rechterframe om te keren.
- Druk op "Uit" voor standaard frame-inhoud.

#### <u>Afsluiten</u>

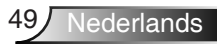

### INSTELLING

|                                                                                                    | 🧭 🗔 🔀 📰                                                                                  |                                                                                                    |
|----------------------------------------------------------------------------------------------------|------------------------------------------------------------------------------------------|----------------------------------------------------------------------------------------------------|
|                                                                                                    | INSTELLING                                                                               |                                                                                                    |
| ۲                                                                                                    | Taal                                                                                     | ►                                                                                                    |
|                                                                                                    | Projectie                                                                                | ►                                                                                                    |
|                                                                                                    | Menulocatie                                                                              | ►                                                                                                    |
| R)                                                                                                    | Audio-instellingen                                                                       | ►                                                                                                    |
| Ż                                                                                                    | Schermtype 16:10                                                                         | ►                                                                                                    |
| 6                                                                                                    | Beveiliging                                                                              | ►                                                                                                    |
|                                                                                                    | Projector-ID 0                                                                           | ►                                                                                                    |
|                                                                                                    |                                                                                          |                                                                                                    |
|                                                                                                    | <b>A</b>                                                                                 |                                                                                                    |
| Å                                                                                                    | Signaal (RGB)                                                                            | ►                                                                                                    |
|                                                                                                    | Signaal (RGB)<br>GEAVANC.                                                                | •                                                                                                    |
| <b>↓</b>                                                                                                    | Signaal (RGB)<br>GEAVANC.<br>Netwerk                                                     | •<br>•                                                                                                    |
| <b>↓</b><br>⊕                                                                                                    | Signaal (RGB)<br>GEAVANC.<br>Netwerk                                                     | )<br>)<br>)                                                                                                    |
| <b>▲</b><br>⊕                                                                                                    | Signaal (RGB)<br>GEAVANC.<br>Netwerk                                                     | •<br>•                                                                                                    |
| <ul> <li>▲</li> <li>●</li> <li>●</li></ul> | Signaal (RGB)<br>GEAVANC.<br>Netwerk                                                     | )<br>)<br>)                                                                                                    |
| <ul> <li>▲</li> <li>●</li> <li>●</li> <li>●</li> <li>●</li> <li>●</li> <li>●</li> </ul>                                                                                                    | Signaal (RGB)<br>GEAVANC.<br>Netwerk<br>Signaal (Video)<br>GEAVANC.                      | •<br>•                                                                                                    |
| <b>↓</b><br><sup>⊕</sup><br><sup>⊕</sup><br><sup>⊕</sup><br><sup>⊕</sup>                                                                                                    | Signaal (RGB)<br>GEAVANC.<br>Netwerk<br>Signaal (Video)<br>GEAVANC.<br>Netwerk           | <ul> <li></li> <li></li> &lt;</ul> |
| ▲<br>⊕<br>♥<br>■                                                                                                    | Signaal (RGB)<br>GEAVANC.<br>Netwerk<br>Signaal (Video)<br>GEAVANC.<br>Netwerk<br>Afslui | <ul> <li></li> <li></li> &lt;</ul> |

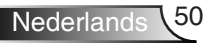

### <u>Taal</u>

Kies het meertalige OSD-menu. Druk in het submenu op  $\blacktriangleright$  en druk vervolgens op de knop  $\blacktriangle$  of  $\checkmark$  of  $\checkmark$  of  $\blacktriangleright$  om de taal van uw voorkeur te kiezen. Druk op "Enter" om de selectie te voltooien.

| Taal      |             |         |           |
|-----------|-------------|---------|-----------|
| English   | Nederlands  | Čeština | Türkçe    |
| Deutsch   | Norsk/Dansk | عربي    | فارسى     |
| Français  | Polski      | 繁體中文    | Slovenský |
| Italiano  | Русский     | 简体中文    | Romanian  |
| Español   | Suomi       | 日本語     |           |
| Português | ελληνικά    | 한국어     |           |
| Svenska   | Magyar      | ไทย     | Afsluiten |

### Projectie

Druk op de knop  $\blacktriangle$  of  $\checkmark$  of  $\checkmark$  of  $\blacktriangleright$  om de projectie van uw voorkeur te selecteren.

| Projectie     |             |
|---------------|-------------|
| <b>a</b>      |             |
| < <u>&gt;</u> | <b>a</b>    |
|               | 🖛 Afsluiten |

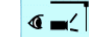

▶

▶

►

ь

Voorkant bureaublad

Dit is de standaardselectie. Het beeld wordt recht geprojecteerd op het scherm.

a 🚬 Achteraan-bureau

Wanneer deze optie is geselecteerd, verschijnt het beeld gespiegeld.

✓ ■ Vooraan-plafond

Wanneer deze optie is geselecteerd, verschijnt het beeld ondersteboven.

Acl

Achteraan-plafond

Wanneer deze optie is geselecteerd, verschijnt het beeld gespiegeld en ondersteboven

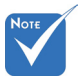

Achteraan-bureau en Achteraanplafond moeten worden gebruikt met een doorzichtig scherm.

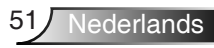

### Menulocatie

Druk op de knop  $\blacktriangle$  of  $\checkmark$  of  $\checkmark$  of  $\blacktriangleright$  om de projectie van uw voorkeur te selecteren.

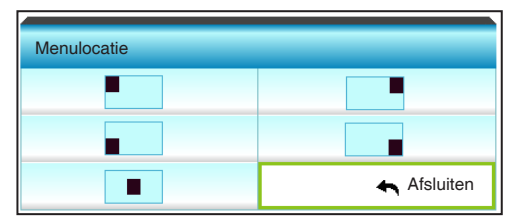

### <u>Schermtype</u>

Druk op  $\triangleleft$  of  $\triangleright$  om het schermtype te kiezen tussen 16:10<sup>\*</sup> of 16:09.

 \*Dit schermtype is alleen van toepassing op WXGA.

| Schermtype |   |       |   |  |
|------------|---|-------|---|--|
|            | • | 16:10 | • |  |
|            |   |       |   |  |

### Projector-ID

De ID-definitie kan worden ingesteld via het menu (bereik 0~99), en biedt de gebruiker via RS232 de controle over projector.

- ▶ Druk op ◀ om het id-nummer van de projector te verlagen.
- ▶ Druk op ▶ om het id-nummer van de projector te verhogen.

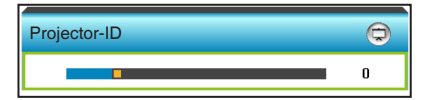

### **Afsluiten**

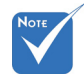

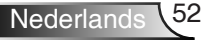

### INSTELLING | Audio-instellingen

| Ø          | ж. ж<br>ж. ж. ж | >>>        | 000       |    |
|------------|-----------------|------------|-----------|----|
|            | INSTE           | LLING      |           |    |
|            | Audio-ins       | stellingen |           |    |
| Internal S | peaker          |            | Uit       | ►  |
| Dempen     |                 |            | Uit       | ►  |
| Volume     |                 |            |           | ►  |
| Audio-ing  | ang             |            | Standaard | ►  |
|            |                 |            | 🚗 Afsluit | en |

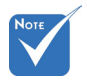

### Internal Speaker

Selecteer "Aan" of "Uit" om de interne luidspreker in of uit te schakelen.

 De functie
 "Dempen"
 beïnvloedt het volume voor
 zowel de interne als externe luidspreker.

| Internal Speaker |     |
|------------------|-----|
| Uit              | Aan |
|                  |     |

#### <u>Dempen</u>

- Kies "Aan" om het dempen in te schakelen.
- Kies "Uit" om het dempen uit te schakelen.

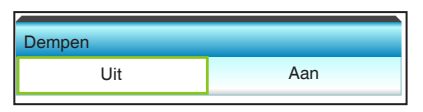

### Volume

- ▶ Druk op ◀ om het volume te verlagen.
- ▶ Druk op ▶ om het volume te verhogen.

| Volume    |         |       |
|-----------|---------|-------|
| Audio     |         | 3     |
| Microfoon |         | 3     |
|           | 🛧 Afslu | uiten |
|           |         |       |

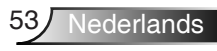

### Audio-ingang

De standaard audio-instellingen bevinden zich op het achterpaneel van de projector. Gebruik deze optie om een van de audio-ingangen (1 of 2) opnieuw toe te wijzen aan de huidige beeldbron. Elke audio-ingang kan aan meer dan één videobron worden toegewezen.

▶ Druk op ◀ of ▶ om de audio-ingang te selecteren.

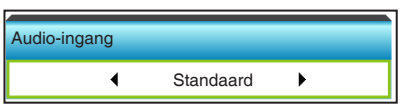

- Standaard.
- AUDIO1: (RCA) voor composiet
- AUDIO2: (ministekker) voor VGA

#### <u>Afsluiten</u>

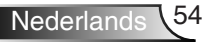

### INSTELLING | Beveiliging

|            | × ×          | >>>     | 000      | _   |
|------------|--------------|---------|----------|-----|
|            | INSTE        | LLING   |          |     |
|            | Beve         | iliging |          |     |
| Beveiligin | Uit          | ►       |          |     |
| Beveiligin |              | ►       |          |     |
| Wachtwo    | ord wijziger | 1       |          | ►   |
|            |              |         | 🚗 Afslui | ten |

### Beveiliging

- Aan: kies "Aan" om de beveiligingsverificatie te gebruiken wanneer de projector wordt ingeschakeld.
- Uit: kies "Uit" om de projector te kunnen inschakelen zonder wachtwoordverificatie.

| Beveiliging |     |
|-------------|-----|
| Uit         | Aan |
|             |     |

**Beveiligingstimer** 

Selecteer de tijdfunctie (Maand/Dag/Uur) om het aantal uren in te stellen dat de projector kan worden gebruikt. Nadat deze duur is verstreken, zult u worden gevraagd uw wachtwoord opnieuw in te voeren.

Druk op  $\blacktriangleleft$  of  $\blacktriangleright$  om de maand, de dag en het uur in te stellen.

| Beveiligingstimer |         |       |
|-------------------|---------|-------|
| Maand             |         | 0     |
| Dag               | -       | 0     |
| Uur               |         | 0     |
|                   | 🛧 Afslu | uiten |

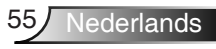

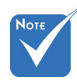

De

### Wachtwoord wijzigen

- Eerste keer:
- 1. Druk op de knop "Enter" om het wachtwoord in te stellen.
- 2. Het wachtwoord moet uit 4 cijfers bestaan.
- Gebruik de cijfertoetsen op de afstandsbediening of het numerieke toetsenblok op het scherm om uw nieuw wachtwoord in te voeren en druk vervolgens op de toets ""Enter" om uw wachtwoord te bevestigen.
- Wachtwoord wijzigen:

(als de afstandsbediening geen numeriek toetsenbord heeft, moet u de pijltjes omhoog en omlaag gebruiken om elk cijfer voor het wachtwoord te wijzigen, waarna u op Enter drukt om te bevestigen)

- 1. Druk op "Enter" om het oude wachtwoord in te voeren.
- 2. Gebruik de cijfertoetsen of het numerieke toetsenblok op het scherm om het huidige wachtwoord in te voeren en druk vervolgens op "Enter" om te bevestigen.
- 3. Voer het nieuwe wachtwoord in (4 cijfers) via de cijfertoetsen op de afstandsbediening en druk op "Enter" om te bevestigen.
- Voer het nieuwe wachtwoord opnieuw in en druk op "Enter" om te bevestigen.
- Als het onjuiste wachtwoord 3 keer is ingevoerd, wordt de projector automatisch uitgeschakeld.
- Neem contact op met uw lokaal kantoor voor hulp als u uw wachtwoord vergeten bent.

#### <u>Afsluiten</u>

Kies "Afsluiten" om het menu af te sluiten.

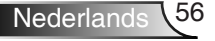

standaardwaarde voor het wachtwoord is "1234" (eerste keer).

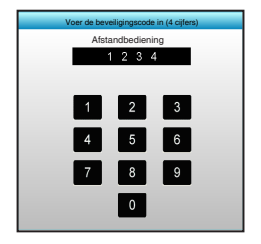

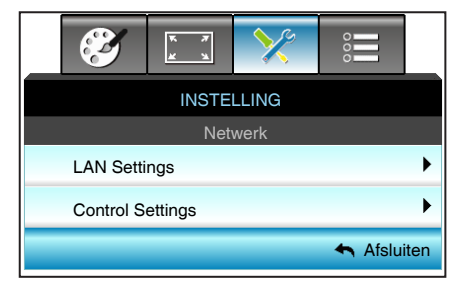

### INSTELLING | Netwerk

### LAN Settings

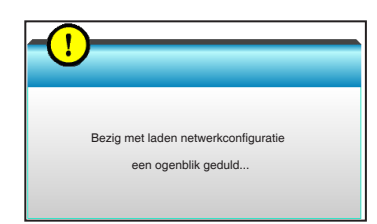

Raadpleeg p. 58-59 en 62-69 voor meer informatie over LANinstellingen

Control Settings

Raadpleeg p. 60-69 voor meer informatie over de Control Settings.

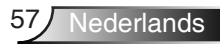

### INSTELLING | Netwerk | LAN Settings

| <br>$\sim$ | K 4        | ×          | 000          |     |  |  |
|------------|------------|------------|--------------|-----|--|--|
| INSTELLING |            |            |              |     |  |  |
|            | Netwerk: L | AN Setting | S            |     |  |  |
| Netwerks   | tatus      |            | Connected    |     |  |  |
| MAC Add    | lress      | [ 00:00:0  | 0:00:00:00 ] |     |  |  |
| DHCP       |            |            | Uit          | ►   |  |  |
| IP-adres   |            | 19         | 2.168.0.100  | ►   |  |  |
| Subnetma   | asker      | 25         | 5.255.255.0  | ►   |  |  |
| Gateway    |            | 19         | 2.168.0.254  | ►   |  |  |
| DNS        |            | 1          | 92.168.0.51  | ►   |  |  |
| Toepasse   | n          |            |              | ►   |  |  |
|            |            |            | 🔺 Afslui     | ten |  |  |

### Netwerkstatus

Geef de status van de netwerkverbinding weer (alleen lezen).

### MAC Address

Geef het MAC-adres weer (alleen lezen).

### <u>DHCP</u>

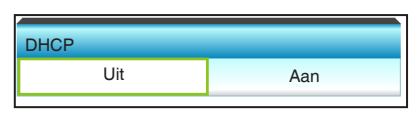

- Aan: de projector verkrijgt automatisch een IP-adres van uw netwerk.
- Uit: om IP, Subnetmasker, Gateway en DNS-configuratie handmatig toe te wijzen.

Als u het OSD afsluit, worden de ingevoerde waarden automatisch toegepast.

### IP-adres

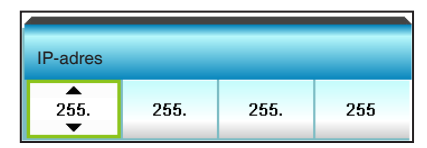

Geef het IP-adres weer.

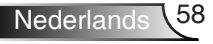

### Subnetmasker

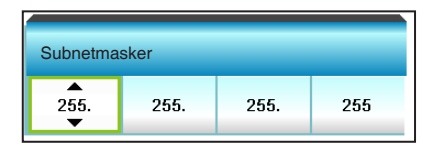

Geef het nummer voor het subnetmasker weer.

### Gateway

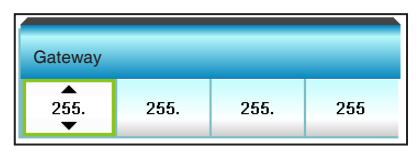

Geeft de standaard gateway weer van het netwerk dat op de projector is aangesloten.

### <u>DNS</u>

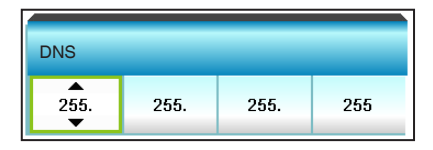

Geef het DNS-nummer weer.

### <u>Toepassen</u>

Druk op  $\blacktriangleright$  en selecteer vervolgens "Ja" om de selectie toe te passen.

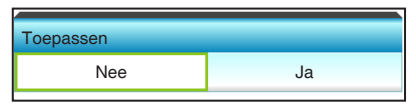

### <u>Afsluiten</u>

### INSTELLING | Netwerk | Control Settings

|            | * *         | >>>           | 000       |    |  |  |  |
|------------|-------------|---------------|-----------|----|--|--|--|
| INSTELLING |             |               |           |    |  |  |  |
| N          | etwerk: Co  | ntrol Setting | gs        |    |  |  |  |
| Crestron   |             |               | Uit       | ►  |  |  |  |
| Extron     |             |               | Uit       | ►  |  |  |  |
| PJ Link    |             |               | Uit       | ۲  |  |  |  |
| AMX Dev    | ice Discove | ery           | Uit       | ►  |  |  |  |
| Telnet     |             |               | Uit       | ۲  |  |  |  |
|            |             |               | 🛧 Afsluit | en |  |  |  |

### **Crestron**

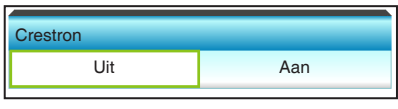

Gebruik deze functie om de netwerkfunctie te selecteren (poort: 41794). Zie voor meer informatie http://www.crestron.com en www.crestron.com/getroomview.

- Aan: de Crestron-functie is actief.
- Uit: de Crestron-functie is inactief.

### Extron

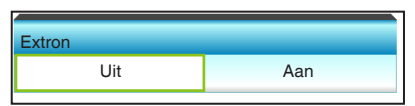

Gebruik deze functie om de netwerkfunctie te selecteren (poort: 2023).

- Aan: de Extron-functie is actief.
- Uit: de Extron-functie is inactief.

### <u>PJ Link</u>

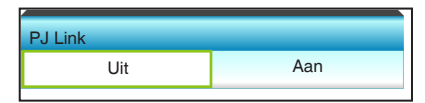

Gebruik deze functie om de netwerkfunctie te selecteren (poort: 4352).

- Aan: de PJ Link-functie is actief.
- Uit: de PJ Link-functie is inactief.

### AMX Device Discovery

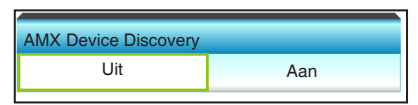

Gebruik deze functie om de netwerkfunctie te selecteren (poort: 1023).

- Aan: de AMX Discovery-functie is actief.
- Uit: de AMX Discovery-functie is inactief.

### <u>Telnet</u>

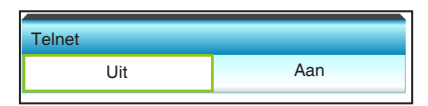

Gebruik deze functie om de netwerkfunctie te selecteren (poort: 23).

- Aan: Telnet is ingeschakeld.
- Uit: Telnet is uitgeschakeld.

### <u>Afsluiten</u>

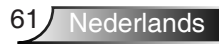

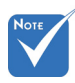

Gebruik een normale ethernetkabel om de projector te verbinden met het LAN.

### LAN\_RJ45-functie

Voor een eenvoudig en comfortabel gebruik, biedt de W320USTprojector

verschillende netwerk- en externe beheerfuncties.

De LAN/RJ45-functie van de projector via een netwerk, zoals extern beheer van: de instellingen In-/uitschakelen, Helderheid en Contrast

Ook de projectorstatusinformatie, zoals: Videobron geluid dempen enz.

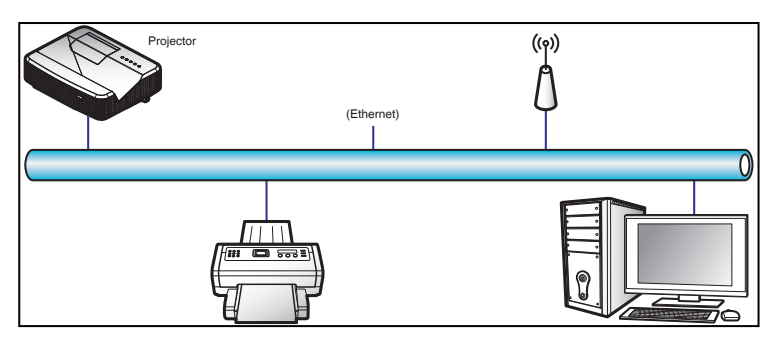

Functies bekabelde LAN-terminal

Deze projector kan worden bediend via een pc (laptop) of een ander extern apparaat via een LAN/RJ45-poort en is compatibel met Crestron / Extron / AMX (Device Discovery) / PJLink.

- Crestron is een gedeponeerd handelsmerk van Crestron Electronics, Inc. van de Verenigde Staten.
- Extron is een gedeponeerd handelsmerk van Extron Electronics, Inc. van de Verenigde Staten.
- AMX is een gedeponeerd handelsmerk van AMX LLC van de Verenigde Staten.
- PJLink heeft de handelsmerk- en logoregistratie aangevraagd in Japan, de Verenigde Staten van Amerika en andere landen via JBMIA.

### Functies bekabelde LAN-terminal

De W320UST-projector wordt ondersteund door de opgegeven commando's van de Crestron Electronics-controller en verwante software, zoals RoomView<sup>®</sup>.

http://www.crestron.com/ Deze projector is compatibel voor het ondersteunen van Extronapparaten voor referentie.

http://www.extron.com/

Deze projector wordt ondersteund door AMX (Device Discovery). http://www.amx.com/

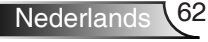

Deze projector ondersteunt alle commando's van PJLink klasse 1 (Versie 1.00).

http://pjlink.jbmia.or.jp/english/ Neem direct contact op met de ondersteuningsservice voor meer gedetailleerde informatie over de verschillende types externe apparaten die kunnen worden aangesloten op de LAN/RJ45poort en de afstandsbediening voor het project, evenals de ondersteunde commando's voor die externe apparaten.

### LAN RJ45

1. Sluit een RJ45-kabel aan op de RJ45-poorten op de projector en de pc (laptop).

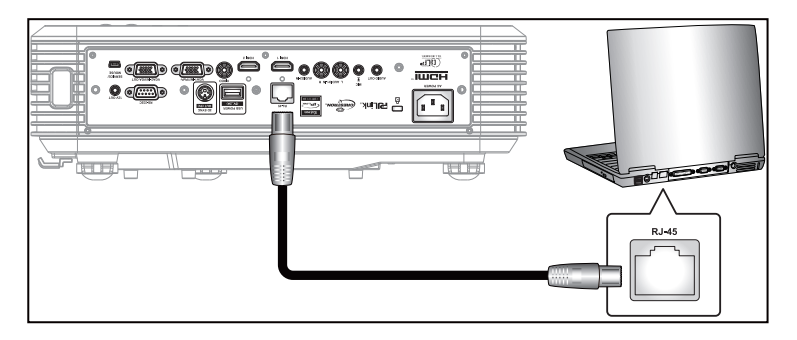

 Selecteer op de pc (laptop) het menu Start > Configuratiescherm > Netwerkverbindingen.

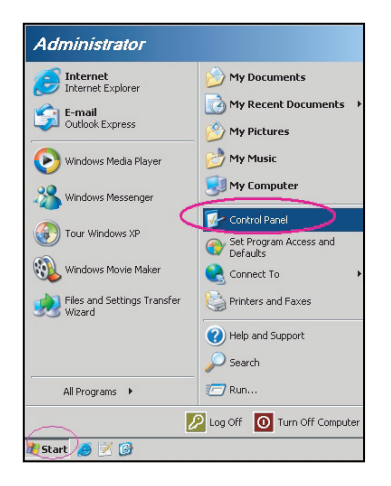

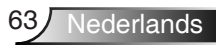

 Klik met de rechtermuisknop op de LAN-verbinding en selecteer Eigenschap.

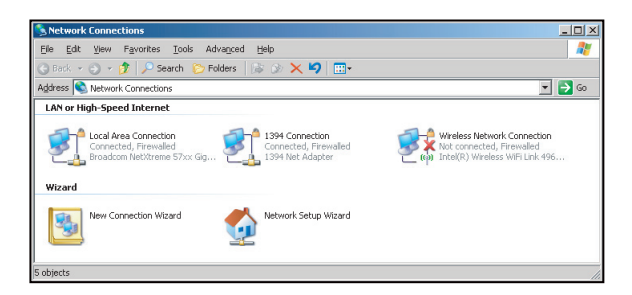

4. Selecteer het tabblad Algemeen in het venster eigenschappen en selecteer Internet-protocol (TCP/IP).

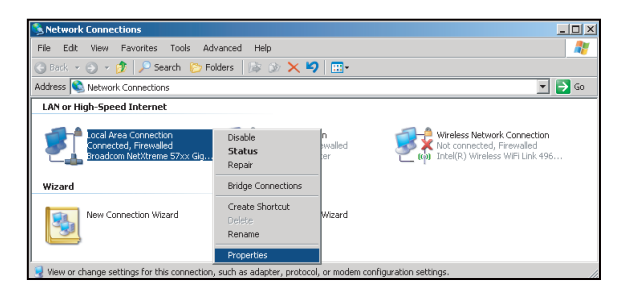

5. Kik op "Eigenschappen".

| Local Area Connection Properties                                                                                                    |
|----------------------------------------------------------------------------------------------------|
| General Advanced                                                                                                    |
| Connect using:                                                                                                    |
| Broadcom NetXtreme 57xx Gigabit Cc Configure                                                                                                    |
| This connection uses the following items:                                                                                                    |
| 🗹 🚚 GoS Packet Scheduler                                                                                                    |
| Network Monitor Driver                                                                                                    |
| Internet Protocol (TCP/IP)                                                                                                    |
|                                                                                                    |
|                                                                                                    |
| Install Uninstall Properties                                                                                                    |
| Description                                                                                                    |
| Transmission Control Protocol/Internet Protocol. The default<br>wide area network protocol that provides communication<br>across diverse interconnected networks. |
| Show icon in notification area when connected                                                                                                    |
| Notify me when this connection has limited or no connectivity                                                                                                    |
|                                                                                                    |
|                                                                                                    |
| OK Cancel                                                                                                    |
|                                                                                                    |

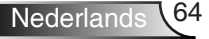

6. Voer het IP-adres en subnetmasker in en druk dan op "OK".

| met Protocol (TCP/IP) Prope                                                                                     | rties                                                                            |
|----------------------------------------------------------------------------------------------------|----------------------------------------------------------------------------------|
| meral                                                                                                    |                                                                                  |
| ou can get IP settings assigned a<br>ris capability. Otherwise, you need<br>re appropriate IP settings.         | utomatically if your network supports<br>i to ask your network administrator for |
| O Obtain an IP address automa                                                                                   | tically                                                                          |
| <ul> <li>Use the following IP address:</li> </ul>                                                               |                                                                                  |
| JP address:                                                                                                    | 10 . 10 . 10 . 99                                                                |
| Sybnet mask:                                                                                                    | 255 . 255 . 255 . 0                                                              |
| Default gateway:                                                                                                | 1 1 1 1 1 1                                                                      |
| Obtain DNS server address a     Use the following DNS serve     Preferred DNS server:     Alternate DNS server: | addresses:                                                                       |
|                                                                                                    | Advanced                                                                         |

- 7. Druk op de knop "Menu" op de projector.
- 8. Gebruik de toetsen ◀► om INSTELLING > Netwerk > LAN Settings te selecteren.
- 9. Voer de volgende verbindingsparameters in nadat u de LANinstellingen hebt geopend:
  - DHCP: Uit
  - IP-adres: 10.10.10.10
  - Subnetmasker: 255.255.255.255
  - Gateway: 0.0.0.0
  - DNS: 0.0.0.0
- 10. Druk op "Enter" om de instellingen te bevestigen.
- 11. Open een webbrowser zoals Microsoft Internet Explorer met Adobe Flash Player 9.0 of hoger geïnstalleerd.
- 12. Typ het IP-adres van de projector in de adresbalk: 10.10.10.10.

| 0    | 0    | • 🧭  | nttp:// <b>10.10</b> . | 10.10/ |      |  |
|------|------|------|------------------------|--------|------|--|
| File | Edit | View | Favorites              | Tools  | Help |  |

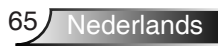

13. Druk op "Enter".

De projector wordt ingesteld extern beheer. De LAN/RJ45functie wordt als volgt weergegeven:

Informatiepagina

| Model: Optoma  |                       | Logout             | Tools       | Info     | Help |
|----------------|-----------------------|--------------------|-------------|----------|------|
| 0              | otoma                 |                    |             |          |      |
|                | Projector Information |                    | Projecto    | r Status |      |
| Projector Name | EX810STi              | Power Status       | On          |          |      |
| Location       | Room                  | Source             | HDMI        |          |      |
|                |                       | Preset Mode        | Presentatio | n        |      |
| Firmware       | B02 2011-09-21        | Projector Position | Front Table |          |      |
| Mac Address    | 00:50:41:77:31:24     |                    |             |          |      |
| Resolution     | 0 x 0 OHz             |                    |             |          |      |
| Lamp Hours     | 10                    | Lamp Mode          | STD         |          |      |
|                |                       |                    |             |          |      |
| Assigned To    | Sir.                  | Error Status       |             |          |      |
|                |                       |                    |             |          |      |
|                |                       |                    |             |          |      |
|                |                       | exit               |             |          |      |

### Hoofdpagina

| Opto        | ma       |      |   |        |      |              |
|-------------|----------|------|---|--------|------|--------------|
| Power       | Vol -    | Mute | V | ol +   | -    |              |
| SourceList  |          |      |   |        |      | Interface 2. |
| _           | <b>A</b> |      | _ |        |      |              |
| VGA1        |          |      |   |        |      |              |
| VGA2        |          |      |   | Mer    | u 🔺  | Auto         |
|             |          |      |   |        | ок   |              |
|             |          |      |   | AV M   | ute  | Source       |
| Flash Drive |          |      |   | 247 14 |      | ooarce       |
| -           |          |      |   |        |      |              |
| /===        |          |      |   |        |      |              |
|             |          |      |   |        | or 🕨 |              |

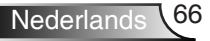

Toolpagina

| ~         | Optoma           |                    |               |              |                  |
|-----------|------------------|--------------------|---------------|--------------|------------------|
|           | Crestron Control |                    | Projector     |              | User Password    |
| P Address | 192.108.0.2      | Projector Name     | EX010STi      |              | Enabled          |
| IP ID     | 5                | Location           | Room          | New Password |                  |
| Pert      | 41794            | Name               | Sir.          | Confirm      |                  |
|           | Default Language | DHCP<br>IP Address | DHCP Enabled  | -            | Admin Password   |
| Automatic | End              | Default Gateway    | 192 108 0 254 | -            | Enabled          |
|           |                  | DNS Server         | 192 168 0.51  | New Password |                  |
|           |                  | Host Name          | Send          |              | Send             |
| ~ ~       |                  | Landada Para       | exit          |              | Faces and Carlos |

Contact opnemen met de IT-helpdesk

| HELP DESK | x    |
|-----------|------|
| A         | Send |
| V.        |      |

RS232 via Telnet-functie

Er is een alternatieve manier voor de RS232-commandobesturing in de projector, de zogenaamde "RS232 via TELNET" voor de LAN/RJ45-interface.

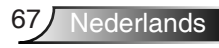

Beknopte handleiding voor "RS232 via Telnet"

- Controleer en neem het IP-adres van het OSD van het projector.
- Controleer of de pc/laptop toegang heeft tot de webpagina van de projector.
- Zorg dat de instelling voor "Windows Firewall" is ingeschakeld in het geval de "TELNET"-functie wordt gefilterd via de pc/ laptop.

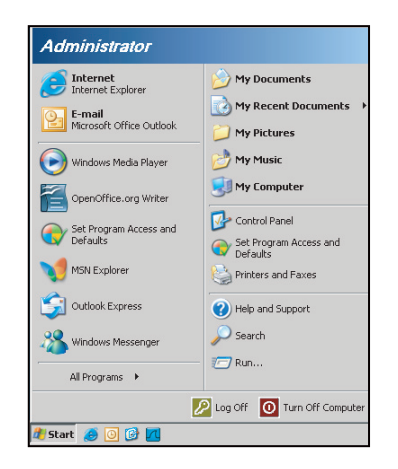

1. Start > Alle programma's > Bureau-accessoires > Opdrachtprompt.

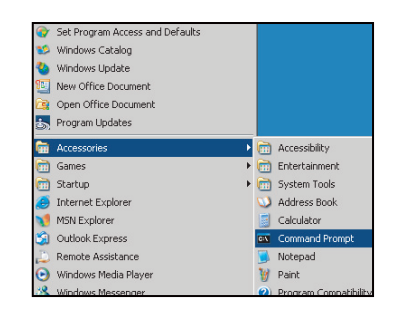

- Voer de opdracht in de volgende notatie in: telnet ttt.xxx.yyy.zzz 23 ("Enter"-knop ingedrukt) (ttt.xxx.yyy.zzz: IP-adres van de projector)
- 3. Als de Telnet-verbinding gereed is, de gebruiker een RS232commando kan invoeren en vervolgens op de knop "Enter" wordt gedrukt, zal het RS232-commando uitvoerbaar zijn.

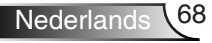

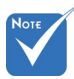

 Als in het in Windows XP ingebouwde hulpprogramma "TELNET.exe", op de "Enter"toets wordt gedrukt, wordt een code voor "Enter-teken" en "Nieuwe regel" gegeven.

### Specificatie voor "RS232 via TELNET":

- 1. Telnet: TCP.
- 2. Telnet-poort: 23 (voor meer details neemt u contact op met de serviceagent of het serviceteam).
- 3. Telnet-hulpprogramma: Windows "TELNET.exe" (consolemodus).
- 4. Normale loskoppeling voor RS232-by-Telnet-besturing: Sluiten
- 5. Windows Telnet-hulpprogramma direct nadat de TELNETverbinding klaar is.
  - Beperking 1 voor Telnet-besturing: er zijn minder dan 50 bytes voor opeenvolgende netwerkbelasting voor Telnetbesturingstoepassing.
  - Beperking 2 voor Telnet-besturing: er zijn minder dan 26 bytes voor één compleet RS232-commando voor Telnetbesturing.
  - Beperking 3 voor Telnet-besturing: Minimumvertraging voor volgende RS232-commando moet meer zijn dan 200 (ms).

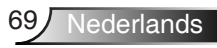

### INSTELLING | Signaal (RGB)

|               | <ul> <li>Image: A start of the start of the start of</li></ul> | * * | >>>>>>>>>>>>>>>>>>>>>>>>>>>>>>>>>>>>>>> | 000          |   |  |
|---------------|----------------------------------------------------------------------------------------------------|-----|-----------------------------------------|--------------|---|--|
| INSTELLING    |                                                                                                    |     |                                         |              |   |  |
| Signaal (RGB) |                                                                                                    |     |                                         |              |   |  |
|               | Automatic                                                                                                    |     | U                                       | litschakelen | ► |  |
|               | Fase                                                                                                    |     |                                         | 13           | ► |  |
|               | Frequentie -3                                                                                                    |     |                                         |              | ► |  |
|               | H. Positie                                                                                                    |     |                                         | -3           | ► |  |
|               | V. Positie                                                                                                    |     |                                         | -3           | ► |  |
| 🚗 Afsluiten   |                                                                                                    |     |                                         |              |   |  |

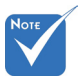

### Automatic

 "Signaal" wordt alleen ondersteund voor het analoge VGA-signaal (RGB).

Als "Signaal" automatisch is. worden de items Fase en Frequentie grijs weergegeven. Als "Signaal" niet automatisch is, verschijnen de items Fase en Frequentie zodat de gebruiker de instellingen handmatig kan afstemmen en opslaan zodat ze worden toegepast wanneer de projector de volgende keer wordt uitgeschakeld en opnieuw ingeschakeld.

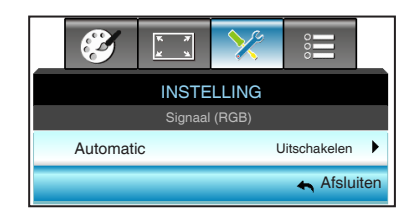

Selecteert automatisch het signaal. Als u deze functie gebruikt, worden de items Fase en Frequentie grijs weergegeven. Als het signaal niet automatisch is, verschijnen de items Fase en Frequentie zodat de gebruiker de instellingen handmatig kan afstemmen en opslaan zodat ze worden toegepast wanneer de projector de volgende keer wordt uitgeschakeld en opnieuw ingeschakeld.

### <u>Fase</u>

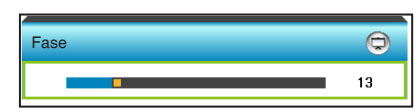

synchroniseer de signaaltiming van het beeldscherm met deze van de grafische kaart. Als het beeld onstabiel is of flikkert, gebruikt u deze functie om dit te corrigeren.

- Druk op ◀ om de fasewaarde te verlagen.
- Druk op ▶ om de fasewaarde te verhogen.

### **Frequentie**

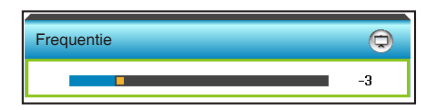

Wijzig de frequentie van de weergavegegevens in overeenstemming met de frequentie van de grafische kaart van uw computer. Gebruik deze functie alleen als het beeld dat verschijnt verticaal fl ikkert.

- ▶ Druk op ◀ om de frequentie te verlagen.
- ▶ Druk op ▶ om de frequentie te verhogen.

### H. Positie (Horizontale positie)

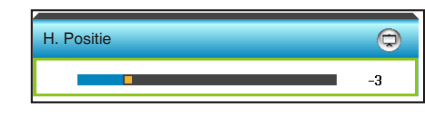

- ▶ Druk op ◀ om het beeld naar links te verplaatsen.
- Druk op ▶ om het beeld naar rechts te verplaatsen.

### V. Positie (Verticale positie)

| V. Positie | Q  |
|------------|----|
| •          | -3 |

- ▶ Druk op ◀ om het beeld omlaag te verplaatsen.
- ▶ Druk op ▶ om het beeld omhoog te verplaatsen.

### <u>Afsluiten</u>

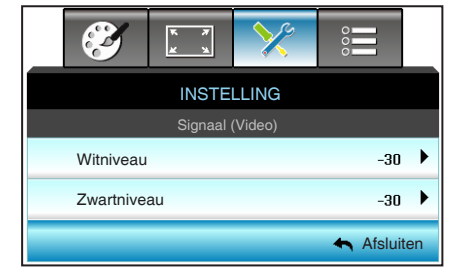

### | INSTELLING | Signaal (Video)

### <u>Witniveau</u>

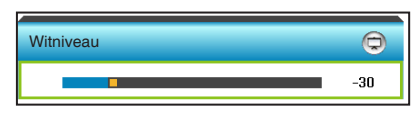

Pas het algemene witniveau van het geprojecteerde beeld toe door een versterking van het ingevoerde beeld toe te passen.

- ▶ Druk op ◀ om het witniveau te verlagen.
- Druk op > om het witniveau te verhogen.

### Zwartniveau

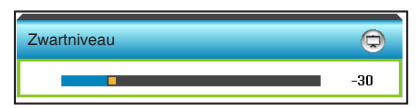

Pas het algemene zwartniveau van het geprojecteerde beeld toe door een afwijking van het ingevoerde beeld toe te passen.

- ▶ Druk op ◀ om het zwartniveau te verlagen.
- Druk op > om het zwartniveau te verhogen.

### <u>Afsluiten</u>
## INSTELLING | GEAVANC.

#### <u>Logo</u>

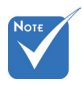

Om het logo goed vast te leggen, moet u er voor zorgen dat het beeld op het scherm niet groter is dan de eigen resolutie van de projector. (1280 x 800).

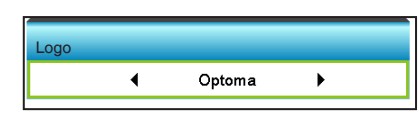

Gebruik deze functie om het gewenste opstartscherm in te stellen. Als er wijzigingen zijn uitgevoerd, worden ze van kracht wanneer de projector de volgende keer wordt ingeschakeld.

Logo

Logo-opname

Gesloten bijschrift

INSTELLING

- Neutraal: Het logo wordt niet weergegeven op het opstartscherm.
- Optoma: het Optoma-logo wordt weergegeven op het opstartscherm.
- Gebruiker: door de gebruiker gedefinieerde achtergrond wordt weergegeven op het opstartscherm.

#### Logo-opname

| go-opname         |                                                                        |  |
|-------------------|------------------------------------------------------------------------|--|
| Uit               | Aan                                                                    |  |
|                   |                                                                        |  |
| - <u>()</u>       |                                                                        |  |
| 0                 |                                                                        |  |
|                   |                                                                        |  |
| Do you want to ca | pture the image ?                                                      |  |
|                   |                                                                        |  |
| Nee               | Ja                                                                     |  |
|                   |                                                                        |  |
| - <u>()</u>       |                                                                        |  |
| 0                 |                                                                        |  |
|                   |                                                                        |  |
| Logo-or           | oname                                                                  |  |
| Verwerking        |                                                                        |  |
|                   |                                                                        |  |
|                   | go-opname<br>Uit<br>Do you want to ca<br>Nee<br>1<br>Logo-op<br>Verwei |  |

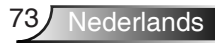

Kies "Aan" en "Ja" om onmiddellijk een opname te maken van het beeld dat momenteel op het scherm wordt weergegeven. <u>Gesloten bijschrift</u>

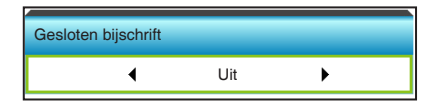

Gesloten bijschrift is een tekstversie van het programmageluid of andere informatie die wordt weergegeven op het scherm. Als het ingangssignaal gesloten bijschriften bevat, kunt u de functie inschakelen en kanalen bekijken. Druk op ◀ of ► om CCI of CC2 te selecteren. Kies "Uit" om deze functie uit te schakelen.

#### <u>Afsluiten</u>

Kies "Afsluiten" om het menu af te sluiten.

## **Opties**

|      | <b>X</b>         | * *                      | ×    |  |     |
|------|------------------|--------------------------|------|--|-----|
|      |                  | Ор                       | ties |  |     |
| ₽    | Invoer           | Invoerbron               |      |  | ►   |
| ₽₽   | Bronve           | Bronvergrendeling Uit    |      |  | t 🕨 |
| 4    | Grote            | Grote hoogte             |      |  | t 🕨 |
| 1    | Info ve          | Info verbergen           |      |  | t 🕨 |
| æ    | Toetse           | Toetsenblokvergrendeling |      |  | t 🕨 |
| (ه)  | Testpatroon Geen |                          |      |  |     |
| 121/ | 12 V a           | 12 V activering          |      |  | 1 🕨 |

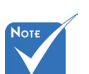

"VGA2" is afhankelijk van de instellingen van

"VGA2-schakelaar".

#### Invoerbron

Gebruik deze optie om de invoerbronnen in/uit te schakelen. Druk op ▶ om het submenu te openen en selecteer de gewenste bronnen. Druk op "Enter" om de selectie te voltooien. De projector zoekt alleen naar ingangen die zijn ingeschakeld.

| Invoerbron |   |        |                     |
|------------|---|--------|---------------------|
| VGA 1      | • | HDMI 1 | <b>~</b>            |
| VGA 2      | ✓ | HDMI 2 | <ul><li>✓</li></ul> |
| Video      | ✓ |        | 🛧 Afsluiten         |

#### Bronvergrendeling

- Aan: de projector zal alleen de huidige ingang zoeken.
- Uit: de projector zal andere signalen zoeken als het huidige invoersignaal verloren is.

| Bronvergrendeling |     |
|-------------------|-----|
| Uit               | Aan |
|                   |     |

#### Grote hoogte

Wanneer "Aan" is geselecteerd, draaien de ventilatoren sneller. Deze functie is nuttig in gebieden op grote hoogte waar de lucht dun is.

| Grote hoogte |     |
|--------------|-----|
| Uit          | Aan |

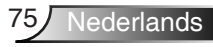

### Info verbergen

- Aan: kies "Aan" om het infobericht te verbergen.
- Uit: kies "Uit" om het bericht "Zoeken" weer te geven.

| Info verbergen |     |
|----------------|-----|
| Uit            | Aan |

#### Toetsenblokvergrendeling

Wanneer de toetsenbordvergrendeling is ingesteld op "Aan", wordt het toetsenblok vergrendeld maar kan de projector nog steeds worden bediend via de afstandsbediening. Door "Uit" te selecteren, kunt u het toetsenblok ontgrendelen.

| Toetsenblokvergrendelir | ng  |
|-------------------------|-----|
| Uit                     | Aan |

#### Testpatroon

Toont een testpatroon. U hebt de keuze tussen Raster, Witpatroon en Geen.

| Testpatroon |      |   |  |
|-------------|------|---|--|
| •           | Geen | • |  |

#### 12 V activering

- Uit: kies "Uit" om de activering uit te schakelen.
- Aan: kies "Aan" om de activering in te schakelen.

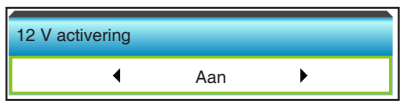

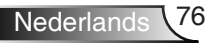

**Opties** 

|            | ×                  | <del>к л</del><br>ж ч | ×  |           |    |
|------------|--------------------|-----------------------|----|-----------|----|
|            |                    | Opti                  | es |           |    |
|            | Achtergrondkleur   |                       |    | Zwart     | ►  |
| ₩ <b>L</b> | VGA2-schakelaar    |                       |    | Uit       | ►  |
| ୍ର         | 2 Lampinstellingen |                       |    |           | ►  |
| Ð          | GEAVANC.           |                       |    |           | ►  |
|            | Filter Settings    |                       |    |           | ►  |
| \$         | C Reset            |                       |    |           | ►  |
|            |                    |                       |    | 🛧 Afsluit | en |

#### Achtergrondkleur

Gebruik deze functie om een "Zwart", "Rood", "Blauw", "Groen" of "Wit" scherm weer te geven wanneer geen signaal beschikbaar is.

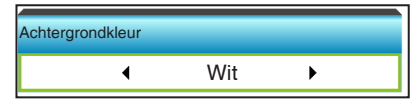

#### VGA2-schakelaar

Wanneer de functie "VGA2-schakelaar" "Ing" is, dan werkt de VGA2-poort als een ingang. Als de "VGA2-schakelaar" "Uit" is, dan werkt de poort als een uitgang voor VGA1.

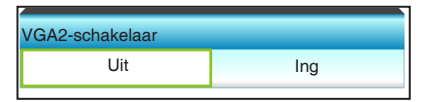

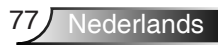

#### Reset

- Huidige: kies "Ja" om de weergaveparameters van dit menu opnieuw in te stellen volgens de fabrieksinstellingen.
- Alles: kies "Ja" om de weergaveparameters in alle menu's opnieuw in te stellen volgens de fabrieksinstellingen.

|     | Reset?              |
|-----|---------------------|
| Nee | Ja                  |
| -!  | Reset<br>Verwerking |

#### <u>Afsluiten</u>

Kies "Afsluiten" om het menu af te sluiten.

## | Opties Lampinstellingen

|            |                  | * * | *     |           |     |
|------------|------------------|-----|-------|-----------|-----|
| Opties     |                  |     | oties |           |     |
|            | Lampinstellingen |     |       |           |     |
|            | Lampuren         |     |       | 0         |     |
|            | Lampherinnering  |     |       | Ui        | t 🕨 |
|            | Helderheidsmodus |     |       | Dynamie   | • • |
| Reset Lamp |                  |     |       |           | ►   |
|            |                  |     |       | 🛧 Afsluit | ten |

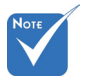

### Lampuren

Geeft de projectieduur weer.

#### Lampherinnering

Kies deze functie om het waarschuwingsbericht weer te geven of te verbergen wanneer het bericht voor het vervangen van de lamp wordt weergegeven.

Het bericht verschijnt 30 uur vóór de voorgestelde vervanging van de lamp.

| Lampherinnering |     |
|-----------------|-----|
| Uit             | Aan |
|                 |     |

#### dynamisch worden Helderheidsmodus

- Licht: kies "Licht" om de helderheid te verhogen.
- Eco.: Kies "Eco." om de projectorlamp te dimmen zodat er minder energie wordt verbruikt en de levensduur van de lamp wordt verlengd.
- Dynamic: Kies "Dynamic" om de lampenergie te beperken, gebaseerd op het helderheidsniveau van de inhoud, dit past het energieverbruik van de lamp dynamisch aan tussen 100 % en 30 %. Dit verlengt de levensduur van de lamp.
- Eco+: Als de modus Eco+ is geactiveert, wordt het helderheidsniveau van de inhoud automatisch gedetecteerd om het energieverbruik van de lamp aanzienlijk te beperken (tot 70%) tijdens perionde van inactiviteit.

| Helderheidsmod | us   |   |  |
|----------------|------|---|--|
| •              | Eco. | • |  |

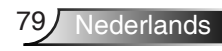

Als de omgevingstemperatuur bij gebruik hoger is dan 40°C, schakelt de projector automatisch naar Eco.

 Dynamische modus - lampvermogen kan dynamisch worden aangepast van 100% naar 30%.

#### Reset Lamp

Stelt de teller voor de lampuren opnieuw in nadat u de lamp hebt vervangen.

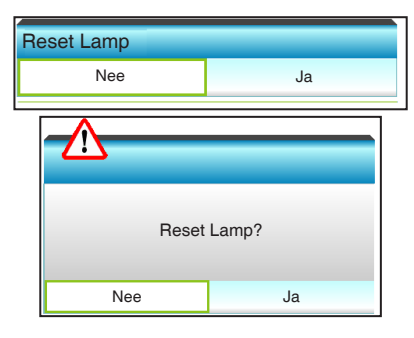

#### **Afsluiten**

Kies "Afsluiten" om het menu af te sluiten. Lampgedrag in de verschillende modi en functies:

| Helderheidsmodus | Licht                 | Eco.                  | Dynamic               | Eco+                  |
|------------------|-----------------------|-----------------------|-----------------------|-----------------------|
| Witpatroon       | 100%                  | 80%                   | 100%                  | 80%                   |
| Dimbereik        | Nvt.                  | Nvt.                  | 100%~30%              | 80%~30%               |
| Zwart patroon    | 100%                  | 80%                   | 30% (slaap-<br>modus) | 30% (slaap-<br>modus) |
| AV-dempen        | 30% (slaap-<br>modus) | 30% (slaap-<br>modus) | 30% (slaap-<br>modus) | 30% (slaap-<br>modus) |
| Quick Resume     | 30% (slaap-<br>modus) | 30% (slaap-<br>modus) | 30% (slaap-<br>modus) | 30% (slaap-<br>modus) |

## **Opties | GEAVANC.**

| <b>E</b>                | ж ж<br>К | ×    | •          |    |
|-------------------------|----------|------|------------|----|
|                         | Opt      | ties |            |    |
|                         | GEAV     | ANC. |            | 8  |
| Direct inschakele       | en       |      | Uit        | •  |
| Signaal inschakelen Uit |          |      |            | ►  |
| Auto uitschakelen (min) |          |      | 20 🕨       |    |
| Slaaptimer (min)        |          | C    | • •        |    |
| Quick Resume            |          | Uit  | ►          |    |
| Voedingsmodus(Stand-by) |          |      | Eco.       | ۲  |
| AB instellingen         |          |      |            |    |
|                         |          |      | 🛧 Afsluite | en |

#### Direct inschakelen

Kies "Aan" om de modus Direct inschakelen te activeren. De projector wordt automatisch ingeschakeld wanneer er stroom wordt geleverd, zonder dat u hoeft te drukken op de knop "**U**" op het bedieningspaneel van de projector of op de afstandsbediening.

| Direct inschakelen |     |
|--------------------|-----|
| Uit                | Aan |

De functie Signaal inschakelen is niet van toepassing als de ingangsbron Video is.

#### Signaal inschakelen

Kies "Aan" om de modus Signaal inschakelen te activeren. De projector wordt automatisch ingeschakeld wanneer een signaal wordt gedetecteerd, zonder dat u hoeft te drukken op de knop "U" op het bedieningspaneel van de projector of op de afstandsbediening.

| Signaal inschakelen |     |  |  |
|---------------------|-----|--|--|
| Uit                 | Aan |  |  |

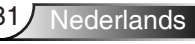

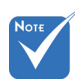

De waarde van de slaaptimer wordt na het uitschakelen van de projector weer op nul gezet.

### Auto uitschakelen (min)

Stelt het interval in voor de afteltimer. De afteltimer start het aftellen wanneer het geen signaal naar de projector wordt gestuurd. Wanneer het aftellen (in minuten) is voltooid, wordt de projector automatisch uitgeschakeld.

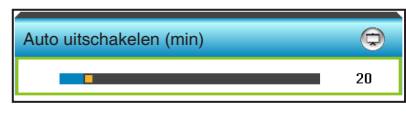

- Druk op < om het timerinterval te verlagen.
- Druk op **>** om het timerinterval te verhogen.

#### Slaaptimer (min)

Stelt het interval in voor de afteltimer. De afteltimer wordt gestart wanneer er al dan niet een signaal naar de projector wordt gestuurd. Wanneer het aftellen (in minuten) is voltooid, wordt de projector automatisch uitgeschakeld.

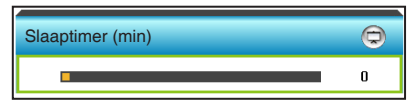

- ▶ Druk op ◀ om het timerinterval te verlagen.
- ▶ Druk op ▶ om het timerinterval te verhogen.

#### Quick Resume

- Aan: Als de projector per ongeluk wordt uitgeschakeld, kunt u met deze functie de projector onmiddellijk opnieuw inschakelen binnen 100 seconden na het uitschakelen.
- Uit: de ventilator begint 10 seconden nadat de gebruiker de projector heeft uitgeschakeld, met het koelen van het systeem.

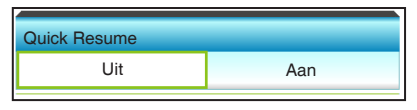

#### Voedingsmodus(Stand-by)

- Eco.: Kies "Eco." om verdere energieverspilling te voorkomen <0,5 W.</li>
- Actief: kies "Actief" om terug te keren naar de normale modus.

| Voedingsmodus(Stand-by) |      |  |  |
|-------------------------|------|--|--|
| Actief                  | Eco. |  |  |

### <u>Afsluiten</u>

Kies "Afsluiten" om het menu af te sluiten.

# *Opties | AB instellingen*

|           | ж ж<br>ж | ×        |             |     |
|-----------|----------|----------|-------------|-----|
|           | Ор       | ties     |             |     |
|           | AB inste | ellingen |             |     |
| Gebruiker | 1        |          | HDMI 2      | ►   |
| Gebruiker | 2        |          | VGA 2       | ►   |
| Gebruiker | 3        | ī        | Festpatroon | ►   |
|           |          |          | 🔶 Afslui    | ten |

### Gebruiker1

De standaardwaarde is HDMI 2.

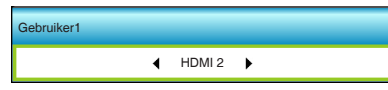

Druk op ► in het volgende menu en druk dan op ◀ of ► om HDMI 2/ VGA2/ Testpatroon/ LAN/ Helderheid/ Contrast/ Sleep Timer/ Color Matching/ Kleurtemperatuur/ Gamma/ Bronvergrendeling / Projectie/ Lampinstellingen/ Zoom/ Stopzetten te selecteren.

#### Gebruiker2

De standaardwaarde is VGA2.

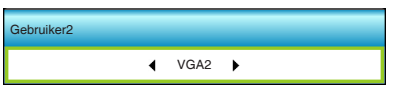

Druk op ► in het volgende menu en druk dan op ◀ of ► om HDMI 2/ VGA2/ Testpatroon/ LAN/ Helderheid/ Contrast/ Sleep Timer/ Color Matching/ Kleurtemperatuur/ Gamma/ Bronvergrendeling / Projectie/ Lampinstellingen/ Zoom/ Stopzetten te selecteren.

#### Gebruiker3

De standaardwaarde is Testpatroon.

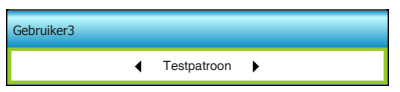

Druk op ▶ in het volgende menu en druk dan op ◀ of ▶ om HDMI 2/ VGA2/ Testpatroon/ LAN/ Helderheid/ Contrast/ Sleep Timer/ Color Matching/ Kleurtemperatuur/ Gamma/ Bronvergrendeling / Projectie/ Lampinstellingen/ Zoom/ Stopzetten te selecteren.

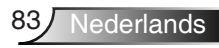

## | Opties Filterinstellingen

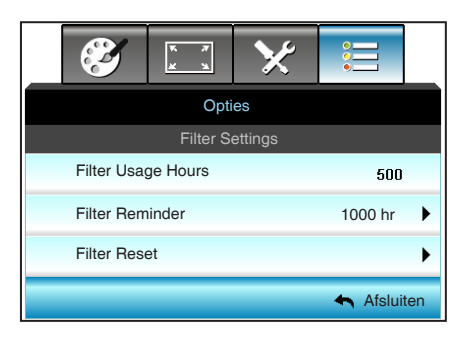

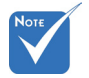

### Filter Usage Hours

Geef de filtertijd weer.

 "Filter Usage Hours / Filter Reminder / Filter Reset" verschijnt alleen wanneer
 "Optional Filter Installed" is ingesteld op "Ja".

#### Filter Reminder

Kies deze functie om het waarschuwingsbericht weer te geven of te verbergen wanneer het bericht voor het vervangen van de filter wordt weergegeven. (Standaard fabrieksinstelling: 1000 uur)

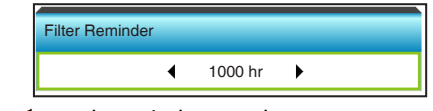

Druk op > om de periode te verlengen.

#### Filter Reset

Voert een reset uit van de uurteller van de stoffilter na het vervangen of reinigen van het stoffilter.

| Filter Reset |    |
|--------------|----|
| Nee          | Ja |

#### <u>Afsluiten</u>

Kies "Afsluiten" om het menu af te sluiten.

## Probleemoplossing

Is er een probleem met de projector, zie dan de volgende informatie. Neem contact op met uw lokale verdeler of met een onderhoudsdienst als het probleem zich blijft voordoen.

### Beeldproblemen

### P Er verschijnt geen beeld op het scherm

- Controleer of alle kabels en voedingen correct en stevig zijn aangesloten, zoals beschreven in het hoofdstuk "Installatie".
- Controleer of de pinnen van de aansluitingen niet zijn gebogen of gebroken.
- Controleer of de projectielamp goed is geïnstalleerd. Raadpleeg de sectie "De lamp vervangen".
- Controleer of de projector is ingeschakeld.
- Controleer of de functie "AV dempen" niet is ingeschakeld.

### Peeld is niet scherpgesteld

 Zorg dat het projectiescherm tussen de vereiste afstand van de projector is. (zie bladzijden 19 tot 22)

## Het beeld wordt uitgerekt wanneer een 16:9 DVD-titel wordt weergegeven

- Wanneer u een anamorfe DVD of 16:9 DVD afspeelt, zal de projector het beste beeld in 16: 9 formaat aan projectorzijde weergeven.
- Als u een DVD-titel in LBX-formaat afspeelt, moet u het formaat in het OSD van de projector wijzigen naar LBX.
- Als u een DVD-titel in 4:3-formaat afspeelt, moet u het formaat in het OSD van de projector wijzigen naar 4:3.
- Als het beeld nog steeds is uitgerekt, zult u ook de breedtehoogteverhouding moeten aanpassen op de volgende manier:
- Stel het beeldschermformaat in op de breedtehoogteverhouding 16:9 (breed) op uw DVD-speler.

### PHet beeld is te klein of te groot.

- Plaats de projector dichter bij of verder van het scherm.
- Druk op "Menu" op het projectorpaneel, ga naar "WEERGAVE-->Zoeken". Probeer de verschillende instellingen.

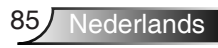

### PHet beeld heeft schuine zijden:

- Verplaats de projector indien mogelijk zodat deze gecentreerd en onder de onderkant van het scherm is gericht.
- Gebruik "WEERGAVE-->Ver. Keystone" van het OSD om een aanpassing te maken.

### PHet beeld is omgedraaid

 Selecteer "INSTELLING-->Projectie" in het OSD en pas de richting van de projectie aan.

### **Vaag dubbel beeld**

 Druk op de knop "3D-Zoeken" en ga naar "Uit" om te voorkomen dat een normaal 2D-beeld een vaag dubbel beeld wordt.

### Twee beelden naast elkaar

 Druk op de knop "3D-Zoeken" en schakel naar "SBS Mode" als het invoersignaal HDMI 1.3 2D 1080i side-by-side is.

### PHet beeld verschijnt niet in 3D

- Controleer of de batterij van de 3D-bril leeg is.
- Controleer of de 3D-bril is ingeschakeld.
- Als het invoersignaal HDMI 1.3 2D (1080i side-by-side half) is, drukt u op de knop "3D-Zoeken" en schakel naar "SBS".

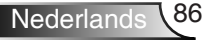

### **Overige problemen**

### De projector reageert op geen enkele besturing

 Schakel, indien mogelijk, de projector uit en trek vervolgens de voedingskabel uit. Wacht 20 seconden voordat u de voeding opnieuw aansluit.

### Lamp is doorgebrand of maakt een knallend geluid

Als de lamp het einde van zijn levensduur bereikt, zal hij doorbranden of een luid knallend geluid maken. Als dat gebeurt, zal de projector niet opnieuw inschakelen tot de lampmodule is vervangen. Om de lamp te vervangen, volgt u de procedures die zijn beschreven in de sectie "De lamp vervangen".

### Problemen met de afstandsbediening

### Als de afstandsbediening niet werkt

- Controleer of de bedieningshoek van de afstandsbediening zowel horizontaal als verticaal in een hoek van ±15° ten opzichte van de IR-ontvangers op de projector is ingesteld.
- Controleer of er geen hindernissen zijn tussen de afstandsbediening en de projector. Ga binnen 6 m (20 ft) van de projector staan.
- Controleer of de batterijen juist zijn geplaatst.
- Vervang de batterijen als ze leeg zijn.

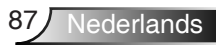

### **Berichten LED-lamp**

|                                                        | Bericht                                    | し<br>Voedings-LED                                                 | Temper-<br>atuur-LED | ₩<br>Lamp-LED |
|--------------------------------------------------------|--------------------------------------------|-------------------------------------------------------------------|----------------------|---------------|
|                                                        |                                            | (rood/groen/blauw)                                                | (Rood)               | (Rood)        |
|                                                        | Stand-bytoestand<br>(Ingang voedingskabel) | Rood                                                              | 0                    | 0             |
|                                                        | Inschakelen<br>(opwarmen)                  | Knipperend blauw                                                  | 0                    | 0             |
|                                                        | Lampbelichting                             | Blauw                                                             | 0                    | 0             |
| <ul> <li>Stabiel licht ⇒<br/>Geen licht ⇒ ○</li> </ul> | Uitschakelen<br>(afkoelen)                 | Knipperend blauw.<br>Rood (de koelventilator<br>is uitgeschakeld) | 0                    | 0             |
|                                                        | Quick Resume (100<br>sec)                  | Knipperend blauw                                                  | 0                    | 0             |
|                                                        | Fout (Over temp.)                          | Rood knipperend                                                   | <u>ن</u>             | 0             |
|                                                        | Fout (ventilator defect)                   | Rood knipperend                                                   | Knipperend           |               |
|                                                        | Fout (lamp defect)                         | Rood knipperend                                                   |                      | <u>ن</u>      |

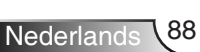

### Berichten op het scherm

Uitschakelen:

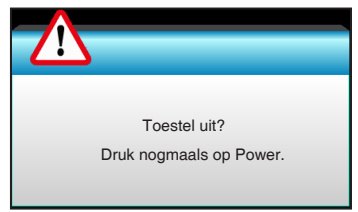

#### Lampwaarschuwing:

| <u>-</u> ^ | 5                                    |
|------------|--------------------------------------|
|            | Lampwaarschuwing                     |
|            | Levensduur van de lamp overschreden. |

#### Temperatuurwaarschuwing:

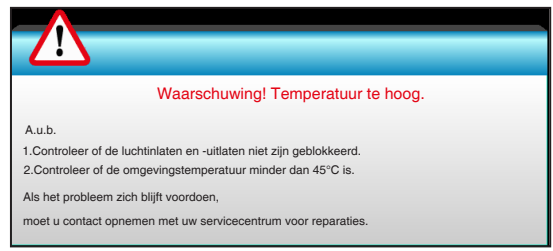

#### Ventilator defect:

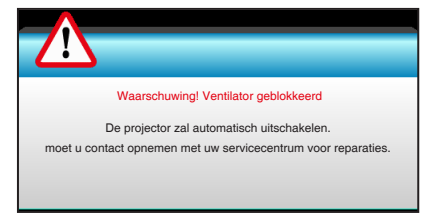

#### Buiten weergavebereik:

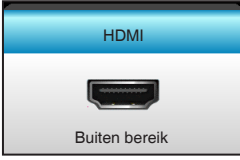

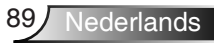

## De lamp vervangen

De projector zal de levensduur van de lamp automatisch detecteren. Wanneer de levensduur van de lamp het einde nadert, krijgt u een waarschuwingsbericht.

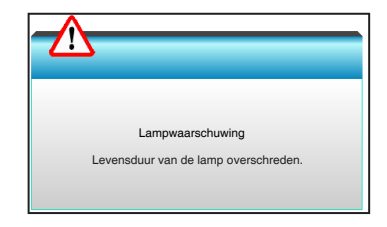

Wanneer u dit bericht ziet, moet u zo snel mogelijk contact opnemen met uw lokale verdeler of servicecentrum om de lamp te vervangen. Zorg ervoor dat de projector minstens 30 minuten is afgekoeld voordat u de lamp vervangt.

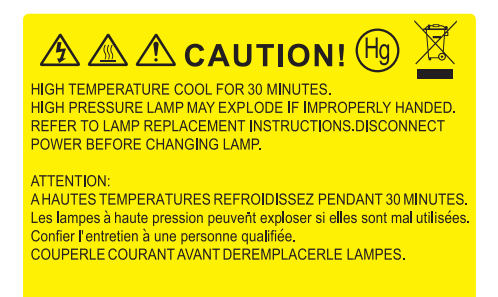

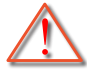

Waarschuwing: Als de projector aan het plafond is bevestigd, moet u voorzichtig zijn wanneer u het toegangspaneel voor de lamp opent. Wij raden u aan een veiligheidsbril te dragen wanneer u de lamp vervangt van een projector die aan het plafond is gemonteerd. "Ga voorzichtig te werk zodat er geen losse onderdelen uit de projector vallen."

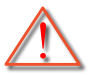

Waarschuwing: het lampcompartiment is warm! Laat de projector afkoelen voordat u een lamp vervangt!

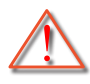

Waarschuwing: Laat de lampmodule niet vallen of raak de gloeilamp niet aan om het risico op lichamelijke letsels te voorkomen. De gloeilamp kan uiteenspatten en letsels veroorzaken als u de lamp laat vallen.

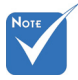

- De schroef op de lampbedekking en de lamp zelf kunnen niet worden verwijderd.
- De projector kan niet worden ingeschakeld als de lampbedekking niet terug op de projector is geplaatst.
- Raak het glazen gedeelte van de lamp niet aan. Door vet aan de handen kan de lamp springen. Gebruik een droge doek om de lampmodule schoon te maken als u deze per ongeluk hebt aangeraakt.

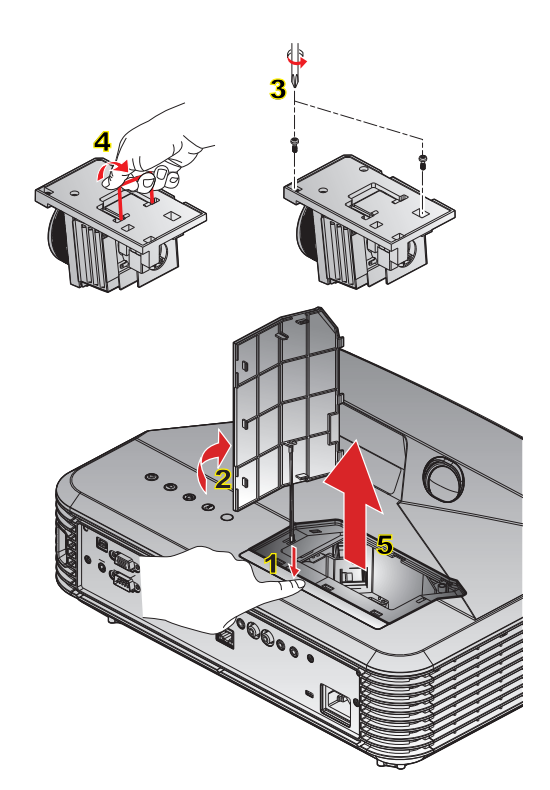

#### ○ Procedure voor het vervangen van de lamp: ○-

- 1. Schakel de stroom naar de projector uit door op de knop "**U**" op de afstandsbediening of op het bedieningspaneel van de projector te drukken.
- 2. Laat de projector minstens 30 minuten afkoelen.
- 3. Koppel de voedingskabel los.
- Druk op de ontgrendelingsknop om de lampbedekking los te maken van de hoofdeenheid.
- 5. Gebruik uw vingernagel om de lampbedekking los te wrikken en verwijder deze dan. 2
- 6. Schroef de twee schroeven op de lampmodule los. 3
- 7. Til de lamphandgreep 4 op en verwijder de lampmodule langzaam en voorzichtig. 5

Keer de vorige stappen om, om de lampmodule te vervangen.

10. Schakel de projector in en stel de lamptimer terug.

Reset Lamp: (i) Druk op "Menu" → (ii) Selecteer "Opties" → (iii) Selecteer "Lampinstellingen" → (iv) Selecteer "Reset Lamp" → (v) Selecteer "Ja".

## Het stoffilter installeren en reinigen

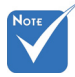

 Stoffilters zijn alleen nodig/ geleverd in bepaalde regio's met veel stof. Wij raden u aan de stoffilter na elke 500 uur gebruik te reinigen of vaker als u de projector gebruiken in een stoffige omgeving.

Wanneer het waarschuwingsbericht verschijnt op het scherm, doet u het volgende om de luchtfilter te reinigen.

De gebruiksduur van de stoffilter is bereikt. Reinig de stoffilters voor betere prestaties.

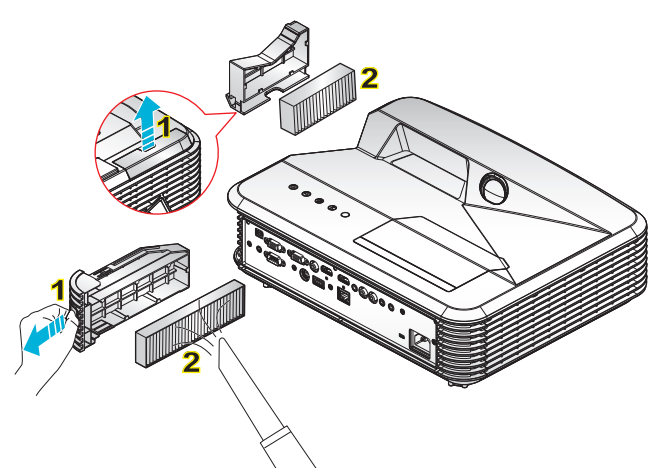

#### • Reinigingsprocedure luchtfilter:

- Schakel de stroom naar de projector uit door op de knop "U" op de afstandsbediening of op het bedieningspaneel van de projector te drukken.
- 2. Koppel de voedingskabel los.
- 3. Trek het veerslot naar buiten om het stoffiltervak ter verwijderen, zoals weergegeven in de afbeelding. 1

4. Verwijder de luchtfilter voorzichtig. Reinig of vervang vervolgens de stoffilter. 2 Om het stoffilter terug te plaatsen, keert u de vorige stap om.

5. Schakel de projector in en voer een reset uit van de teller van het filtergebruik nadat de stoffilter is vervangen.

## Compatibiliteitsmodi

## HDMI-compatibiliteit

|                                                                                                    | Digitaal                                                                                                    |                                                                                                 |
|----------------------------------------------------------------------------------------------------|----------------------------------------------------------------------------------------------------|-------------------------------------------------------------------------------------------------|
| B0/Vastgelegde timing                                                                                                    | B0/Standaard timing                                                                                                    | B0/Detail timing:                                                                               |
| 720 x 400 @ 70Hz<br>640 x 480 @ 60Hz<br>640 x 480 @ 67Hz<br>640 x 480 @ 72Hz<br>640 x 480 @ 75Hz<br>800 x 600 @ 56Hz<br>800 x 600 @ 60Hz<br>800 x 600 @ 72Hz<br>800 x 600 @ 75Hz<br>1024 x 768 @ 60Hz<br>1024 x 768 @ 70Hz<br>1024 x 768 @ 75Hz<br>1280 x 1024 @ 75Hz                                              | XGA / WXGA<br>1440 × 900 @ 60Hz<br>1024 × 768 @ 120Hz<br>1280 × 800 @ 60Hz<br>1280 × 1024 @ 60Hz<br>1280 × 720 @ 60Hz<br>1280 × 720 @ 60Hz<br>1280 × 720 @ 60Hz<br>1280 × 720 @ 60Hz<br>1280 × 720 @ 60Hz<br>1280 × 1024 @ 60 Hz<br>1400 × 1050 @ 60Hz<br>1400 × 1200 @ 60Hz | Eigen timing:<br>XGA: 1024 x 768 @ 60Hz<br>WXGA: 1280 x 800 @ 60Hz<br>1080P: 1920 x 1080 @ 60Hz |
| B1/Videomodus                                                                                                    | B1/Detail timing:                                                                                                    |                                                                                                 |
| 640 x 480p @ 60 Hz<br>720 x 480p @ 60 Hz<br>1280 X 720p @ 60Hz<br>1920 X 1080i @ 60Hz<br>720(1440) x 480i @ 60 Hz<br>720(1440) x 480i @ 60 Hz<br>720 x 576p @ 50 Hz<br>1280 X 720p @ 50 Hz<br>1920 X 1080i @ 50Hz<br>720(1440) x 576i @ 50 Hz<br>1920 X 1080p @ 50Hz<br>1920 X 1080p @ 24Hz<br>1920 X 1080p @ 30Hz | 720 x 480p @ 60 Hz<br>1280 X 720p @ 60Hz<br>1366 x 768 @ 60Hz<br>1920 X 1080i @ 50Hz<br>1920 X 1080p @ 60Hz                                                                                                    |                                                                                                 |

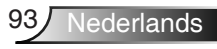

## Ware 3D-videocompatibiliteit

| Invoerresolutie | Ingangstiming        |                     |                                        |  |
|-----------------|----------------------|---------------------|----------------------------------------|--|
|                 | 1280 X 720p @ 50 Hz  | Top-and-Bottom      |                                        |  |
|                 | 1280 X 720p @ 60Hz   | Top-and-Bottom      |                                        |  |
|                 | 1280 X 720p @ 50 Hz  | Frame packing       |                                        |  |
| HDMI 1.4b 3D-   | 1280 X 720p @ 60Hz   | Frame packing       |                                        |  |
| invoer          | 1920 X 1080i @ 50 Hz | Side-               | by-Side (Half)                         |  |
|                 | 1920 X 1080i @ 60 Hz | Side-by-Side (Half) |                                        |  |
|                 | 1920 X 1080p @ 24 Hz | Top-and-Bottom      |                                        |  |
|                 | 1920 X 1080p @ 24 Hz | Frame packing       |                                        |  |
|                 | 1920 X 1080i @ 50Hz  |                     |                                        |  |
|                 | 1920 X 1080i @ 60Hz  | Side-by-Side        | Als 3D-Zoeken<br>"SBS Mode" is         |  |
|                 | 1280 X 720p @ 50 Hz  | (Hall)              |                                        |  |
|                 | 1280 X 720p @ 60Hz   |                     |                                        |  |
| HDMI 1.3        | 1920 X 1080i @ 50Hz  |                     |                                        |  |
|                 | 1920 X 1080i @ 60Hz  | Top-and-            | Als 3D-Zoeken                          |  |
|                 | 1280 X 720p @ 50 Hz  | Bottom              | "Top and Bottom" is                    |  |
|                 | 1280 X 720p @ 60Hz   |                     |                                        |  |
|                 | 480i                 | HQFS                | Als 3D-Zoeken<br>"Frame Sequential" is |  |

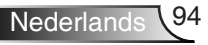

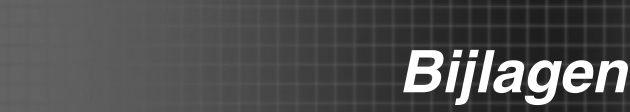

# RS232 Functielijst opdrachten en protocol

RS232-pintoewijzingen

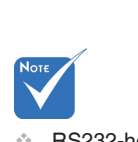

 RS232-hoes is geaard.

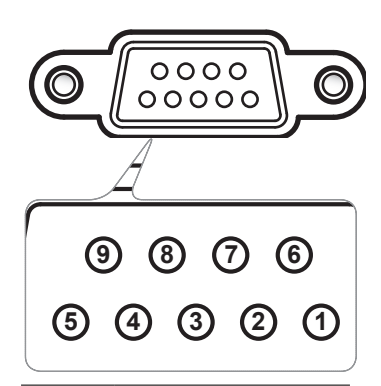

| Pinnr. | Spec.<br>(vanaf de zijde<br>van de projector) |
|--------|-----------------------------------------------|
| 1      | Nvt.                                          |
| 2      | RXD                                           |
| 3      | TXD                                           |
| 4      | Nvt.                                          |
| 5      | GND                                           |
| 6      | Nvt.                                          |
| 7      | Nvt.                                          |
| 8      | Nvt.                                          |
| 9      | Nvt.                                          |

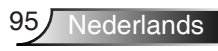

## Functielijst RS232-protocol

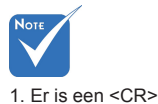

Baudsnelheid: 9600 Gegevensbits: 8 Pariteit: Geen Stopbits: 1 Datatransportbesturing: Geen UART16550 FIFO: Uitschakelen Projector retour (gelukt): P e. Projector retour (mislukt): F

2. 0D is de HEXcode voor <CR> in de ASCII-code.

na alle ASCII-

opdrachten.

FXX=01-99, projector-ID, XX=00 is voor alle projectors

| SEND to projector |                              |                        |                                                                         |  |  |
|-------------------|------------------------------|------------------------|-------------------------------------------------------------------------|--|--|
| 232 ASCII Code    | HEX Code                     | Function               | Description                                                             |  |  |
| ~XX00 1           | 7E 30 30 30 30 20 31 0D      | Power ON               |                                                                         |  |  |
| ~XX00 0           | 7E 30 30 30 30 20 30 0D      | Power OFF              | (0/2 for backward compatible)                                           |  |  |
| ~XX00 1 ~nnnn     | 7E 30 30 30 30 20 31 20 a 0D | Power ON with Password | ~nnnn = ~00000 (a=7E 30 30 30 30 30 30)<br>~99999 (a=7E 39 39 39 39 39) |  |  |
| ~XX01 1           | 7E 30 30 30 31 20 31 0D      | Resync                 |                                                                         |  |  |
| ~XX02 1           | 7E 30 30 30 32 20 31 0D      | AV Mute                | On                                                                      |  |  |
| ~XX02 0           | 7E 30 30 30 32 20 30 0D      |                        | Off (0/2 for backward compatible)                                       |  |  |
| ~XX03 1           | 7E 30 30 30 33 20 31 0D      | Mute                   | On                                                                      |  |  |
| ~XX03 0           | 7E 30 30 30 33 20 30 0D      |                        | Off (0/2 for backward compatible)                                       |  |  |
| ~XX04 1           | 7E 30 30 30 34 20 31 0D      | Freeze                 |                                                                         |  |  |
| ~XX04 0           | 7E 30 30 30 34 20 30 0D      | Unfreeze               | (0/2 for backward compatible)                                           |  |  |
| ~XX05 1           | 7E 30 30 30 35 20 31 0D      | Zoom Plus              |                                                                         |  |  |
| ~XX06 1           | 7E 30 30 30 36 20 31 0D      | Zoom Minus             |                                                                         |  |  |
| ~XX12 1           | 7E 30 30 31 32 20 31 0D      | Direct Source Commands | HDMI1                                                                   |  |  |
| ~XX12 15          | 7E 30 30 31 32 20 31 35 0D   |                        | HDMI2                                                                   |  |  |
| ~XX12 5           | 7E 30 30 31 32 20 35 0D      |                        | VGA1                                                                    |  |  |
| ~XX12 6           | 7E 30 30 31 32 20 36 0D      |                        | VGA 2                                                                   |  |  |
| ~XX12 8           | 7E 30 30 31 32 20 38 0D      |                        | VGA1 Component                                                          |  |  |
| ~XX12 10          | 7E 30 30 31 32 20 31 30 0D   |                        | Video                                                                   |  |  |
| ~XX20 1           | 7E 30 30 32 30 20 31 0D      | Display Mode           | Presentation                                                            |  |  |
| ~XX20 2           | 7E 30 30 32 30 20 32 0D      |                        | Bright                                                                  |  |  |
| ~XX20 3           | 7E 30 30 32 30 20 33 0D      |                        | Movie                                                                   |  |  |
| ~XX20 4           | 7E 30 30 32 30 20 34 0D      |                        | sRGB                                                                    |  |  |
| ~XX20 5           | 7E 30 30 32 30 20 35 0D      |                        | User                                                                    |  |  |
| ~XX20 7           | 7E 30 30 32 30 20 37 0D      |                        | Blackboard                                                              |  |  |
| ~XX20 13          | 7E 30 30 32 30 20 31 33 0D   |                        | DICOM SIM.                                                              |  |  |
| ~XX20 9           | 7E 30 30 32 30 20 39 0D      |                        | 3D                                                                      |  |  |
| ~XX21 n           | 7E 30 30 32 31 20 a 0D       | Brightness             | n = -50 (a=2D 35 30) ~ 50 (a=35 30)                                     |  |  |
| ~XX22 n           | 7E 30 30 32 32 20 a 0D       | Contrast               | n = -50 (a=2D 35 30) ~ 50 (a=35 30)                                     |  |  |
| ~XX23 n           | 7E 30 30 32 33 20 a 0D       | Sharpness              | n = 1 (a=31) ~ 15 (a=31 35)                                             |  |  |
| ~XX44 n           | 7E 30 30 34 34 20 a 0D       | Tint                   | n = -50 (a=2D 35 30) ~ 50 (a=35 30)                                     |  |  |
| ~XX45 n           | 7E 30 30 34 35 20 a 0D       | Color                  | n = -50 (a=2D 35 30) ~ 50 (a=35 30)                                     |  |  |

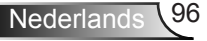

| ~XX327 n | 7E 58 58 33 32 37 20 a 0D  | Color Matching  | Red Hue               | n = -50 (a=2D 35 30) ~ 50 (a=35 30) |
|----------|----------------------------|-----------------|-----------------------|-------------------------------------|
| ~XX328 n | 7E 58 58 33 32 38 20 a 0D  |                 | Green Hue             | n = -50 (a=2D 35 30) ~ 50 (a=35 30) |
| ~XX329 n | 7E 58 58 33 32 39 20 a 0D  |                 | Blue Hue              | n = -50 (a=2D 35 30) ~ 50 (a=35 30) |
| ~XX330 n | 7E 58 58 33 33 30 20 a 0D  |                 | Cyan Hue              | n = -50 (a=2D 35 30) ~ 50 (a=35 30) |
| ~XX331 n | 7E 58 58 33 33 31 20 a 0D  |                 | Yellow Hue            | n = -50 (a=2D 35 30) ~ 50 (a=35 30) |
| ~XX332 n | 7E 58 58 33 33 32 20 a 0D  |                 | Magenta Hue           | n = -50 (a=2D 35 30) ~ 50 (a=35 30) |
| ~XX333 n | 7E 58 58 33 33 33 20 a 0D  |                 | Red Saturation        | n = -50 (a=2D 35 30) ~ 50 (a=35 30) |
| ~XX334 n | 7E 58 58 33 33 34 20 a 0D  |                 | Green<br>Saturation   | n = -50 (a=2D 35 30) ~ 50 (a=35 30) |
| ~XX335 n | 7E 58 58 33 33 35 20 a 0D  |                 | Blue Saturation       | n = -50 (a=2D 35 30) ~ 50 (a=35 30) |
| ~XX336 n | 7E 58 58 33 33 36 20 a 0D  |                 | Cyan<br>Saturation    | n = -50 (a=2D 35 30) ~ 50 (a=35 30) |
| ~XX337 n | 7E 58 58 33 33 37 20 a 0D  |                 | Yellow<br>Saturation  | n = -50 (a=2D 35 30) ~ 50 (a=35 30) |
| ~XX338 n | 7E 58 58 33 33 38 20 a 0D  |                 | Magenta<br>Saturation | n = -50 (a=2D 35 30) ~ 50 (a=35 30) |
| ~XX339 n | 7E 58 58 33 33 39 20 a 0D  |                 | Red Gain              | n = -50 (a=2D 35 30) ~ 50 (a=35 30) |
| ~XX340 n | 7E 58 58 33 34 30 20 a 0D  |                 | Green Gain            | n = -50 (a=2D 35 30) ~ 50 (a=35 30) |
| ~XX341 n | 7E 58 58 33 34 31 20 a 0D  |                 | Blue Gain             | n = -50 (a=2D 35 30) ~ 50 (a=35 30) |
| ~XX342 n | 7E 58 58 33 34 32 20 a 0D  |                 | Cyan Gain             | n = -50 (a=2D 35 30) ~ 50 (a=35 30) |
| ~XX343 n | 7E 58 58 33 34 33 20 a 0D  |                 | Yellow Gain           | n = -50 (a=2D 35 30) ~ 50 (a=35 30) |
| ~XX344 n | 7E 58 58 33 34 34 20 a 0D  |                 | Magenta Gain          | n = -50 (a=2D 35 30) ~ 50 (a=35 30) |
| ~XX345 n | 7E 58 58 33 34 35 20 a 0D  |                 | White/R               | n = -50 (a=2D 35 30) ~ 50 (a=35 30) |
| ~XX346 n | 7E 58 58 33 34 36 20 a 0D  |                 | White/G               | n = -50 (a=2D 35 30) ~ 50 (a=35 30) |
| ~XX347 n | 7E 58 58 33 34 37 20 a 0D  |                 | White/B               | n = -50 (a=2D 35 30) ~ 50 (a=35 30) |
| ~XX215 1 | 7E 30 30 32 31 35 20 31 0D |                 | Reset                 |                                     |
| ~XX24 n  | 7E 30 30 32 34 20 a 0D     | RGB Gain/Bias   | Red Gain              | n = -50 (a=2D 35 30) ~ 50 (a=35 30) |
| ~XX25 n  | 7E 30 30 32 35 20 a 0D     |                 | Green Gain            | n = -50 (a=2D 35 30) ~ 50 (a=35 30) |
| ~XX26 n  | 7E 30 30 32 36 20 a 0D     |                 | Blue Gain             | n = -50 (a=2D 35 30) ~ 50 (a=35 30) |
| ~XX27 n  | 7E 30 30 32 37 20 a 0D     |                 | Red Bias              | n = -50 (a=2D 35 30) ~ 50 (a=35 30) |
| ~XX28 n  | 7E 30 30 32 38 20 a 0D     |                 | Green Bias            | n = -50 (a=2D 35 30) ~ 50 (a=35 30) |
| ~XX29 n  | 7E 30 30 32 39 20 a 0D     |                 | Blue Bias             | n = -50 (a=2D 35 30) ~ 50 (a=35 30) |
| ~XX33 n  | 7E 30 30 33 33 20 a 0D     |                 | Reset                 |                                     |
| ~XX34 n  | 7E 30 30 33 34 20 a 0D     | BrilliantColor™ |                       | n = 1 (a=31) ~ 10 (a=31 30)         |
| ~XX196 n | 7E 30 30 31 39 36 20 a 0D  | Noise Reduction |                       | n = 1 (a=31) ~ 10 (a=31 30)         |
| ~XX35 1  | 7E 30 30 33 35 20 31 0D    | Gamma           | Film                  |                                     |
| ~XX35 3  | 7E 30 30 33 35 20 33 0D    |                 | Graphics              |                                     |
| ~XX35 5  | 7E 30 30 33 35 20 35 0D    |                 | 1.8                   |                                     |
| ~XX35 6  | 7E 30 30 33 35 20 36 0D    |                 | 2.0                   |                                     |
| ~XX35 7  | 7E 30 30 33 35 20 37 0D    |                 | 2.2                   |                                     |
| ~XX35 8  | 7E 30 30 33 35 20 38 0D    |                 | 2.6                   |                                     |
| ~XX35 9  | 7E 30 30 33 35 20 39 0D    |                 | 3D                    |                                     |
| ~XX36 0  | 7E 30 30 33 36 20 31 0D    | Color Temp.     | Medium                |                                     |
| ~XX36 1  | 7E 30 30 33 36 20 32 0D    |                 | Cool                  |                                     |
| ~XX36 2  | 7E 30 30 33 36 20 33 0D    |                 | Cold                  |                                     |
| ~XX37 1  | 7E 30 30 33 37 20 31 0D    | Color Space     | Auto                  |                                     |
| ~XX37 2  | 7E 30 30 33 37 20 32 0D    |                 | RGB\ RGB(0-25         | 55)                                 |
| ~XX37 3  | 7E 30 30 33 37 20 33 0D    |                 | YUV                   |                                     |
| ~XX37 4  | 7E 30 30 33 37 20 34 0D    |                 | RGB(16 - 235)         |                                     |
|          |                            |                 | ,,                    |                                     |

| ~XX73 n       | 7E 30 30 37 33 20 a 0D         | Signal (RGB)   | Frequency      | n = -5 (a=2D 35) ~ 5 (a=35) By signal    |
|---------------|--------------------------------|----------------|----------------|------------------------------------------|
| ~XX74 n       | 7E 30 30 37 34 20 a 0D         |                | Phase          | n = 0 (a=30) ~ 31 (a=33 31) By<br>signal |
| ~XX91 1       | 7E 30 30 39 31 20 31 0D        | Automatic      | Enable         |                                          |
| ~XX91 0       | 7E 30 30 39 31 20 30 0D        |                | Disable        |                                          |
| ~XX75 n       | 7E 30 30 37 35 20 a 0D         |                | H. Position    | n = -5 (a=2D 35) ~ 5 (a=35) By timing    |
| ~XX76 n       | 7E 30 30 37 36 20 a 0D         |                | V. Position    | n = -5 (a=2D 35) ~ 5 (a=35) By timing    |
| ~XX200 n      | 7E 30 30 32 30 30 20 a 0D      | Signal(Video)  | White Level    |                                          |
| ~XX201 n      | 7E 30 30 32 30 31 20 a 0D      |                | Black Level    |                                          |
| ~XX204 1      | 7E 30 30 32 30 30 21 31 0D     |                | 0              |                                          |
| ~XX204 0      | 7E 30 30 32 30 30 21 30 0D     |                | 7.5            |                                          |
| ~XX60 1       | 7E 30 30 36 30 20 31 0D        | Format         | 4:3            |                                          |
| ~XX60 2       | 7E 30 30 36 30 20 32 0D        |                | 16:9           |                                          |
| ~XX60 3       | 7E 30 30 36 30 20 33 0D        |                | 16:10(WXGA     | Model)                                   |
| ~XX60 5       | 7E 30 30 36 30 20 35 0D        |                | LBX            |                                          |
| ~XX60 6       | 7E 30 30 36 30 20 36 0D        |                | Native         |                                          |
| ~XX60 7       | 7E 30 30 36 30 20 37 0D        |                | Auto           |                                          |
| ~XX62 n       | 7E 30 30 36 32 20 a 0D         | Digital Zoom   | Zoom           | n = -5 (a=2D 35) ~ 25 (a=32 35)          |
| ~XX61 n       | 7E 30 30 36 31 20 a 0D         | Edge mask      | n = 0 (a=30) - | ~ 10 (a=31 30)                           |
| ~XX63 n       | 7E 30 30 36 33 20 a 0D         | H Image Shift  | n = -100 (a=2  | D 31 30 30) ~ 100 (a=31 30 30)           |
| ~XX64 n       | 7E 30 30 36 34 20 a 0D         | V Image Shift  | n = -100 (a=2  | D 31 30 30) ~ 100 (a=31 30 30)           |
| ~XX66 n       | 7E 30 30 36 36 20 a 0D         | V Keystone     | n = -40 (a=20  | 0 34 30) ~ 40 (a=34 30)                  |
| ~XX230 1      | 7E 30 30 32 33 30 20 31 0D     | 3D Mode        | DLP-Link       |                                          |
| ~XX230 3      | 7E 30 30 32 33 30 20 33 0D     |                | VESA           |                                          |
| ~XX230 0(or2) | 7E 30 30 32 33 30 20 30(32) 0D |                | Off            |                                          |
| ~XX400 0      | 7E 30 30 34 30 30 20 30 0D     | 3D->2D         | 3D             |                                          |
| ~XX400 1      | 7E 30 30 34 30 30 20 31 0D     |                | L              |                                          |
| ~XX400 2      | 7E 30 30 34 30 30 20 32 0D     |                | R              |                                          |
| ~XX405 0      | 7E 30 30 34 30 35 20 30 0D     | 3D Format      | Auto           |                                          |
| ~XX405 1      | 7E 30 30 34 30 35 20 31 0D     |                | SBS            |                                          |
| ~XX405 2      | 7E 30 30 34 30 35 20 32 0D     |                | Top and Botto  | om                                       |
| ~XX405 3      | 7E 30 30 34 30 35 20 33 0D     |                | Frame seque    | ntial                                    |
| ~XX231 0      | 7E 30 30 32 33 31 20 30 0D     | 3D Sync Invert | On             |                                          |
| ~XX231 1      | 7E 30 30 32 33 31 20 31 0D     |                | Off            |                                          |
| ~XX70 1       | 7E 30 30 37 30 20 31 0D        | Language       | English        |                                          |
| ~XX70 2       | 7E 30 30 37 30 20 32 0D        |                | German         |                                          |
| ~XX70 3       | 7E 30 30 37 30 20 33 0D        |                | French         |                                          |
| ~XX70 4       | 7E 30 30 37 30 20 34 0D        |                | Italian        |                                          |
| ~XX70 5       | 7E 30 30 37 30 20 35 0D        |                | Spanish        |                                          |
| ~XX70 6       | 7E 30 30 37 30 20 36 0D        |                | Portuguese     |                                          |
| ~XX70 7       | 7E 30 30 37 30 20 37 0D        |                | Polish         |                                          |
| ~XX70 8       | 7E 30 30 37 30 20 38 0D        |                | Dutch          |                                          |
| ~XX70 9       | 7E 30 30 37 30 20 39 0D        |                | Swedish        |                                          |
| ~XX70 10      | 7E 30 30 37 30 20 31 30 0D     |                | Norwegian/Da   | anish                                    |
| ~XX70 11      | 7E 30 30 37 30 20 31 31 0D     |                | Finnish        |                                          |
| ~XX70 12      | 7E 30 30 37 30 20 31 32 0D     |                | Greek          |                                          |
| ~XX70 13      | 7E 30 30 37 30 20 31 33 0D     |                | Traditional Ch | ninese                                   |
| ~XX70 14      | 7E 30 30 37 30 20 31 34 0D     |                | Simplified Ch  | inese                                    |
|               |                                |                |                |                                          |

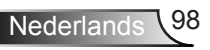

| ~XX70 15                                                                                                    | 7E 30 30 37 30 20 31 35 0D                                                                                                    |                                                                                                    | Japanese                                                                                                    |                                                                                                    |
|----------------------------------------------------------------------------------------------------|----------------------------------------------------------------------------------------------------|----------------------------------------------------------------------------------------------------|----------------------------------------------------------------------------------------------------|----------------------------------------------------------------------------------------------------|
| ~XX70 16                                                                                                    | 7E 30 30 37 30 20 31 36 0D                                                                                                    |                                                                                                    | Korean                                                                                                    |                                                                                                    |
| ~XX70 17                                                                                                    | 7E 30 30 37 30 20 31 37 0D                                                                                                    |                                                                                                    | Russian                                                                                                    |                                                                                                    |
| ~XX70 18                                                                                                    | 7E 30 30 37 30 20 31 38 0D                                                                                                    |                                                                                                    | Hungarian                                                                                                    |                                                                                                    |
| ~XX70 19                                                                                                    | 7E 30 30 37 30 20 31 39 0D                                                                                                    |                                                                                                    | Czechoslovak                                                                                                    |                                                                                                    |
| ~XX70 20                                                                                                    | 7E 30 30 37 30 20 32 30 0D                                                                                                    |                                                                                                    | Arabic                                                                                                    |                                                                                                    |
| ~XX70 22                                                                                                    | 7E 30 30 37 30 20 32 32 0D                                                                                                    |                                                                                                    | Turkish                                                                                                    |                                                                                                    |
| ~XX70 23                                                                                                    | 7E 30 30 37 30 20 32 33 0D                                                                                                    |                                                                                                    | Farsi                                                                                                    |                                                                                                    |
| ~XX70 27                                                                                                    | 7E 30 30 37 30 20 32 37 0D                                                                                                    |                                                                                                    | Romanian                                                                                                    |                                                                                                    |
| ~XX71 1                                                                                                    | 7E 30 30 37 31 20 31 0D                                                                                                    | Projection                                                                                                    | Front-Desktop                                                                                                    |                                                                                                    |
| ~XX71 2                                                                                                    | 7E 30 30 37 31 20 32 0D                                                                                                    |                                                                                                    | Rear-Desktop                                                                                                    |                                                                                                    |
| ~XX71 3                                                                                                    | 7E 30 30 37 31 20 33 0D                                                                                                    |                                                                                                    | Front-Ceiling                                                                                                    |                                                                                                    |
| ~XX71 4                                                                                                    | 7E 30 30 37 31 20 34 0D                                                                                                    |                                                                                                    | Rear-Ceiling                                                                                                    |                                                                                                    |
| ~XX72 1                                                                                                    | 7E 30 30 37 32 20 31 0D                                                                                                    | Menu Location                                                                                                    | Top Left                                                                                                    |                                                                                                    |
| ~XX72 2                                                                                                    | 7E 30 30 37 32 20 32 0D                                                                                                    |                                                                                                    | Top Right                                                                                                    |                                                                                                    |
| ~XX72 3                                                                                                    | 7E 30 30 37 32 20 33 0D                                                                                                    |                                                                                                    | Centre                                                                                                    |                                                                                                    |
| ~XX72 4                                                                                                    | 7E 30 30 37 32 20 34 0D                                                                                                    |                                                                                                    | Bottom Left                                                                                                    |                                                                                                    |
| ~XX72 5                                                                                                    | 7E 30 30 37 32 20 35 0D                                                                                                    |                                                                                                    | Bottom Right                                                                                                    |                                                                                                    |
| (WXGA/ Model)                                                                                                    |                                                                                                    |                                                                                                    |                                                                                                    |                                                                                                    |
| ~XX90 1                                                                                                    | 7E 30 30 39 30 20 31 0D                                                                                                    | Screen Type                                                                                                    | 16:10                                                                                                    |                                                                                                    |
| ~XX90 0                                                                                                    | 7E 30 30 39 30 20 30 0D                                                                                                    |                                                                                                    | 16:9                                                                                                    |                                                                                                    |
| ~XX77 n                                                                                                    | 7E 30 30 37 37 20 aabbcc 0D                                                                                                    | Security                                                                                                    | Security Timer                                                                                                    | Month/Day/Hour n = mm/dd/hh<br>mm= 00 (aa=30 30) ~ 12 (aa=31 32)<br>dd = 00 (bb=30 30) ~ 30 (bb=33 30)<br>bb= 00 (ca=20 20) ~ 24 (ca=22 24)                                                                                                    |
|                                                                                                    |                                                                                                    |                                                                                                    |                                                                                                    | $nn = 00 (cc = 30 30) \sim 24 (cc = 32 34)$                                                                                                    |
| ~XX78 1                                                                                                    | 7E 30 30 37 38 20 31 0D                                                                                                    | Security Settings                                                                                                    | On                                                                                                    | TITI= 00 (CC=30 30) ~ 24 (CC=32 34)                                                                                                    |
| ~XX78 1<br>~XX78 0 ~nnnn                                                                                                    | 7E 30 30 37 38 20 31 0D<br>7E 30 30 37 38 20 30 20 a 0D                                                                                                    | Security Settings                                                                                                    | On<br>Off(0/2 for back<br>~nnnn = ~0000<br>~9999 (a=7E 39                                                                                                    | ward compatible)<br>(a=7E 30 30 30 30)<br>39 39 39)                                                                                                    |
| ~XX78 1<br>~XX78 0 ~nnnn<br>~XX79 n                                                                                                    | 7E 30 30 37 38 20 31 0D<br>7E 30 30 37 38 20 30 20 a 0D<br>7E 30 30 37 39 20 a 0D                                                                                                    | Security Settings<br>Projector ID                                                                                                    | On<br>Off(0/2 for back<br>~nnnn = ~0000<br>~9999 (a=7E 39                                                                                                    | ward compatible)<br>(a=7E 30 30 30 30)<br>n = 00 (a=30 30) ~ 99 (a=39 39)<br>n = 00 (a=30 30) ~ 99 (a=39 39)                                                                                                    |
| ~XX78 1<br>~XX78 0 ~nnnn<br>~XX79 n<br>~XX80 1                                                                                                    | 7E 30 30 37 38 20 31 0D<br>7E 30 30 37 38 20 30 20 a 0D<br>7E 30 30 37 39 20 a 0D<br>7E 30 30 37 39 20 a 0D                                                                                                    | Security Settings Projector ID Mute                                                                                                    | On<br>Off(0/2 for back<br>~nnnn = ~0000<br>~9999 (a=7E 39<br>On                                                                                                    | ward compatible)<br>(a=7E 30 30 30 30)<br>(39 39 39)<br>n = 00 (a=30 30) ~ 99 (a=39 39)                                                                                                    |
| -XX78 1<br>-XX78 0 ~nnnn<br>-XX79 n<br>-XX80 1<br>-XX80 0                                                                                                    | 7E 30 30 37 38 20 31 0D<br>7E 30 30 37 38 20 30 20 a 0D<br>7E 30 30 37 39 20 a 0D<br>7E 30 30 37 39 20 a 0D<br>7E 30 30 38 30 20 31 0D<br>7E 30 30 38 30 20 30 0D                                                                                                    | Security Settings Projector ID Mute                                                                                                    | On<br>Off(0/2 for back<br>~nnnn = ~0000<br>~9999 (a=7E 39<br>On<br>Off (0/2 for back                                                                                                    | ward compatible)<br>(a=7E 30 30 30 30)<br>(39 39 39)<br>$n = 00 (a=30 30) \sim 99 (a=39 39)$<br>ward compatible)                                                                                                    |
| ~XX78 1<br>~XX78 0 ~nnnn<br>~XX79 n<br>~XX80 1<br>~XX80 0<br>~XX310 0                                                                                                    | 7E 30 30 37 38 20 31 0D<br>7E 30 30 37 38 20 30 20 a 0D<br>7E 30 30 37 39 20 a 0D<br>7E 30 30 37 39 20 a 0D<br>7E 30 30 38 30 20 31 0D<br>7E 30 30 38 30 20 30 0D<br>7E 30 30 33 31 30 20 30 0D                                                                                                    | Security Settings Projector ID Mute Internal Speaker                                                                                                    | On<br>Off(0/2 for back<br>~nnnn = ~0000<br>~9999 (a=7E 39<br>On<br>Off (0/2 for back<br>Off                                                                                                    | ward compatible)<br>(a=7E 30 30 30 30)<br>9 39 39 39)<br>n = 00 (a=30 30) ~ 99 (a=39 39)<br>ward compatible)                                                                                                    |
| ~XX78 1<br>~XX78 0 ~nnnn<br>~XX79 n<br>~XX80 1<br>~XX80 0<br>~XX310 0<br>~XX310 1                                                                                                    | 7E 30 30 37 38 20 31 0D<br>7E 30 30 37 38 20 30 20 a 0D<br>7E 30 30 37 39 20 a 0D<br>7E 30 30 37 39 20 a 0D<br>7E 30 30 38 30 20 31 0D<br>7E 30 30 38 30 20 30 0D<br>7E 30 30 33 31 30 20 30 0D<br>7E 30 30 33 31 30 20 31 0D                                                                                                    | Security Settings Projector ID Mute Internal Speaker                                                                                                    | On<br>Off(0/2 for back<br>~nnnn = ~0000<br>~9999 (a=7E 39<br>On<br>Off (0/2 for back<br>Off<br>On                                                                                                    | ward compatible)<br>(a=7E 30 30 30 30)<br>9 39 39 39)<br>n = 00 (a=30 30) ~ 99 (a=39 39)<br>ward compatible)                                                                                                    |
| ~XX78 1<br>~XX78 0 ~nnnn<br>~XX79 n<br>~XX80 1<br>~XX80 0<br>~XX310 0<br>~XX310 1<br>~XX81 n                                                                                                    | 7E 30 30 37 38 20 31 0D<br>7E 30 30 37 38 20 30 20 a 0D<br>7E 30 30 37 39 20 a 0D<br>7E 30 30 37 39 20 a 0D<br>7E 30 30 38 30 20 31 0D<br>7E 30 30 38 30 20 30 0D<br>7E 30 30 33 31 30 20 30 0D<br>7E 30 30 33 31 30 20 31 0D<br>7E 30 30 38 31 20 a 0D                                                                                                    | Security Settings Projector ID Mute Internal Speaker Volume(Audio)                                                                                       | On<br>Off(0/2 for back<br>~nnnn = ~0000<br>~9999 (a=7E 39<br>On<br>Off (0/2 for back<br>Off<br>On                                                                                                    | ward compatible)<br>(a=7E 30 30 30 30)<br>9 39 39 39)<br>n = 00 (a=30 30) ~ 99 (a=39 39)<br>ward compatible)<br>n = 0 (a=30) ~ 10 (a=31 30)                                                                                                    |
| ~XX78 1<br>~XX78 0 ~nnnn<br>~XX79 n<br>~XX80 1<br>~XX80 0<br>~XX310 0<br>~XX310 1<br>~XX81 n<br>~XX89 0                                                                                                    | 7E 30 30 37 38 20 31 0D         7E 30 30 37 38 20 30 20 a 0D         7E 30 30 37 39 20 a 0D         7E 30 30 37 39 20 a 0D         7E 30 30 37 39 20 a 0D         7E 30 30 38 30 20 31 0D         7E 30 30 38 30 20 30 0D         7E 30 30 33 31 30 20 30 0D         7E 30 30 38 31 20 a 0D         7E 30 30 38 31 20 a 0D         7E 30 30 38 31 20 a 0D                                                                                                    | Security Settings Projector ID Mute Internal Speaker Volume(Audio) Audio Input                                                                           | On<br>Off(0/2 for back<br>~nnnn = ~0000<br>~9999 (a=7E 39<br>On<br>Off (0/2 for back<br>Off<br>On<br>Off<br>On                                                                                                    | Init= 00 (00=30 30) ~ 24 (00=32 34)         ward compatible)<br>(a=7E 30 30 30 30)<br>9 39 39 39)         n = 00 (a=30 30) ~ 99 (a=39 39)         ward compatible)         n = 0 (a=30) ~ 10 (a=31 30)                                                                   |
| -XX78 1<br>-XX78 0 ~nnnn<br>-XX79 n<br>-XX80 1<br>-XX80 0<br>-XX310 0<br>-XX310 1<br>-XX81 n<br>-XX89 0<br>-XX89 1                                                                                                    | 7E 30 30 37 38 20 31 0D         7E 30 30 37 38 20 30 20 a 0D         7E 30 30 37 39 20 a 0D         7E 30 30 37 39 20 a 0D         7E 30 30 37 39 20 a 0D         7E 30 30 38 30 20 31 0D         7E 30 30 38 30 20 30 0D         7E 30 30 33 31 30 20 30 0D         7E 30 30 38 31 20 a 0D         7E 30 30 38 31 20 a 0D         7E 30 30 38 31 20 a 0D         7E 30 30 38 39 20 30 0D                                                                                                    | Security Settings Projector ID Mute Internal Speaker Volume(Audio) Audio Input                                                                           | On<br>Off(0/2 for back<br>~nnnn = ~0000<br>~9999 (a=7E 39<br>On<br>Off (0/2 for back<br>Off<br>On<br>Off<br>On<br>Default<br>Audio1                                                                                                    | Ini = 00 (0:=30 30) ~ 24 (0:=32 34)         ward compatible)<br>(a=7E 30 30 30 30)<br>9 39 39 39)         n = 00 (a=30 30) ~ 99 (a=39 39)         ward compatible)         n = 0 (a=30) ~ 10 (a=31 30)                                                                   |
| -XX78 1<br>-XX78 0 ~nnnn<br>-XX79 n<br>-XX80 1<br>-XX80 0<br>-XX310 0<br>-XX310 1<br>-XX81 n<br>-XX89 0<br>-XX89 1<br>-XX89 3                                                                                                    | 7E 30 30 37 38 20 31 0D         7E 30 30 37 38 20 30 20 a 0D         7E 30 30 37 39 20 a 0D         7E 30 30 37 39 20 a 0D         7E 30 30 37 39 20 a 0D         7E 30 30 37 39 20 a 0D         7E 30 30 38 30 20 31 0D         7E 30 30 38 30 20 30 0D         7E 30 30 33 31 30 20 30 0D         7E 30 30 38 31 20 a 0D         7E 30 30 38 39 20 30 0D         7E 30 30 38 39 20 30 0D         7E 30 30 38 39 20 31 0D         7E 30 30 38 39 20 33 0D                                                                                                    | Security Settings Projector ID Mute Internal Speaker Volume(Audio) Audio Input                                                                           | On<br>Off(0/2 for back<br>~nnnn = ~0000<br>~9999 (a=7E 39<br>On<br>Off (0/2 for back<br>Off<br>On<br>Off<br>On<br>Default<br>Audio1<br>Audio2                                                                                              | IIII= 00 (82=30 30) ~ 24 (82=32 34)         ward compatible)<br>(a=7E 30 30 30 30)         9 39 39)         n = 00 (a=30 30) ~ 99 (a=39 39)         ward compatible)         n = 0 (a=30) ~ 10 (a=31 30)                                                                 |
| -XX78 1<br>-XX78 0 ~nnnn<br>-XX79 n<br>-XX80 1<br>-XX80 0<br>-XX310 0<br>-XX310 1<br>-XX81 n<br>-XX89 0<br>-XX89 1<br>-XX89 3<br>-XX82 1                                                                                                    | 7E 30 30 37 38 20 31 0D         7E 30 30 37 38 20 30 20 a 0D         7E 30 30 37 39 20 a 0D         7E 30 30 37 39 20 a 0D         7E 30 30 37 39 20 a 0D         7E 30 30 38 30 20 31 0D         7E 30 30 38 30 20 30 0D         7E 30 30 38 31 20 30 0D         7E 30 30 38 31 20 20 30 0D         7E 30 30 38 31 20 a 0D         7E 30 30 38 39 20 30 0D         7E 30 30 38 39 20 30 0D         7E 30 30 38 39 20 31 0D         7E 30 30 38 39 20 31 0D         7E 30 30 38 39 20 31 0D         7E 30 30 38 39 20 31 0D         7E 30 30 38 39 20 31 0D                                                                                                    | Security Settings Projector ID Mute Internal Speaker Volume(Audio) Audio Input Logo                                                                      | On<br>Off(0/2 for back<br>~nnnn = ~0000<br>~9999 (a=7E 39<br>On<br>Off (0/2 for back<br>Off<br>On<br>Off<br>On<br>Default<br>Audio1<br>Audio2<br>Optoma                                                                                    | Init= 00 (82=30 30) ~ 24 (82=32 34)         ward compatible)         (a=7E 30 30 30 30)         9 39 39)         n = 00 (a=30 30) ~ 99 (a=39 39)         ward compatible)         n = 0 (a=30) ~ 10 (a=31 30)                                                            |
| -XX78 1<br>-XX78 0 ~nnnn<br>-XX79 n<br>-XX80 1<br>-XX80 0<br>-XX310 0<br>-XX310 1<br>-XX89 0<br>-XX89 1<br>-XX89 3<br>-XX89 1<br>-XX89 2                                                                                                    | 7E 30 30 37 38 20 31 0D         7E 30 30 37 38 20 30 20 a 0D         7E 30 30 37 39 20 a 0D         7E 30 30 37 39 20 a 0D         7E 30 30 37 39 20 a 0D         7E 30 30 37 39 20 a 0D         7E 30 30 38 30 20 31 0D         7E 30 30 38 30 20 30 0D         7E 30 30 38 31 20 30 0D         7E 30 30 38 31 20 a 0D         7E 30 30 38 39 20 30 0D         7E 30 30 38 39 20 30 0D         7E 30 30 38 39 20 31 0D         7E 30 30 38 39 20 31 0D         7E 30 30 38 39 20 31 0D         7E 30 30 38 32 20 31 0D         7E 30 30 38 32 20 32 0D                                                                                                    | Security Settings Projector ID Mute Internal Speaker Volume(Audio) Audio Input Logo                                                                      | On<br>Off(0/2 for back<br>~nnnn = ~0000<br>~9999 (a=7E 39<br>On<br>Off (0/2 for back<br>Off<br>On<br>Off<br>On<br>Default<br>Audio1<br>Audio2<br>Optoma<br>User                                                                            | IIII= 00 (00=30 30) ~ 24 (00=32 34)         ward compatible)         (a=7E 30 30 30 30)         9 39 39)         n = 00 (a=30 30) ~ 99 (a=39 39)         ward compatible)         n = 0 (a=30) ~ 10 (a=31 30)                                                            |
| -XX78 1<br>-XX78 0 ~nnnn<br>-XX79 n<br>-XX80 1<br>-XX80 0<br>-XX310 0<br>-XX310 1<br>-XX89 0<br>-XX89 1<br>-XX89 3<br>-XX89 3<br>-XX82 1<br>-XX82 2<br>-XX82 3                                                                                         | 7E 30 30 37 38 20 31 0D         7E 30 30 37 38 20 30 20 a 0D         7E 30 30 37 39 20 a 0D         7E 30 30 37 39 20 a 0D         7E 30 30 37 39 20 a 0D         7E 30 30 37 39 20 a 0D         7E 30 30 38 30 20 31 0D         7E 30 30 38 30 20 30 0D         7E 30 30 38 31 20 30 0D         7E 30 30 38 31 20 a 0D         7E 30 30 38 39 20 30 0D         7E 30 30 38 39 20 30 0D         7E 30 30 38 39 20 31 0D         7E 30 30 38 39 20 31 0D         7E 30 30 38 39 20 30 0D         7E 30 30 38 39 20 31 0D         7E 30 30 38 32 20 32 0D         7E 30 30 38 32 20 32 0D                                                                                                    | Security Settings Projector ID Mute Internal Speaker Volume(Audio) Audio Input Logo                                                                      | On<br>Off(0/2 for back<br>~nnnn = ~0000<br>~9999 (a=7E 39<br>On<br>Off (0/2 for back<br>Off<br>On<br>Off<br>On<br>Default<br>Audio1<br>Audio2<br>Optoma<br>User<br>Neutral                                                                 | IIII= 00 (00=30 30) ~ 24 (00=32 34)         ward compatible)         (a=7E 30 30 30 30)         9 39 39)         n = 00 (a=30 30) ~ 99 (a=39 39)         ward compatible)         n = 0 (a=30) ~ 10 (a=31 30)                                                            |
| -XX78 1<br>-XX78 0 ~nnnn<br>-XX79 n<br>-XX80 1<br>-XX80 0<br>-XX310 0<br>-XX310 1<br>-XX89 0<br>-XX89 1<br>-XX89 3<br>-XX89 1<br>-XX89 3<br>-XX82 2<br>-XX82 2<br>-XX82 3<br>-XX83 1                                                                   | 7E 30 30 37 38 20 31 0D         7E 30 30 37 38 20 30 20 a 0D         7E 30 30 37 39 20 a 0D         7E 30 30 37 39 20 a 0D         7E 30 30 37 39 20 a 0D         7E 30 30 38 30 20 31 0D         7E 30 30 38 30 20 30 0D         7E 30 30 38 31 20 30 0D         7E 30 30 38 31 20 30 0D         7E 30 30 38 31 20 a 0D         7E 30 30 38 39 20 30 0D         7E 30 30 38 39 20 30 0D         7E 30 30 38 39 20 31 0D         7E 30 30 38 32 20 32 0D         7E 30 30 38 32 20 32 0D         7E 30 30 38 32 20 32 0D         7E 30 30 38 32 20 33 0D         7E 30 30 38 32 20 33 0D         7E 30 30 38 32 20 33 0D         7E 30 30 38 32 20 33 0D         7E 30 30 38 32 20 33 0D         7E 30 30 38 32 20 33 0D         7E 30 30 38 32 20 33 0D         7E 30 30 38 32 20 33 0D         7E 30 30 38 32 20 33 0D         7E 30 30 38 32 20 33 0D         7E 30 30 38 32 20 33 0D                                                                                                    | Security Settings Projector ID Mute Internal Speaker Volume(Audio) Audio Input Logo Logo Capture                                                         | On<br>Off(0/2 for back<br>~nnnn = ~0000<br>~9999 (a=7E 39<br>On<br>Off (0/2 for back<br>Off<br>On<br>Off<br>On<br>Default<br>Audio1<br>Audio2<br>Optoma<br>User<br>Neutral                                                                 | IIII= 00 (82=30 30) ~ 24 (82=32 34)         ward compatible)         (a=7E 30 30 30 30)         9 39 39)         n = 00 (a=30 30) ~ 99 (a=39 39)         ward compatible)         n = 0 (a=30) ~ 10 (a=31 30)                                                            |
| -XX78 1<br>-XX78 0 ~nnnn<br>-XX79 n<br>-XX80 1<br>-XX80 0<br>-XX310 0<br>-XX310 1<br>-XX89 0<br>-XX89 1<br>-XX89 3<br>-XX89 3<br>-XX82 1<br>-XX82 2<br>-XX82 3<br>-XX88 0                                                                              | 7E 30 30 37 38 20 31 0D           7E 30 30 37 38 20 30 20 a 0D           7E 30 30 37 39 20 a 0D           7E 30 30 37 39 20 a 0D           7E 30 30 37 39 20 a 0D           7E 30 30 38 30 20 31 0D           7E 30 30 38 30 20 30 0D           7E 30 30 38 30 20 30 0D           7E 30 30 38 31 20 30 0D           7E 30 30 38 31 20 a 0D           7E 30 30 38 39 20 30 0D           7E 30 30 38 39 20 30 0D           7E 30 30 38 39 20 30 0D           7E 30 30 38 39 20 31 0D           7E 30 30 38 32 20 32 0D           7E 30 30 38 32 20 32 0D           7E 30 30 38 32 20 33 0D           7E 30 30 38 32 20 33 0D           7E 30 30 38 32 20 30 0D           7E 30 30 38 32 20 30 0D           7E 30 30 38 32 20 30 0D           7E 30 30 38 32 20 30 0D           7E 30 30 38 32 20 30 0D           7E 30 30 38 32 20 30 0D           7E 30 30 38 32 20 30 0D           7E 30 30 38 32 20 30 0D                                                                                                    | Security Settings Projector ID Mute Internal Speaker Volume(Audio) Audio Input Logo Logo Capture Closed Captioning                                       | On<br>Off(0/2 for back<br>~nnnn = ~0000<br>~9999 (a=7E 39<br>On<br>Off (0/2 for back<br>Off<br>On<br>Off<br>On<br>Default<br>Audio1<br>Audio2<br>Optoma<br>User<br>Neutral                                                                 | IIII= 00 (82=30 30) ~ 24 (82=32 34)         ward compatible)         (a=7E 30 30 30 30)         9 39 39)         n = 00 (a=30 30) ~ 99 (a=39 39)         ward compatible)         n = 0 (a=30) ~ 10 (a=31 30)                                                            |
| -XX78 1<br>-XX78 0 ~nnnn<br>-XX79 n<br>-XX80 1<br>-XX80 0<br>-XX310 0<br>-XX310 1<br>-XX89 0<br>-XX89 1<br>-XX89 3<br>-XX89 1<br>-XX89 3<br>-XX82 1<br>-XX82 2<br>-XX82 3<br>-XX88 0<br>-XX88 0<br>-XX88 1                                             | 7E 30 30 37 38 20 31 0D         7E 30 30 37 38 20 30 20 a 0D         7E 30 30 37 39 20 a 0D         7E 30 30 37 39 20 a 0D         7E 30 30 37 39 20 a 0D         7E 30 30 38 30 20 31 0D         7E 30 30 38 30 20 30 0D         7E 30 30 38 30 20 30 0D         7E 30 30 38 31 20 30 0D         7E 30 30 38 31 20 a 0D         7E 30 30 38 39 20 30 0D         7E 30 30 38 39 20 30 0D         7E 30 30 38 39 20 30 0D         7E 30 30 38 39 20 31 0D         7E 30 30 38 32 20 32 0D         7E 30 30 38 32 20 32 0D         7E 30 30 38 32 20 30 0D         7E 30 30 38 32 20 30 0D         7E 30 30 38 32 20 30 0D         7E 30 30 38 32 20 30 0D         7E 30 30 38 32 20 31 0D         7E 30 30 38 32 20 31 0D         7E 30 30 38 32 20 31 0D         7E 30 30 38 32 20 31 0D         7E 30 30 38 32 20 31 0D         7E 30 30 38 32 20 31 0D         7E 30 30 38 32 20 31 0D         7E 30 30 38 32 20 31 0D         7E 30 30 38 32 20 31 0D         7E 30 30 38 32 20 31 0D         7E 30 30 38 32 20 31 0D         7E 30 30 38 32 20 31 0D         7E 30 30 38 32 20 31 0D         7E 30 30 38 32 20 31 0D          7E 30 30 38 32 20 31 0D </td <td>Security Settings Projector ID Mute Internal Speaker Volume(Audio) Audio Input Logo Logo Capture Closed Captioning</td> <td>On<br/>Off(0/2 for back<br/>~nnnn = ~0000<br/>~9999 (a=7E 39<br/>On<br/>Off (0/2 for back<br/>Off<br/>On<br/>Off<br/>On<br/>Default<br/>Audio1<br/>Audio2<br/>Optoma<br/>User<br/>Neutral<br/>Off<br/>cc1</td> <td>IIII= 00 (82=30 30) ~ 24 (82=32 34)         ward compatible)         (a=7E 30 30 30 30)         9 39 39)         n = 00 (a=30 30) ~ 99 (a=39 39)         ward compatible)         n = 0 (a=30) ~ 10 (a=31 30)</td>                                                                                                    | Security Settings Projector ID Mute Internal Speaker Volume(Audio) Audio Input Logo Logo Capture Closed Captioning                                       | On<br>Off(0/2 for back<br>~nnnn = ~0000<br>~9999 (a=7E 39<br>On<br>Off (0/2 for back<br>Off<br>On<br>Off<br>On<br>Default<br>Audio1<br>Audio2<br>Optoma<br>User<br>Neutral<br>Off<br>cc1                                                   | IIII= 00 (82=30 30) ~ 24 (82=32 34)         ward compatible)         (a=7E 30 30 30 30)         9 39 39)         n = 00 (a=30 30) ~ 99 (a=39 39)         ward compatible)         n = 0 (a=30) ~ 10 (a=31 30)                                                            |
| -XX78 1<br>-XX78 0 ~nnnn<br>-XX79 n<br>-XX80 1<br>-XX80 0<br>-XX310 0<br>-XX310 1<br>-XX89 0<br>-XX89 1<br>-XX89 3<br>-XX89 1<br>-XX89 3<br>-XX82 2<br>-XX82 2<br>-XX82 3<br>-XX88 0<br>-XX88 1<br>-XX88 2                                             | 7E 30 30 37 38 20 31 0D         7E 30 30 37 38 20 30 20 a 0D         7E 30 30 37 39 20 a 0D         7E 30 30 37 39 20 a 0D         7E 30 30 37 39 20 a 0D         7E 30 30 38 30 20 31 0D         7E 30 30 38 30 20 30 0D         7E 30 30 38 30 20 30 0D         7E 30 30 38 31 20 30 0D         7E 30 30 38 31 20 a 0D         7E 30 30 38 31 20 a 0D         7E 30 30 38 39 20 30 0D         7E 30 30 38 39 20 30 0D         7E 30 30 38 39 20 31 0D         7E 30 30 38 32 20 32 0D         7E 30 30 38 32 20 32 0D         7E 30 30 38 32 20 30 0D         7E 30 30 38 32 20 31 0D         7E 30 30 38 32 20 31 0D                                                                                                    | Security Settings Projector ID Mute Internal Speaker Volume(Audio) Audio Input Logo Logo Capture Closed Captioning                                       | On<br>Off(0/2 for back<br>~nnnn = ~0000<br>~9999 (a=7E 39<br>On<br>Off (0/2 for back<br>Off<br>On<br>Off<br>On<br>Default<br>Audio1<br>Audio2<br>Optoma<br>User<br>Neutral<br>Off<br>cc1<br>cc2                                            | III = 00 (82=30 30) ~ 24 (82=32 34)         ward compatible)         (a=7E 30 30 30 30)         9 39 39)         n = 00 (a=30 30) ~ 99 (a=39 39)         ward compatible)         n = 0 (a=30) ~ 10 (a=31 30)                                                            |
| -XX78 1<br>-XX78 0 ~nnnn<br>-XX79 n<br>-XX80 1<br>-XX80 0<br>-XX310 0<br>-XX310 1<br>-XX89 0<br>-XX89 1<br>-XX89 3<br>-XX89 3<br>-XX82 1<br>-XX82 2<br>-XX82 3<br>-XX88 1<br>-XX88 0<br>-XX88 1<br>-XX88 2<br>-XX88 1<br>-XX88 2<br>-XX87 1            | 7E 30 30 37 38 20 31 0D         7E 30 30 37 38 20 30 20 a 0D         7E 30 30 37 39 20 a 0D         7E 30 30 37 39 20 a 0D         7E 30 30 37 39 20 a 0D         7E 30 30 38 30 20 31 0D         7E 30 30 38 30 20 30 0D         7E 30 30 38 30 20 30 0D         7E 30 30 38 31 20 30 0D         7E 30 30 38 31 20 a 0D         7E 30 30 38 31 20 a 0D         7E 30 30 38 39 20 30 0D         7E 30 30 38 39 20 30 0D         7E 30 30 38 39 20 31 0D         7E 30 30 38 32 20 32 0D         7E 30 30 38 32 20 32 0D         7E 30 30 38 32 20 31 0D         7E 30 30 38 32 20 32 0D         7E 30 30 38 32 20 31 0D         7E 30 30 38 32 20 32 0D         7E 30 30 38 32 03 30 D         7E 30 30 38 32 03 30 D         7E 30 30 38 32 03 30 D         7E 30 30 38 32 03 30 D         7E 30 30 38 32 03 30 D         7E 30 30 38 32 03 30 D         7E 30 30 38 32 03 30 D         7E 30 30 38 32 03 30 D         7E 30 30 38 32 03 30 D         7E 30 30 38 32 03 30 D         7E 30 30 38 32 03 30 D         7E 30 30 38 32 03 30 D         7E 30 30 38 32 03 30 D         7E 30 30 38 32 03 31 D         7E 30 30 38 32 03 31 D                                                                                                    | Security Settings Projector ID Mute Internal Speaker Volume(Audio) Audio Input Logo Logo Capture Closed Captioning Network Status(Read only              | On<br>Off(0/2 for back<br>~nnnn = ~0000<br>~9999 (a=7E 39<br>On<br>Off (0/2 for back<br>Off<br>On<br>Off<br>On<br>Default<br>Audio1<br>Audio2<br>Optoma<br>User<br>Neutral<br>Off<br>cc1<br>cc2<br>Return :Oka, a=                         | IIII= 00 (82=30 30) ~ 24 (82=32 34)         ward compatible)         (a=7E 30 30 30 30)         9 39 39)         n = 00 (a=30 30) ~ 99 (a=39 39)         ward compatible)         n = 0 (a=30) ~ 10 (a=31 30)                                                            |
| -XX78 1<br>-XX78 0 ~nnnn<br>-XX79 n<br>-XX80 1<br>-XX80 0<br>-XX310 0<br>-XX310 1<br>-XX89 0<br>-XX89 1<br>-XX89 3<br>-XX89 1<br>-XX89 3<br>-XX82 2<br>-XX82 2<br>-XX82 3<br>-XX88 0<br>-XX88 1<br>-XX88 2<br>-XX88 1<br>-XX88 2<br>-XX87 1<br>-XX87 3 | 7E 30 30 37 38 20 31 0D         7E 30 30 37 38 20 30 20 a 0D         7E 30 30 37 39 20 a 0D         7E 30 30 37 39 20 a 0D         7E 30 30 37 39 20 a 0D         7E 30 30 38 30 20 31 0D         7E 30 30 38 30 20 30 0D         7E 30 30 38 30 20 30 0D         7E 30 30 38 31 20 30 0D         7E 30 30 38 31 20 a 0D         7E 30 30 38 31 20 a 0D         7E 30 30 38 39 20 30 0D         7E 30 30 38 39 20 30 0D         7E 30 30 38 39 20 31 0D         7E 30 30 38 32 20 32 0D         7E 30 30 38 32 20 32 0D         7E 30 30 38 32 20 31 0D         7E 30 30 38 32 20 32 0D         7E 30 30 38 32 20 31 0D         7E 30 30 38 32 20 32 0D         7E 30 30 38 32 03 30 D         7E 30 30 38 32 03 30 D         7E 30 30 38 32 03 30 D         7E 30 30 38 32 03 31 0D         7E 30 30 38 32 03 31 0D         7E 30 30 38 32 03 31 0D         7E 30 30 38 32 03 31 0D         7E 30 30 38 32 03 31 0D         7E 30 30 38 32 03 31 0D         7E 30 30 38 32 03 31 0D         7E 30 30 38 32 03 31 0D         7E 30 30 38 32 03 31 0D         7E 30 30 38 32 03 31 0D         7E 30 30 38 32 03 31 0D         7E 30 30 38 32 03 31 0D <tr< td=""><td>Security Settings Projector ID Mute Internal Speaker Volume(Audio) Audio Input Logo Logo Capture Closed Captioning Network Status(Read only) Re</td><td>On<br/>Off(0/2 for back<br/>~nnnn = ~0000<br/>~9999 (a=7E 38<br/>On<br/>Off (0/2 for back<br/>Off<br/>On<br/>Default<br/>Audio1<br/>Audio1<br/>Audio2<br/>Optoma<br/>User<br/>Neutral<br/>Off<br/>cc1<br/>cc2<br/>Return :Oka, a=<br/>turn: "Okaaa_bbt</td><td>Inin= 00 (bc=30 30) ~ 24 (bc=32 34)         ward compatible)         (a=7E 30 30 30 30)         9 39 39 39)         n = 00 (a=30 30) ~ 99 (a=39 39)         sward compatible)         n = 0 (a=30) ~ 10 (a=31 30)         0/1 Disconnected/ Connected         0_ccc_ddd"</td></tr<> | Security Settings Projector ID Mute Internal Speaker Volume(Audio) Audio Input Logo Logo Capture Closed Captioning Network Status(Read only) Re          | On<br>Off(0/2 for back<br>~nnnn = ~0000<br>~9999 (a=7E 38<br>On<br>Off (0/2 for back<br>Off<br>On<br>Default<br>Audio1<br>Audio1<br>Audio2<br>Optoma<br>User<br>Neutral<br>Off<br>cc1<br>cc2<br>Return :Oka, a=<br>turn: "Okaaa_bbt        | Inin= 00 (bc=30 30) ~ 24 (bc=32 34)         ward compatible)         (a=7E 30 30 30 30)         9 39 39 39)         n = 00 (a=30 30) ~ 99 (a=39 39)         sward compatible)         n = 0 (a=30) ~ 10 (a=31 30)         0/1 Disconnected/ Connected         0_ccc_ddd" |
| -XX78 1<br>-XX78 0 ~nnnn<br>-XX79 n<br>-XX80 1<br>-XX80 0<br>-XX310 0<br>-XX81 n<br>-XX89 0<br>-XX89 1<br>-XX89 3<br>-XX82 1<br>-XX82 2<br>-XX82 2<br>-XX82 2<br>-XX88 1<br>-XX88 0<br>-XX88 1<br>-XX88 2<br>-XX87 1<br>-XX87 3<br>-XX454 0/2          | 7E         30         30         37         38         20         31         0D           7E         30         30         37         38         20         30         20         a         0D           7E         30         30         37         39         20         a         0D           7E         30         30         37         39         20         a         0D           7E         30         30         37         39         20         a         0D           7E         30         30         38         30         20         30         0D           7E         30         30         33         13         20         30         0D           7E         30         30         33         13         20         30         0D           7E         30         30         38         39         20         30         0D           7E         30         30         83         20         31         0D           7E         30         38         32         20         30         0D           7E         30         38 <t< td=""><td>Security Settings Projector ID Mute Internal Speaker Volume(Audio) Audio Input Logo Logo Capture Closed Captioning Network Status(Read only) Re Crestron</td><td>On<br/>Off(0/2 for back<br/>~nnnn = ~0000<br/>~9999 (a=7E 38<br/>On<br/>Off (0/2 for back<br/>Off<br/>On<br/>Default<br/>Audio1<br/>Audio1<br/>Audio2<br/>Optoma<br/>User<br/>Neutral<br/>Off<br/>cc1<br/>cc2<br/>Return :Oka, a=<br/>turn: "Okaaa_bbt<br/>Off</td><td>Init= 00 (bc=30 30) ~ 24 (bc=32 34)         ward compatible)         (a=7E 30 30 30 30)         9 39 39 39)         n = 00 (a=30 30) ~ 99 (a=39 39)         sward compatible)         n = 0 (a=30) ~ 10 (a=31 30)         0/1 Disconnected/ Connected         0_ccc_ddd"</td></t<>                                                                                    | Security Settings Projector ID Mute Internal Speaker Volume(Audio) Audio Input Logo Logo Capture Closed Captioning Network Status(Read only) Re Crestron | On<br>Off(0/2 for back<br>~nnnn = ~0000<br>~9999 (a=7E 38<br>On<br>Off (0/2 for back<br>Off<br>On<br>Default<br>Audio1<br>Audio1<br>Audio2<br>Optoma<br>User<br>Neutral<br>Off<br>cc1<br>cc2<br>Return :Oka, a=<br>turn: "Okaaa_bbt<br>Off | Init= 00 (bc=30 30) ~ 24 (bc=32 34)         ward compatible)         (a=7E 30 30 30 30)         9 39 39 39)         n = 00 (a=30 30) ~ 99 (a=39 39)         sward compatible)         n = 0 (a=30) ~ 10 (a=31 30)         0/1 Disconnected/ Connected         0_ccc_ddd" |

| ~XX455 0/2 | 7E 30 30 34 35 35 20 30(32) 0D | Extron               | Off                                                                                                    |
|------------|--------------------------------|----------------------|----------------------------------------------------------------------------------------------------|
| ~XX455 1   | 7E 30 30 34 35 35 20 31 0D     |                      | On                                                                                                    |
| ~XX456 0/2 | 7E 30 30 34 35 36 20 30(32) 0D | PJLink               | Off                                                                                                    |
| ~XX456 1   | 7E 30 30 34 35 36 20 31 0D     |                      | On                                                                                                    |
| ~XX457 0/2 | 7E 30 30 34 35 37 20 30(32) 0D | AMX Device Discovery | Off                                                                                                    |
| ~XX457 1   | 7E 30 30 34 35 37 20 31 0D     |                      | On                                                                                                    |
| ~XX458 0/2 | 7E 30 30 34 35 38 20 30(32) 0D | Telnet               | Off                                                                                                    |
| ~XX458 1   | 7E 30 30 34 35 38 20 31 0D     |                      | On                                                                                                    |
| ~XX39 1    | 7E 30 30 33 39 20 31 0D        | Input Source         | HDMI1                                                                                                  |
| ~XX39 7    | 7E 30 30 33 39 20 37 0D        |                      | HDMI2                                                                                                  |
| ~XX39 5    | 7E 30 30 33 39 20 35 0D        |                      | VGA1                                                                                                   |
| ~XX39 6    | 7E 30 30 33 39 20 36 0D        |                      | VGA2                                                                                                   |
| ~XX39 10   | 7E 30 30 33 39 20 31 30 0D     |                      | Video                                                                                                  |
| ~XX100 1   | 7E 30 30 31 30 30 20 31 0D     | Source Lock          | On                                                                                                    |
| ~XX100 0   | 7E 30 30 31 30 30 20 30 0D     |                      | Off (0/2 for backward compatible)                                                                      |
| ~XX101 1   | 7E 30 30 31 30 31 20 31 0D     | High Altitude        | On                                                                                                    |
| ~XX101 0   | 7E 30 30 31 30 31 20 30 0D     |                      | Off (0/2 for backward compatible)                                                                      |
| ~XX102 1   | 7E 30 30 31 30 32 20 31 0D     | Information Hide     | On                                                                                                    |
| ~XX102 0   | 7E 30 30 31 30 32 20 30 0D     |                      | Off (0/2 for backward compatible)                                                                      |
| ~XX103 1   | 7E 30 30 31 30 33 20 31 0D     | Keypad Lock          | On                                                                                                    |
| ~XX103 0   | 7E 30 30 31 30 33 20 30 0D     |                      | Off (0/2 for backward compatible)                                                                      |
| ~XX348 0   | 7E 30 30 33 34 38 20 30 0D     | Display Mode Lock    | Off (0/2 for backward compatible)                                                                      |
| ~XX348 1   | 7E 30 30 33 34 38 20 31 0D     |                      | On                                                                                                    |
| ~XX195 0   | 7E 30 30 31 39 35 20 30 0D     | Test Pattern         | None                                                                                                   |
| ~XX195 1   | 7E 30 30 31 39 35 20 31 0D     |                      | Grid(White)                                                                                            |
| ~XX195 3   | 7E 30 30 31 39 35 20 33 0D     |                      | Grid(Green)                                                                                            |
| ~XX195 4   | 7E 30 30 31 39 35 20 34 0D     |                      | Grid(Magenta)                                                                                          |
| ~XX195 2   | 7E 30 30 31 39 35 20 32 0D     |                      | White                                                                                                  |
| ~XX192 0   | 7E 30 30 31 39 32 20 30 0D     | 12V Trigger          | Off                                                                                                    |
| ~XX192 1   | 7E 30 30 31 39 32 20 31 0D     |                      | On                                                                                                    |
| ~XX104 1   | 7E 30 30 31 30 34 20 31 0D     | Background Color     | Blue                                                                                                   |
| ~XX104 2   | 7E 30 30 31 30 34 20 32 0D     |                      | Black                                                                                                  |
| ~XX104 3   | 7E 30 30 31 30 34 20 33 0D     |                      | Red                                                                                                    |
| ~XX104 4   | 7E 30 30 31 30 34 20 34 0D     |                      | Green                                                                                                  |
| ~XX104 5   | 7E 30 30 31 30 34 20 35 0D     |                      | White                                                                                                  |
| ~XX105 1   | 7E 30 30 31 30 35 20 31 0D     | Advanced             | Direct Power On On                                                                                     |
| ~XX105 0   | 7E 30 30 31 30 35 20 30 0D     |                      | Off (0/2 for backward compatible)                                                                      |
| ~XX113 0   | 7E 30 30 31 31 33 20 30 0D     |                      | Signal Power On Off                                                                                    |
| ~XX113 1   | 7E 30 30 31 31 33 20 31 0D     |                      | On                                                                                                    |
| ~XX106 n   | 7E 30 30 31 30 36 20 a 0D      |                      | Auto Power Off n = 0 (a=30) ~ 180 (a=31 38 30)<br>(min) (5 minutes for each step).                     |
| ~XX107 n   | 7E 30 30 31 30 37 20 a 0D      |                      | Sleep Timer         n = 0 (a=30) ~ 990 (a=39 39 30)           (min         (30 minutes for each step). |
| ~XX115 1   | 7E 30 30 31 31 35 20 31 0D     | -                    | Quick Resume On                                                                                        |
| ~XX115 0   | 7E 30 30 31 31 35 20 30 0D     |                      | Off (0/2 for backward compatible)                                                                      |
| ~XX114 1   | 7E 30 30 31 31 34 20 31 0D     |                      | Power Active (<=0.5W)<br>Mode(Standby)                                                                 |
| ~XX114 0   | 7E 30 30 31 31 34 20 30 0D     |                      | Eco. (0/2 for backward compatible)                                                                     |

| ~XX109 1                                                | 7E 30 30 31 30 39 20 31 0D                                        | Lamp Reminder              | On                                                                                                    |
|---------------------------------------------------------|-------------------------------------------------------------------|----------------------------|----------------------------------------------------------------------------------------------------|
| ~XX109 0                                                | 7E 30 30 31 30 39 20 30 0D                                        |                            | Off (0/2 for backward compatible)                                                                                                    |
| ~XX110 1                                                | 7E 30 30 31 31 30 20 31 0D                                        | Brightness Mode            | Bright                                                                                                    |
| ~XX110 2                                                | 7E 30 30 31 31 30 20 32 0D                                        |                            | Eco                                                                                                    |
| ~XX110 3                                                | 7E 30 30 31 31 30 20 33 0D                                        |                            | Eco+                                                                                                    |
| ~XX110 4                                                | 7E 30 30 31 31 30 20 34 0D                                        |                            | Dynamic                                                                                                    |
| ~XX111 1                                                | 7E 30 30 31 31 31 20 31 0D                                        | Lamp Reset                 | Yes                                                                                                    |
| ~XX111 0                                                | 7E 30 30 31 31 31 20 30 0D                                        |                            | No (0/2 for backward compatible)                                                                                                    |
| ~XX322 0                                                | 7E 30 30 33 32 32 20 30 0D                                        | Filter Reminder            | Off                                                                                                    |
| ~XX322 1                                                | 7E 30 30 33 32 32 20 31 0D                                        |                            | 300 hrs                                                                                                    |
| ~XX322 2                                                | 7E 30 30 33 32 32 20 32 0D                                        |                            | 500 hrs                                                                                                    |
| ~XX322 3                                                | 7E 30 30 33 32 32 20 33 0D                                        |                            | 800 hrs                                                                                                    |
| ~XX322 4                                                | 7E 30 30 33 32 32 20 34 0D                                        |                            | 1000 hrs                                                                                                    |
| ~XX323 1                                                | 7E 30 30 33 32 33 20 31 0D                                        | Filter Reset               | Yes                                                                                                    |
| ~XX323 0                                                | 7E 30 30 33 32 33 20 30 0D                                        |                            | No (0/2 for backward compatible)                                                                                                    |
| ~XX112 1                                                | 7E 30 30 31 31 32 20 31 0D                                        | Reset                      | Yes                                                                                                    |
| SEND to emulate                                         | Remote                                                            |                            |                                                                                                    |
| ~XX140 10                                               | 7E 30 30 31 34 30 20 31 30 0D                                     | Up                         |                                                                                                    |
| ~XX140 11                                               | 7E 30 30 31 34 30 20 31 31 0D                                     | Left                       |                                                                                                    |
| ~XX140 12                                               | 7E 30 30 31 34 30 20 31 32 0D                                     | Enter (for projection MENU | (۲                                                                                                    |
| ~XX140 13                                               | 7E 30 30 31 34 30 20 31 33 0D                                     | Right                      |                                                                                                    |
| ~XX140 14                                               | 7E 30 30 31 34 30 20 31 34 0D                                     | Down                       |                                                                                                    |
| ~XX140 15                                               | 7E 30 30 31 34 30 20 31 35 0D                                     | Keystone +                 |                                                                                                    |
| ~XX140 16                                               | 7E 30 30 31 34 30 20 31 36 0D                                     | Keystone -                 |                                                                                                    |
| ~XX140 17                                               | 7E 30 30 31 34 30 20 31 37 0D                                     | Volume -                   |                                                                                                    |
| ~XX140 18                                               | 7E 30 30 31 34 30 20 31 38 0D                                     | Volume +                   |                                                                                                    |
| ~XX140 19                                               | 7E 30 30 31 34 30 20 31 39 0D                                     | Brightness                 |                                                                                                    |
| ~XX140 20                                               | 7E 30 30 31 34 30 20 32 30 0D                                     | Menu                       |                                                                                                    |
| ~XX140 21                                               | 7E 30 30 31 34 30 20 32 31 0D                                     | Zoom                       |                                                                                                    |
| ~XX140 28                                               | 7E 30 30 31 34 30 20 32 38 0D                                     | Contrast                   |                                                                                                    |
| ~XX140 47                                               | 7E 30 30 31 34 30 20 34 37 0D                                     | Source                     |                                                                                                    |
| SEND from proje                                         | ctor automatically                                                |                            |                                                                                                    |
| 232 ASCII Code                                          | HEX Code                                                          | Function                   | Projector Return Description                                                                                                    |
| when Standby/Co<br>Range/Lamp fail/F<br>Lamp Hours Runr | oling/Out of<br>Fan Lock/Over Temperature/<br>ning Out/Cover Open |                            | INFOn n : 0/1/2/3/4/6/7/8/9 =<br>Standby/Cooling/Out of Range/<br>Lamp fail/Fan<br>Lock/Over Temperature/Lamp<br>Hours Running Out/Cover Open |

| READ from proje    | READ from projector         |                       |                       |                                                                                                    |  |  |
|--------------------|-----------------------------|-----------------------|-----------------------|----------------------------------------------------------------------------------------------------|--|--|
| 232 ASCII Code     | HEX Code                    | Function              | Projector Return      | Description                                                                                                    |  |  |
| ~XX121 1           | 7E 30 30 31 32 31 20 31 0D  | Input Source Commands | Oka                   | a = 0 None<br>a = 2 VGA-1<br>a = 3 VGA-2<br>a = 5 Video<br>a = 7 HDMI1<br>a = 8 HDMI2                                                                               |  |  |
| ~XX122 1           | 7E 30 30 31 32 32 20 31 0D  | Sofware Version       | OKdddd                | dddd: FW version                                                                                                    |  |  |
| ~XX123 1           | 7E 30 30 31 32 33 20 31 0D  | Display Mode          | Oka                   | a = 0 None<br>a = 1 Presentation<br>a = 2 Bright/<br>a = 3 Movie<br>a = 4 sRGB<br>a = 5 User<br>a = 7 Blackboard<br>a = 9 3D<br>a = 12 DICOM SIM.                   |  |  |
| ~XX124 1           | 7E 30 30 31 32 34 20 31 0D  | Power State           | OKn                   | n : 0/1 = Off/On                                                                                                    |  |  |
| ~XX125 1           | 7E 30 30 31 32 35 20 31 0D  | Brightness            | OKn                   |                                                                                                    |  |  |
| ~XX126 1           | 7E 30 30 31 32 37 20 31 0D  | Contrast              | OKn                   |                                                                                                    |  |  |
| ~XX127 1           | 7E 30 30 31 32 37 20 31 0D  | Format                | OKn                   | n: 1/2/3/5/6/7 =4:3/16:9/16:10/LBX/<br>Native/Auto                                                                                                    |  |  |
| *16:9 or 16:10 dep | pend on Screen Type setting |                       |                       |                                                                                                    |  |  |
| ~XX128 1           | 7E 30 30 31 32 38 20 31 0D  | Color Temperature     | Oka                   | a=0 Standard<br>a=1 Cool<br>a=2 Cold                                                                                                    |  |  |
| ~XX129 1           | 7E 30 30 31 32 39 20 31 0D  | Projection Mode       | OKn                   | n : 0/1/2/3 = Front-Desktop/ Rear-<br>Desktop/ Front-Ceiling/ Rear-Ceiling                                                                                          |  |  |
| ~XX150 1           | 7E 30 30 31 35 30 20 31 1D  | Information           | Okabbbbbbccd<br>dddee | a = Power Status<br>a=0 Power Off                                                                                                    |  |  |
|                    |                             |                       |                       | a=1 Power On                                                                                                    |  |  |
|                    |                             |                       |                       | b = Lamp Hour (LED Hours)<br>bbbbb Lamp Hour (LED Hours)                                                                                                    |  |  |
|                    |                             |                       |                       | c = Input Source<br>cc=00 None<br>cc=02 VGA1<br>cc=03 VGA2<br>cc=05 Video<br>cc=07 HDMI1<br>cc=08 HDMI2                                                             |  |  |
|                    |                             |                       |                       | d = Firmware Version<br>dddd Firmware Version                                                                                                    |  |  |
|                    |                             |                       |                       | e = Display mode<br>ee=00 None<br>ee=01 Presentation<br>ee=02 Bright<br>ee=03 Movie<br>ee=04 sRGB<br>ee=05 User<br>ee=07 Blackboard<br>ee=09 3D<br>ee=12 DICOM SIM. |  |  |
| ~XX151 1           | 7E 30 30 31 35 31 20 31 0D  | Model name            | OKn                   | n:1/2/3=XGA/WGA/1080p                                                                                                    |  |  |
| ~XX108 1           | 7E 30 30 31 30 38 20 31 0D  | Lamp Hours            | OKbbbb                | bbbb: LampHour                                                                                                    |  |  |
| ~XX108 2           | 7E 30 30 31 30 38 20 32 0D  | Cumulative Lamp Hours | OKbbbbb               | bbbbb: (5 digits) Total Lamp Hours                                                                                                    |  |  |
| ~XX87 1            | 7E 30 30 38 37 20 31 0D     | Network Status        | Okn                   | n=0/1 Disconnected/Connected                                                                                                    |  |  |

| ~XX351 0 | 7E 30 30 33 35 31 20 30 0D | Fan1 speed(blower) | Oka                     | a=0000~9999              |
|----------|----------------------------|--------------------|-------------------------|--------------------------|
| ~XX352 1 | 7E 30 30 33 35 32 20 31 0D | System temperature | Oka                     | a=000~999                |
| ~XX353 1 | 7E 30 30 33 35 33 20 31 0D | Serial number      | Okaaaaaaaaaa<br>aaaaaaa | a=serial number string   |
| ~XX354 1 | 7E 30 30 33 35 34 20 31 0D | Closed Captioning  | Oka                     | a: 0/1/2 = off/cc1/cc2   |
| ~XX355 1 | 7E 30 30 33 35 35 20 31 0D | AV Mute            | Oka                     | a : 0/1 = Off/On         |
| ~XX356 1 | 7E 30 30 33 35 36 20 31 0D | Mute               | Oka                     | a : 0/1 = Off/On         |
| ~XX357 1 | 7E 30 30 33 35 37 20 31 0D | LAN FW version     | Okeeeee                 | eeeee = Software Version |
| ~XX358 1 | 7E 30 30 33 35 38 20 31 0D | Current Lamp Watt  | Okaaaa                  | aaaa=0000~9999           |
|          |                            |                    |                         |                          |

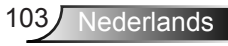

## Installatie plafondmontage

Als u een plafondmontageset van een derde wilt gebruiken, moet u controleren of de schroeven die worden gebruikt om de set aan het plafond te monteren, aan de volgende specificaties voldoet:

- Type schroef: M4\*3
- Maximale schroeflengte: 11mm
- Minimale schroeflengte: 8mm

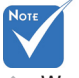

Wanneer schade wordt veroorzaakt door een onjuiste installatie, wordt de garantie ongeldig.

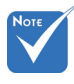

Waarschuwing: 1. als u een plafondmontageset

- van een ander bedrijf aanschaft, moet u ervoor zorgen dat u de juiste schroefgrootte gebruikt. De schroefgrootte zal verschillen afhankelijk van de dikte van de montageplaat.
- Zorg dat u een opening van minstens 10 cm tussen het plafond en de onderkant van de projector behoudt.
- Vermijd het installeren van de projector in de buurt van een warmtebron.

104

Nederlands

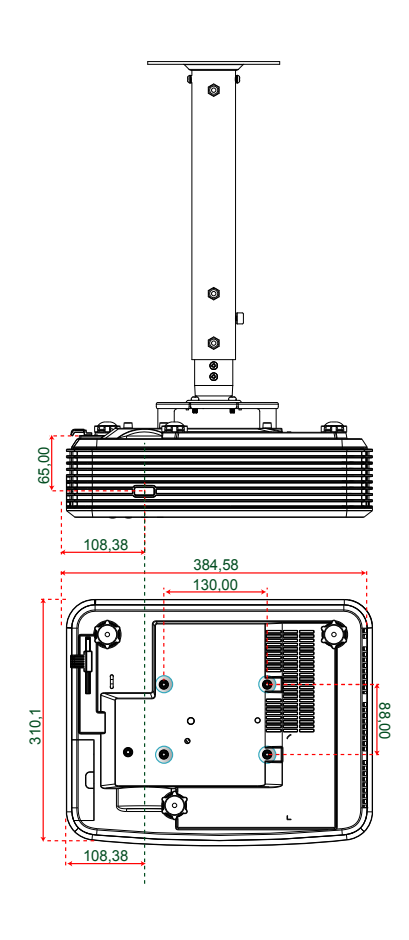

Eenheid: mm

## Wereldwijde kantoren Optoma

Neem contact op met uw lokaal kantoor voor reparaties of ondersteuning.

### VSA

3178 Laurelview Ct. Fremont, CA 94538, USA www.optomausa.com

### Canada

3178 Laurelview Ct. Fremont, CA 94538, USA www.optomausa.com

### Latijns-Amerika

3178 Laurelview Ct. Fremont, CA 94538, USA www.optomausa.com

### Europa

42 Caxton Way, The Watford Business Park Watford, Hertfordshire, WD18 8QZ, UK www.optoma.eu Tel. service: +44 (0)1923 691865

( +44 (0) 1923 691 800 🖷 +44 (0) 1923 691 888 service@tsc-europe.com

## ( +31 (0) 36 820 0252

i +31 (0) 36 548 9052

### Frankrijk

Nederland www.optoma.nl

Benelux BV Randstad 22-123

1316 BW Almere

Bâtiment E 81-83 avenue Edouard Vaillant 92100 Boulogne Billancourt, Frankrijk

### Spanie

C/ José Hierro, 36 Of. 1C 28522 Rivas VaciaMadrid, Spanje

+33 1 41 46 12 20 闹 +33 1 41 46 94 35 savoptoma@optoma.fr

**(** +34 91 499 06 06 📄 +34 91 670 08 32

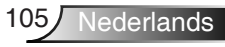

888-289-6786 510-897-8601 🖂 services@optoma.com

services@optoma.com

888-289-6786

**F** 510-897-8601

888-289-6786

**510-897-8601** services@optoma.com

### Duitsland

Wiesenstrasse 21 W D40549 Düsseldorf, Duitsland

### Scandinavië

Lerpeveien 25 3040 Drammen Noorwegen

PO.BOX 9515 3038 Drammen Noorwegen

### Korea

WOOMI TECH.CO.,LTD. 4F,Minu Bldg.33-14, Kangnam-Ku, 🚺 +82+2+34430004 Seoel,135-815, KOREA

### Japan

東京都足立区綾瀬3-25-18 株式会社オーエス コンタクトセンター:0120-380-495

Taiwan

12F., No.213, Sec. 3, Beixin Rd., Xindian Dist., New Taipei City 231, 🔀 +886-2-8911-6550 Taiwan, R.O.C. www.optoma.com.tw

info@os-worldwide.com www.os-worldwide.com

**(** +886-2-8911-8600 services@optoma.com.tw asia.optoma.com

### Hongkong

Unit A, 27/F Dragon Centre, 79 Wing Hong Street, Cheung Sha Wan, Kowloon, Hong Kong

+852-2396-8968 +852-2370-1222 www.optoma.com.hk

### China

5F, No. 1205, Kaixuan Rd., **Changning District** Shanghai, 200052, China

+86-21-62947376 Height + 86-21-62947375 www.optoma.com.cn

**(** +49 (0) 211 506 6670 +49 (0) 211 506 66799 🛃 info@optoma.de

+47 32 98 89 90 闹 +47 32 98 89 99 🖂 info@optoma.no

+82+2+34430005

106 Nederlands

# Voorschriften en veiligheidsinstructies

In deze bijlage vindt u algemene mededelingen met betrekking tot uw projector.

### **FCC-verklaring**

Dit apparaat werd getest en voldoet aan de beperkingen voor een digitaal apparaat van Klasse B, in overeenstemming met Deel 15 van de FCC-voorschriften. Deze beperkingen zijn ontwikkeld om een redelijke beveiliging te bieden tegen schadelijke storingen in een residentiële installatie. Deze apparatuur genereert, gebruikt en straalt radiofrequentie-energie uit die, indien niet geïnstalleerd en gebruikt in overeenstemming met de instructies, schadelijke storingen kan veroorzaken aan radiocommunicaties.

Er kan echter geen garantie worden gegeven dat er geen interferentie zal optreden in een specifieke installatie. Als dit apparaat toch schadelijke storingen veroorzaakt aan radio- of televisieontvangst, wat kan vastgesteld worden door het apparaat in en uit te schakelen, moet de gebruiker deze storing proberen te corrigeren door een of meer van de volgende maatregelen te nemen:

- De ontvangende antenne in een andere richting op op een andere positie plaatsen.
- Vergroot de afstand tussen de apparatuur en de ontvanger.
- Sluit het apparaat aan op een stopcontact op een ander circuit dan dat waarop de ontvanger is aangesloten.
- Raadpleeg de leverancier of een ervaren radio/tv-technicus voor hulp.

#### **Opmerking: Afgeschermde kabels**

Alle aansluitingen op andere computerapparaten moeten gebeuren met afgeschermde kabels zodat de FCC-voorschriften steeds worden nageleefd.

#### **Opgelet**

Wijzigingen of modificaties die niet nadrukkelijk door de fabrikant zijn goedgekeurd, kunnen de bevoegdheid van de gebruiker om deze projector te bedienen, die door de Federale communicatiecommissie is toegekend, ongeldig verklaren.

#### **Bedieningsomstandigheden**

Dit apparaat voldoet aan deel 15 van de FCC-regels. De werking is onderhevig aan de volgende omstandigheden:

- 1. Dit apparaat mag geen schadelijke storing veroorzaken en
- 2. Dit apparaat moet elke ontvangen storing aanvaarden, met inbegrip van storing die ongewenste werking kan veroorzaken.

#### **Opmerking: Canadese gebruikers**

Dit digitale apparaat van Klasse B voldoet aan de Canadese ICES-003.

#### Remarque à l'intention des utilisateurs canadiens

Cet appareil numérique de la classe B est conforme à la norme NMB-003 du Canada.

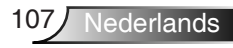

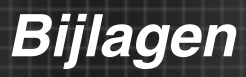

### Verklaring van conformiteit voor EU-landen

- EMC-richtlijnen 2004/108/EC (inclusief wijzigingen)
- Laagspanningsrichtlijnen 2006/95/EC
- R & TTE-richtlijn 1999/5/EG (als product RF-functie heeft)

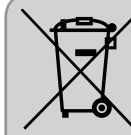

## Instructies met betrekking tot afvalverwijdering

Gooi dit elektronische apparaat niet bij het huishoudelijke vuil wanneer u het niet langer gebruikt. Recycle het product om de pollutie te minimaliseren en de maximale bescherming van het wereldmilieu te garanderen.